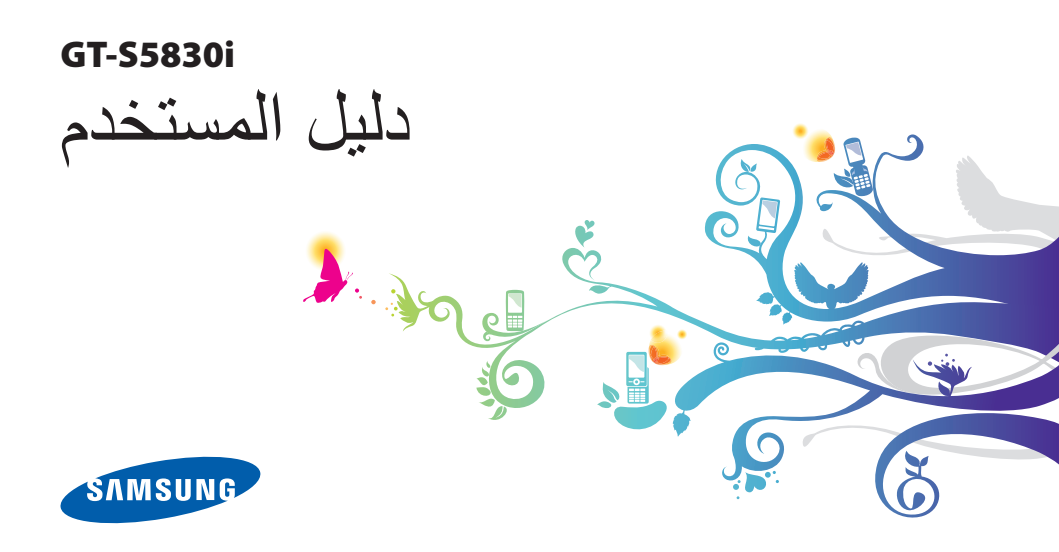

نشكرك على شراء جهاز سامسونج الجوال. سوف يقوم هذا الجهاز بإمدادك باتصال جوال عالى الجودة ومتعة فائقة وفقاً لتكنولوجيا ساموسونج الاستثنائية والمعايير العالية.

لقد صُمم دليل المستخدم هذا ليطلعك خصيصاً على الوظانف والميزات المتوفرة في جهازك.

# للقراءة أولاً

- يرجى قراءة جميع احتياطات السلامة وهذا الدليل بعناية قبل استخدام الجهاز لضمان الاستخدام الأمن والسليم.
- تعتمد الأوصاف الموجودة في هذا الدليل على الإعدادات الافتر اضية اجهازك.
  - الصور والصور المستخدمة في دليل المستخدم هذا قد تختلف في المظهر عن المنتج الفعلي.

- المحتوى الموجود في دليل المستخدم هذا قد يختلف عن المنتج، أو عن البر امج التي يقدمها مقدمو الخدمات، ويخضع للتغيير دون إشعار مسبق. يرجى الرجوع إلى www.samsung.com للحصول على أحدث نسخة من دليل المستخدم.
- قد تتنوع الخصائص المتاحة والإضافية حسب الجهاز أو البرمجيات أو مقدم الخدمة.
  - تنسيق وتقديم دليل المستخدم هذا يبنى على أنظمة تشغيل Google Android وفقاً لنظام تشغيل المستخدم.
  - تتفاوت الوظائف والأجهزة حسب البلد أو المنطقة أو مواصفات الأجهزة. سامسونج ليست مسؤولة عن مشكلات الأداء التي تكون بفعل استخدامات الطرف الثالث.
  - سامسونج غير مسؤولة عن مشكلات الأداء أو حالات عدم التوافق التي تحدث بسبب التعديل في ضبط السجل أو التغيير في برنامج نظام التشغيل. قد تؤدي محاولة تخصيص نظام التشغيل إلى تشغيل جهازك أو التطبيقات بطريقة غير صحيحة.

- يمكنك ترقية برنامج جهاز الجوال الخاص بك عن طريق الحصول على www.samsung.com.
- البرنامج، ومصادر الصوت، وأوراق الحائط، والصور، والمحتويات الأخرى المتاحة في هذا الجهاز مصرح بها للاستخدام المحدود بين سامسونج وملاكها التابعين. استخراج واستخدام هذه المواد لأغراض تجارية أو غيرها يعد انتهاكا لقوانين حقوق التأليف والنشر. سامسونج ليست مسؤولة عن التعدي على حق المؤلف من قبل المستخدم.
  - أيرجى الحفاظ على هذا الدليل كمرجع إضافي.

الرموز الإرشادية قبل البدء، تعرف على الرموز التي ستراها في هذ الدليل: منير الحالات التي قد تؤدي إلى إصابتك أنت أو الأخرين

تنبيه-الحالات التي قد تتسبب في تلف جهازك أو أي جهاز آخر

ملاحظة—ملاحظات، أو توجيهات للاستخدام، أو أي معلومات إضافية

- ارجع إلى—الصفحات التي تحوي معلومات ذات صلة؛ على سبيل المثال: ◄ ص. ١٢ (تمثّل "انظر الصفحة رقم ١٢")
- يتبعهــترتيب الخيارات أو القوائم اللازم تحديدها لتنفيذ خطوة معينة؛ على سبيل المثال: فى وضع الجاهزية، افتح قائمة التطبيقات وحدد **الضبط –، حول المهاتف (**يمثل ا**لضبط،** متبو عًا بـ **حول المهاتف)** 
  - [ ] قوسين مربعين مفاتيح الجهاز ؛ على سبيل المثال: [١=٦] (تمثل مفتاح القائمة)

←

حقوق الطبع والنسخ

حقوق الطبع والنسخ © ٢٠١٢ سامسونج للالكترونيات

حماية دليل المستخدم هذا بموجب قوانين حقوق النشر الدولية.

لا يجوز نسخ أي جزء من دليل المستخدم هذا أو توزيعه أو ترجمته أو نقله باي شكل أو باي وسيلة، الكترونية أو ميكانيكية، بما في ذلك التصوير والتسجيل، أو تخزينه أي من معلومات بأي نظام تخزين أو استرجاع، دون الحصول على إذن خطي مسبق من سامسونج للإلكترونيات.

## العلامات التجارية

- سامسونج وشعار شركة سامسونج عبارة عن علامات تجارية مسجلة لشركة سامسونج للإلكترونيات.
  - يُعد شعار Google Search™ ،Android، ™Google Maps™ ،Google Masi™ ،Google Maps™ معلامات تجارية خاصة بشركة .Google, Inc.

- ٢.٤٠ و ٢٢٤ هي علامات تجارية لشركة SRS Labs, Inc. تغنيات CS Headphone و WOW HD مشمولة ضمن ترخيص من شركة SRS Labs, Inc.
  - Bluetooth® هي علامة تجارية مسجلة لشركة Bluetooth SIG, Inc.
- Oracle و Java عبارة عن علامات تجارية مسجلة خاصنة بشركة Oracle و/أو الشركات التابعة لها. قد تكون الأسماء الأخرى علامات تجارية لمالكيها.
- Wi-Fi Wi-Fi وشعار Wi-Fi هي علامات
   تجارية مسجلة لشركة Wi-Fi Alliance.
  - جميع العلامات التجارية الأخرى وحقوق التأليف والنشر هي ملك لأصحابها.

# €€0168

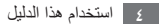

المحتويات

| التجميع ٩                           |
|-------------------------------------|
| إخراج المحتويات                     |
| تركيب بطاقة SIM أو USIM والبطارية ٩ |
| شحن البطارية                        |
| إدخال بطاقة الذاكرة (اختياريًا)     |
| الحاق حزام يدوي (اختياري)           |
| البدء                               |
| تشغيل جهازك وإيقافه                 |
| تعرَّف على جهازك                    |

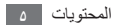

| المعلومات الشخصية | الاتصالات ٣٧      |
|-------------------|-------------------|
| الأسماء ٢٤        | الاتصال           |
| التقويم ٦٨        | الرسائل ٤١        |
| المذكرة ٢٩        | ٤٣ Google Mail    |
| مسجل الصوت ٧٠     | بريد إلكتروني ٤ ٤ |
|                   | ٤٦ Talk           |
| الويب             | ٤٧ Social Hub     |
| الإنترنت ٧١       |                   |
| ۷ ٤ Maps          | الترفيه ٨ ٤       |
| ۷۰ Latitude       | الکامیرا ٤٨       |
| ۲۲ Places         | استوديو ٥٥        |
| التنقل ٧٦         | الموسيقى ٧٥       |
| ۷۷Google Search   | رادیو. <b>FM</b>  |

1 المحتويات

| الأدوات                   | ۷۷ YouTube          |
|---------------------------|---------------------|
| الساعة                    | الأخبار والطقس ٧٩   |
| الحاسبة                   | ۸۰ Samsung Apps     |
| تنزيلات                   | ۸۰ Market           |
| ملفاتي٤                   | 1                   |
| • ThinkFree Office        | (لانصال             |
| محمه عة أده ات SIM        | البلوتوث ٨١         |
|                           | ۸۳ Wi-Fi            |
| سير المهم                 | ۸٤ AllShare         |
| البحث الصولي              | مشاركة شبكة المحمول |
| الضبط ٨                   | ۸۷ GPS              |
| الوصول إلى قائمة الضبط ٨  | توصيلات الحاسوب ٨٨  |
| الشبكة اللاسلكية والشبكات | اتصالات VPN اتصالات |

المحتويات ٧

| ۱۰۰   | ضبط المكالمة            |
|-------|-------------------------|
| 1 • 1 | صوت                     |
| 1 • 1 | الشاشة                  |
| 1.7   | الموقع والأمان          |
| ۱.۳   | التطبيقات               |
| ۱. ٤  | الحسابات والمزامنة      |
| ۱. ٤  | الخصوصية                |
| 1.0   | تخزين الهاتف وبطاقة SD  |
| 1.0   | الإعدادات المحلية والنص |
|       |                         |

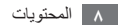

التجميع

## إخراج المحتويات

تحقق من وجود الأشياء التالية داخل علبة المنتج:

- جهاز الهاتف المحمول
  - البطارية
  - دليل التشغيل السريع

يجب استخدام البرامج المعتمدة من سامسونج فقط. قد يتسبب استخدام البرامج المزيفة أو غير القانونية في تلف أو إلحاق أضرار لا يغطيها الضمان المقدم من الشركة المصنعة للجهاز.

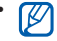

- قد تختلف العناصر المرفقة بجهازك والملحقات المتوفرة • قد تخلف العناصر سر\_ ... حسب منطقتك ومزوًد الخدمة الخاص بك.
- يمكنك شراء كماليات إضافية من موزع سامسونج المحلى.
  - تؤدى الملحقات المرفقة وظائفها على أفضل نحو ممكن بالنسبة لجهاز ك
- قد تكون الملحقات بخلاف المرفقة مع جهازك غير متوافقة معه

# تركيب بطاقة SIM أو USIM والبطارية

عند الاشتراك في خدمة الهاتف الخلوي، سوف تتلقى بطاقة وحدة تعريف المشترك (SIM) مع تفاصيل الاشتراك، مثل رقم التعريف الشخصى (PIN) والخدمات الاختيارية. لاستخدام خدمات UMTS أو HSDPA، يمكنك شراء بطاقة وحدة تعريف المشترك العالمي .(USIM)

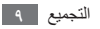

لتركيب بطاقة SIM أو USIM والبطارية،

- إذا كان الجهاز قيد التشغيل، فاضغط مطولاً على مفتاح التشغيل وحدد إيقاف تشغيل ~ موافق لإيقاف تشغيله.
  - آزل الغطاء الخلفي.

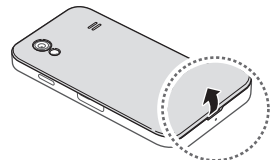

توخى الحرص في عدم إلحاق الضرر بأظفارك عند إزالة الغطاء الخلفي.

۳ أدخل بطاقة SIM أو USIM بحيث تكون الأطراف الملونة بالذهبي متجهة لأسفل.

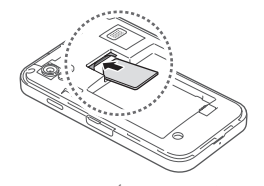

إذا لم تقم بإدخال بطاقة SIM أو USIM، فلن تتمكن سوى من التحادام الخدمات غير الشبكية وبعض القوائم بجهازك.

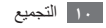

٤ أدخل البطارية.

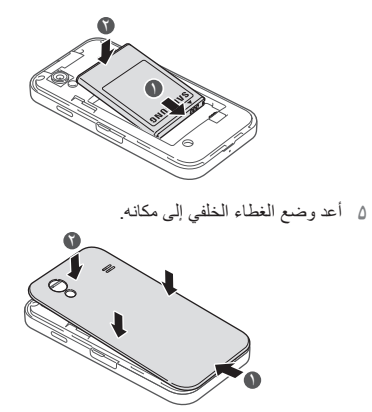

## شحن البطارية

قبل استخدام الجهاز للمرة الأولى، يجب عليك شحن البطارية.

يمكنك شحن الجهاز باستخدام شاحن السفر المرفق أو عن طريق توصيل الجهاز بالكمبيوتر باستخدام كبل USB.

يجب استخدام الشواحن والكبلات المعتمدة من سامسونج فقط. يمكن للشواحن أو الكبلات غير المرخص بها أن تتسبب في انفجار البطاريات أو تلحق أضرارًا بجهازك.

- عندما ينخفض مستوى بطاريتك، سيصدر الجهاز نغمة تحذيرية ورسالة تفيد بانخفاض مستوى البطارية. ستكون أيقونة البطارية ألم فارغة أيضًا. إذا انخفض مستوى البطارية بدرجة كبيرة، فسيتم إيقاف تشغيل الجهاز تلقائيًا.
   أعد شحن بطاريتك لمتابعة استخدام جهازك.
- إذا كانت البطارية فارغة بالكامل، فلن تتمكن من تشغيل الجهاز، حتى مع توصيل شاحن السفر. اترك البطارية المفرغة حتى تشحن بالكامل لبضعة دقائق قبل محاولة تشغيل الجهاز.

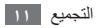

- > الشحن باستخدام الشاحن
- افتح غطاء المقبس متعدد الوظائف
- ا وصل الطرف الصغير من الشاحن داخل المقبس متعدد الأغراض.

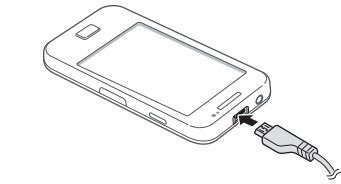

إن توصيل الشاحن بطريقة غير صحيحة قد يتسبب في إلحاق تلفيات خطيرة بالجهاز للإيغطي الضمان أبة أضر ارتنتج عن سوء الاستخدام.

٣ وصًل الطرف الكبير للشاحن بمصدر التيار.

- يمكنك استخدام الجهاز أثناء الشحن، ولكن قد يستغرق وقتًا أطوار الشعب المستخدام المستخدين أطول لشحن البطارية بالكامل
- أثناء شحن الجهاز ، قد لا تعمل شاشة اللمس بسبب عدم استقرار مصدر الإمداد بالطاقة. في حالة حدوث ذلك، افصل شاحن السفر عن الجهاز
  - أثناء الشحن، قد يسخن الجهاز , و هذا يعد أمرً ا طبيعيًا، وينبغي ألا يؤثر على عمر الجهاز أو على أدائه.
  - إذا لم يتم شحن جهاز ك بطريقة صحيحة، فأحضر جهاز ك والشاحن إلى مركز خدمة سامسونج.

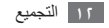

٤ عندما تكون البطارية مشحونة بالكامل، افصل مهايئ السفر عن الجهاز، ثم افصله عن منفذ التيار.

لا تخرج البطارية قبل فصل الشاحن. فقد يؤدي القيام بهذا إلى تلف الجهاز.

- لتوفير الطاقة، افصل شاحن السفر في حالة عدم استخدامه. لا يتوفر لدى شاحن السفر زر لتشغيل التيار، لذا، يجب عليك فصل شاحن السفر من منفذ التيار بالحائط لفصل مصدر التيار. ينبغي أن يظل شاحن السفر قريبًا من المأخذ عند استخدامه.
  - USB الشحن باستخدام كبل

قبل الشحن، تأكد من تشغيل الكمبيوتر.

- افتح غطاء المقبس متعدد الوظائف.
- القم بتوصيل أحد طرفي كبل (مصغر USB (USB بالمقبس متعدد الوظائف.

٣ قم بتوصيل الطرف الأخر لكبل USB بمنفذ USB على الكمبيوتر. حسب نوع كبل USB الذي تستخدمه، فقد يستغرق الأمر بعض الوقت قبل أن يبدأ الشحن.

٤ عندما تكون البطارية مشحونة بالكامل، افصل كبل USB من الجهاز، ثم افصله من الكمبيوتر.

#### إدخال بطاقة الذاكرة (اختياريًا)

لحفظ ملفات وسائط متعددة إضافية، يلز مك إدخال بطاقة الذاكرة. يقبل جهازك إدخال بطاقات ذاكرة من نو عية ™microSD أو microSDHC حتى أقصى سعة تصل إلى ٣٢ جيجابايت (حسب الشركة المصنعة لبطاقة الذاكرة ونو عها).

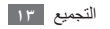

تستخدم سامسونج مقاييس الصناعة المعتمدة الخاصة ببطاقات الذاكرة، ولكن بعض العلامات التجارية قد لا تكون متوافقة شكل كامل مع جهازك. استخدام بطاقة الذاكرة غير المتوافقة قد يتلف جهازك أو بطاقة الذاكرة ومن الممكن أن يتلف البيانات المخزنة على البطاقة.

- يدعم جهازك هيكل ملفات FAT الخاص ببطاقات الذاكرة.
   إذا قمت بإدخال بطاقة مهيأة بهيكل ملف مختلف، فسيطلب منك جهازك إعادة تهيئة بطاقة الذاكرة.
- ستؤدي عمليات النسخ والمسح المتكررة للبيانات إلى تقصير عمر بطاقات الذاكرة.
  - عند إدخال بطاقة ذاكرة في جهازك، يظهر دليل الملفات الخاص ببطاقة الذاكرة في المجلد sdcard.

- ا افتح غطاء فتحة بطاقة الذاكرة الموجود على جانب الجهاز.
- أ أدخل بطاقة ذاكرة بحيث تكون الأجزاء الذهبية في اتجاه الأسفل.

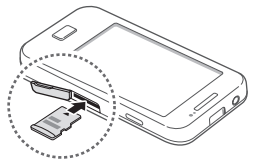

- ٣ ادفع بطاقة الذاكرة داخل فتحة بطاقة الذاكرة حتى يتم قفلها في المكان المخصص لها.
  - ٤ أغلق غطاء فتحة بطاقة الذاكرة.

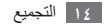

الحراج بطاقة الذاكرة قبل إخراج بطاقة ذاكرة، قم أولاً بإزالة تركيبها للحصول على إخراج أمن.

- - آ افتح غطاء فتحة بطاقة الذاكرة الموجود على جانب الجهاز.
    - ٣ ادفع بطاقة الذاكرة برفق إلى أن تخرج من الجهاز.
      - ٤ اسحب بطاقة الذاكرة خارج فتحة بطاقة الذاكرة.
        - ۵ أغلق غطاء فتحة بطاقة الذاكرة.
  - لا تقم بنزع بطاقة الذاكرة اثناء قيام الجهاز بنقل المعلومات أو الوصول إليها، لأن ذلك قد يؤدي إلى فقدان البيانات و/أو تلف بطاقة الذاكرة أو الجهاز.

#### ۲ تهيئة بطاقة الذاكرة

قد يزدي تنسبق بطاقة الذاكرة على جهاز كمبيوتر إلى حالة من عدم التوافق مع جهازك. لا تقم بتنسبق بطاقة الذاكرة إلا على الجهاز فحسب. في وضع الجاهزية، حدد ⊞ ← الضبط ← تغزين الهاتف وبطاقة SD → إلغاء تحميل البطاقة SD ← موافق ← تنسبق بطاقة SD ← تنسبق بطاقة SD ← مسح الكل.

قبل تنسيق بطاقة الذاكرة، تذكر عمل نسخ احتياطية من كل البيانات الهامة المحفوظة على جهازك. لا يغطي ضمان الشركة المصنعة أي فقد للبيانات ينتج عن عبث المستخدمين.

# إلحاق حزام يدوي (اختياري)

ا أزل الغطاء الخلفي.

آ أدخل الحزام اليدوي داخل المنفذ وثبته فوق البروز الصغير.

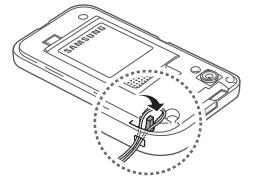

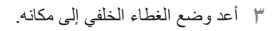

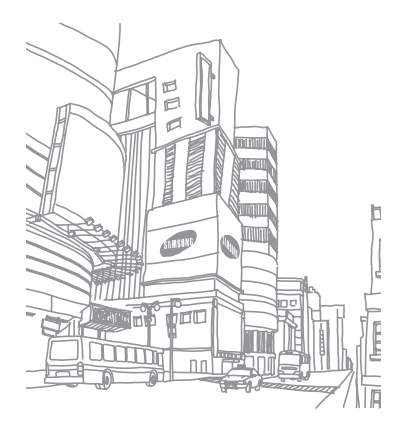

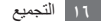

الىدع

## تشغيل جهازك وإيقافه

لتشغيل جهازك، اضغط مع الاستمر ار على مفتاح "التشغيل". في حالة قيامك بتشغيل الجهاز لأول مرة، اتبع الإرشادات التي تظهر على الشاشة لإعداد جهازك.

لإيقاف تشغيل جهازك، اضغط مطولاً على مفتاح "التشغيل" وحدد إ**يقاف تشغيل ~ موافق**.

- اتبع كل التحذير ات و التعليمات المنشورة من الموظفين
   الرسميين عندما تكون في مناطق يحظر فيها استخدام
   الأجهزة اللاسلكية، مثل الطائرات والمستشفيات.
- لاستخدام الخدمات غير الشبكية لجهازك فقط، حرَّل إلى وضع الطيران. اضغط مطولاً على مفتاح التشغيل وحدد نمط الطيران.

تعرّف على جهازك

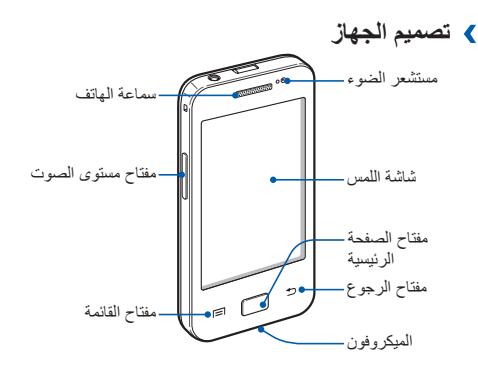

🖌 المفاتيح

منفذ متعدد الأغراض عدسة الكامير'

الطاقة/إعادة التشغيل/

فتحة بطاقة الذاكرة

القفل

0

-

|                                                                                                    | -                                      |            |
|----------------------------------------------------------------------------------------------------|----------------------------------------|------------|
| الوظيفة                                                                                                    |                                        | المفتاح    |
| قم بتشغيل الجهاز (اضغط بشكل مطول)؛<br>وادخل إلى القوائم السريعة (اضغط بشكل<br>مطول)؛ وأعد تعيين الجهاز (اضغط مطولاً<br>لمدة ٨ - ١٠ ثوان ثم حرر)؛ واقفل شاشة<br>اللمس. | الطاقة/<br>إعادة<br>التشغيل'/<br>القفل | $\bigcirc$ |
| افتح قائمة الخيارات المتاحة على الشاشة<br>الحالية؛ وافتح شريط البحث السريع (اضغط<br>بشكل مطول).                                                                       | القائمة                                |            |
| العودة إلى شاشة الجاهزية؛ افتح قائمة                                                                                                    | صفحة                                   |            |
| بالتطبيقات الحديثة (اضىغط بشكل مطول).                                                                                                    | البدء                                  | $\square$  |
| عودة إلى الشاشة السابقة.                                                                                                    | رجوع                                   | Ð          |

منفذ السماعة

مخرج الصوت-

الغلاف الخلفي –

هوائي داخلي ـ

الفلاش

| الوظيفة                 | المفتاح       |
|-------------------------|---------------|
| اضبط مستوى صوت الجهاز . | درجة<br>الصوت |

- ٩. في حالة حدوث أعطال شديدة، أو توقفات، أو تجمد في جهازك، فقد تحتاج إلى إعادة تعيين الجهاز لاستعادة القدرات الوظيفية للجهاز.
- > رموز المؤشر قد تختلف الأيقونات المعروضة على الشاشة حسب منطقتك أو مزود الخدمة الخاص بك.

| الرمز     | المعنى          |
|-----------|-----------------|
| $\otimes$ | لا توجد إشارة   |
| uti       | قوة الإشارة     |
| 10<br>+1  | شبكة GPRS متصلة |
| E<br>+t   | شبكة EDGE متصلة |

| الرمز    | المعنى                   |
|----------|--------------------------|
| 36<br>+t | شبكة UMTS متصلة          |
| (je      | افتح شبكات WLAN المتاحة  |
| ((r.     | شبكة WLAN مفعلة          |
| *        | البلوتوث فعال            |
| *        | سماعة رأس البلوتوث متصلة |
| ۲        | GPS مفعل                 |
| C        | مكالمة جارية             |
| Gu       | مكالمة معلقة             |
| 6        | مكبر الصوت مفعل          |
| ×        | مكالمة فائتة             |
| 0        | متزامن مع الويب          |
|          |                          |

| المعنى                    | الرمز    |
|---------------------------|----------|
| تحميل البيانات            | <u>†</u> |
| تنزيل البيانات            | Ŧ        |
| تحويل المكالمات فعال      | G        |
| متصل بالكمبيوتر           | Ŷ        |
| تم تنشيط ضبط نطاق USB     | ÷        |
| تم تنشيط Mobile AP        | Û.       |
| لا توجد بطاقة SIM أو USIM |          |
| نص جدید أو رسالة وسائط    | $\geq$   |
| رسالة بريد إلكتروني جديدة |          |
| رسالة بريد صوتي جديدة     |          |
| المنبه فعال               |          |

| المعنى                              | الرمز |
|-------------------------------------|-------|
| تبليغ بالحدث                        | 1     |
| التجوال (خارج منطقة الخدمة العادية) | Roll  |
| الوضع الصامت فعال                   | 1     |
| تم تنشيط نمط الطير ان               | X     |
| تم تنشيط وضع الاهتزاز               | 3     |
| جاري تشغيل مقطع موسيقي              |       |
| مقطع موسيقي تم إيقافه مؤقتاً        | U     |
| راديو FM مشغل في الخلفية            | ्यास  |
| حدث خطأ أو مطلوب اتخاذ حذر          |       |
| مستوى شحن البطارية                  |       |
| الوقت الحالي                        | 10:00 |

#### استخدام شاشة اللمس

نتيح لك شاشة اللمس الموجودة بجهازك سهولة تحديد العناصر أو إجراء الوظائف. تعلم الإجراءات الأساسية لاستخدام شاشة اللمس.

- لتفادي خدش شاشة اللمس، تجنب استخدام الأدوات الحادة.
   تجنب اتصال شاشة اللمس بأجهزة كهربائية أخرى. تفريغ
- تجنب اتصال شاشة اللمس بأجهزة كهربائية أخرى. تفريغ الكهرباء الساكنة يمكن أن يسبب قصورًا في عمل شاشة اللمس.
- تجنب اتصال شاشة اللمس بالمياه. يمكن تعطل شاشة اللمس في حال وجود الرطوبة أو عند تعرضها للمياه.

- للحصول على أفضل استخدام لشاشة اللمس، قم بإزالة ملصق
   حماية الشاشة قبل استخدام جهازك.
- تحتوي شاشة اللمس على طبقة تكشف الشحنات الكهربانية الصغيرة التي تنبعث من الجسم البشري. للحصول على أفضل أداء، انقر فوق شاشة اللمس بأطر اف أصابعك. ولن تستجيب شاشة اللمس إلى لمسات الأدوات الحادة، مثل الإبرة أو القلم.

تحكم في شاشة اللمس من خلال الإجراءات التالية:

- اللمس: المس مرة واحدة بإصبعك لتحديد قائمة، أو خيار، أو تطبيق، أو تشغيلهم.
- اضغط مع الاستمرار على: اضغط على عنصر معين بشكل مطول لأكثر من ثانيتين لفتح قائمة الخيارات المنبثقة.
  - اسحب: اضغط واسحب بإصبعك لأعلى، لأسفل، لليسار، لليمين للتنقل إلى العناصر الموجودة على القوائم.
- أدرج وأسقط: اضغط مع الاستمر ار بإصبعك على عنصر، ثم اسحب إصبعك لنقل العنصر.
- اضغط مرتين: اضغط مرتين بسرعة بإصبعك للتقريب أو للتبعيد أثناء عرض الصور أو صفحات الويب.

- التضييق: افرد إصبعيك عن بعضهما، ثم قم بالتضييق بينهما.
- يقوم جهازك بإيقاف تشغيل شاشة اللمس في حالة عدم استخدام الجهاز لفترة زمنية محددة. لتشغيل الشاشة، اضغط على مفتاح التشغيل أو مفتاح الشاشة الرئيسية.

# قفل أو إلغاء قفل شاشة اللمس والمفاتيح

يمكنك قفل شاشة اللمس والمفاتيح لمنع حدوث أي عمليات غير مرغوب فيها على الجهاز.

لقفل الهاتف، اضغط على مفتاح التشغيل. للفتح، قم بتشغيل الشائمة عن طريق الضغط على مفتاح التشغيل أو مفتاح الشاشة الرئيسية، ثم انقر فوق الإطار بإصبعك.

يمكنك تنشيط ميزة قفل الشاشة لمنع الأخرين من استخدام أو الوصول إلى بياناتك الشخصية والمعلومات المحفوظة في الجهاز. ◄ ص. ٢٨

# تعرف على شاشة الجاهزية

عندما يكون المجهاز فى وضع الجاهزية، سترى شاشة الجاهزية. من شاشة الجاهزية، يمكنك عرض رموز المؤشرات، والتطبيقات المصغرة، والاختصارات إلى التطبيقات، والعناصر الأخرى.

تحتوي شاشة الجاهزية على لوحات عديدة. تنقل إلى اليسار أو اليمين وصولاً إلى لوحة شاشة الجاهزية.

) إضافة عناصر إلى شاشة الجاهزية يمكنك تخصيص شاشة الجاهزية من خلال إضافة اختصارات إلى التطبيقات أو العناصر الموجودة في التطبيقات، الأدوات، أو المجلدات. لإضافة عناصر إلى شاشة الجاهزية،

ا اضغط على [=] → إضافة أو اضغط بشكل مطول على المنطقة الفار غة الموجودة على شاشة الجاهزية.

∫ حدد فئة العنصر → عنصر:

- التطبيقات المصغرة: قم بإضافة التطبيقات المصغرة إلى شاشة الجاهزية.
  - الاختصارات: قم بإضافة اختصارات إلى العناصر، مثل التطبيقات، العلامات المرجعية، والأسماء.
  - المجلدات: قم بإنشاء مجلد جديد أو إضافة مجلدات خاصة بالأسماء خاصتك.
    - خلفيات الشاشة: قم بضبط صورة للخلفية.
    - > نقل العناصر على شاشة الجاهزية
    - اضىغط بشكل مطول على عنصر معين لنقله.
    - ٦ اسحب أيقونة العنصر إلى الموقع الذي تريده.
    - > إزالة العناصر من شاشة الجاهزية
    - اضغط بشكل مطول على عنصر معين لإزالته. تظهر سلة المهملات في الجزء السفلي من شاشة الجاهزية.
      - ۲ اسحب العنصر إلى سلة المهملات.

٣ عندما يتحول لون العنصر إلى الأحمر، حرر العنصر.

> استخدام لوحة الإشعارات

في وضع الجاهزية أو أثناء استخدام تطبيق ما، اضغط على أيقونات المؤشر واسحب إصبعك لأسفل لفتح لوحة الإشعارات. يمكنك تنشيط أو إلغاء تنشيط ميزات الاتصال اللاسلكي والوصول إلى قائمة التبليغات، مثل الرسائل، أو المكالمات، أو الأحداث أو حالة المعالجة. لإخفاء اللوحة، اسحب الجزء السفلي من القائمة لأعلى.

من لوحة الإشعارات، يمكنك استخدام الخيارات التالية:

- WiFi : قم بتنشيط أو إلغاء تنشيط ميزة اتصال WLAN.
   ص. ٨٣
- B/T: قم بتنشيط أو إلغاء تنشيط ميزة اتصال البلوتوث اللاسلكي.
   حں. ٨١
  - GPS: تنشيط ميزة GPS أو إلغاء تنشيطها.
  - الصوت/اهتزاز: قم بتنشيط أو إلغاء تنشيط وضع الاهتزاز.
  - تدوير تلقائي: قم بتنشيط أو إلغاء تنشيط الالتفاف التلقائي.

قد تختلف الخيارات المتاحة حسب منطقتك أو مزوِّد الخدمة الخاص بك.

## > إضافة أو إزالة اللوحات بشاشة الجاهزية

يمكنك إضافة أو إزالة لوحات شاشة الجاهزية للتعرف على الأدوات حسب تفضيلاتك واحتياجاتك.

- ( في وضع الجاهزية، اضغط على [=] → تعديل. بمكنك أيضًا وضع إصبعيك على الشاشة والضغط عليهما للتبديل إلى وضع التحرير .
  - آ قم بإضافة اللوحات أو إز التها باستخدام الميزات التالية:
- لإزالة إحدى اللوحات، اضبغط مطولاً على الصورة المصغرة للوحة، واسحبها إلى سلة المهملات الموجودة في الجزء السفلي من الشاشة.
  - لإضافة لوحة جديدة، حدد .
- لتغيير ترتيب اللوحات، اضغط مطولاً على الصورة المصغرة للوحة واسحبها إلى الموقع الذي تريده.
  - ٣ عند الانتهاء، اضغط على [ح].

الوصول إلى التطبيقات

للوصول إلى تطبيقات جهازك،

في وضع الجاهزية، حدد 🎛 للوصول إلى قائمة التطبيقات.

٦ تنقل لليسار أو اليمين وصولاً إلى شاشة تطبيق آخر. يمكنك أيضًا تحديد نقطة في الجزء العلوى من الشاشة للانتقال إلى الشاشة المقابلة مباشرة.

٣ حدد تطبيقاً.

- عندما تستخدم التطبيقات المقدمة من Google، يجب أن يكون لديك حساب Google. إذا لم يكن لديك حساب Google، قم بتسجيل حساب Google.
- يمكنك إضافة اختصار إلى تطبيق عن طريق الضغط بشكل مطول على أيقونة التطبيق من قائمة التطبيقات. يمكنك نقل الأيقونة إلى الموقع الذي تريده على شاشة الجاهزية.

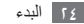

٤ اضغط على [٣] للعودة إلى الشاشة السابقة؛ اضغط على مفتاح الشاشة الرئيسية للعودة إلى شاشة الجاهزية. إذا قمت بتدوير الجهاز أثناء استخدام بعض الميزات، ستدور الواجهة تلقائياً أيضًا. لكي تمنع تدوير الواجهة، افتح لوحة الإشعارات وحدد تدوير تلقاني.

#### ۲ ترتيب التطبيقات

يمكنك التعرف على التطبيقات الموجودة في قائمة التطبيقات عن طريق تغيير ترتيبها أو تجميعها في فنات لكي تناسب تفصيلاتك واحتياجاتك.

- في قائمة التطبيقات، اضغط على [=]] → تعديل.
  - ۲ اضغط بشكل مطول على أي تطبيق.
- ٣ اسحب أيقونة التطبيق إلى الموقع الذي تريده.
  يمكنك نقل أيقونة تطبيق إلى شاشة قائمة رئيسية أخرى.
  - ¿ اضغط على [□] → حفظ.

لتغيير ترتيب شاشات القائمة الرئيسية،

- في قائمة التطبيقات، ضع إصبعيك على الشاشة واضغط عليهما.
- ا اضغط مطولاً على الصورة المصغرة للشاشةو اسحبها إلى الموقع الذي تريده.

#### الوصول إلى التطبيقات الحديثة

- ا ضغط بشكل مطول على مفتاح الصفحة الرئيسية لعرض التطبيقات التي وصلت إليها مؤخرًا.
  - ٦ حدد تطبيقاً معيناً للوصول إليه.

> استخدام مدير المهام جهازك متعدد المهام. يمكنه تشغيل أكثر من تطبيق في نفس الوقت. في حين، قد يؤدي تشغيل عدم مهام إلى تعليق الهاتف، أو تجميد القوائم، أو مشكلات في الذاكرة، أو استهلاك إضافي للطاقة. لكي تتجنب حدوث هذه المشكلات، قم بإيقاف تشغيل البر امج غير الضرورية باستخدام مدير المهام.

- أ فى وضع الجاهزية، افتح قائمة التطبيقات وحدد مدير المهام ~ التطبيقات النشطة. تظهر قائمة تضم جميع التطبيقات التي يتم تشغيلها حاليًا على جهازك.
  - ۲ لإغلاق تطبيق، حدد إنهاء. لإغلاق جميع التطبيقات النشطة، حدد إنهاء الكل.

#### تخصيص جهازك

احصل على المزيد من جهازك عن طريق تخصيصه لكي يتوافق مع تفضيلاتك.

- > ضبط الوقت والتاريخ الحاليين
- إ في وضع الجاهزية، افتح قائمة التطبيقات وحدد الضبط -> التاريخ والوقت.
  - ۱ اضبط التاريخ والوقت وقم بتغيير الخيارات الأخرى.
- > تشغيل أو إيقاف تشغيل نغمة اللمس في وضع الجاهزية، افتح قائمة التطبيقات وحدد الضبط ~ صوت ~ تحديد مسموع.
  - کی ضبط مستوی صوت نغمات الرنین اضغط علی مفتاح مستوی الصوت لأعلی أو أسفل لضبط مستوی صوت نغمة الرنین.

الانتقال إلى الوضع الصامت المتم الصوت أو إلغاء كتم الصوت لجهازك، قم بأي من الإجراءات التالية:

- في وضع الجاهزية، افتح قائمة التطبيقات وحدد ] لوحة المفاتيح وضاغط مطولاً على #.
  - افتح لوحة الإشعارات من أعلى الشاشة وحدد الصوت.
  - اضغط مطولاً على مفتاح التشغيل وحدد نمط الصمت.
- يمكنك تعيين الجهاز لكي ينبهك بأحداث عديدة في الوضع الصامت". في وضع الجاهزية، افتح قائمة التطبيقات وحدد الضبط - صوت - اهتزاز - دائما أو الوضع صامت فقط. عندما تنتقل إلى الوضع الصامت، سيظهر { إن بدلاً من ؟
  - > تغيير نغمة الرنين الخاصة بك
- إ في وضع الجاهزية، افتح قائمة التطبيقات وحدد الضبط موت
   نغمة رنين الهاتف.
  - ۲ حدد نغمة رنين من القائمة وحدد موافق.

#### ۷ تنشيط الحركة لتبديل النوافذ

في وضع الجاهزية، افتح قائمة النطبيقات وحدد الضبط - الشائشة -رسوم متحركة - بعض تأثيرات الحركة أو كل تأثيرات الحركة.

- ۲ تحديد خلفية لشاشة الجاهزية
- ا في وضع الجاهزية، اضغط على [□] → خلفية الشاشة → خيار.
  - آ حدد صورة.
  - ٣ حدد حفظ أو تعيين الخلفية.
    ٧ تعد شركة سامسونج مسؤولة عن أي استخدام لصور أو
    ٤ لغايات افتراضية يعرضها الجهاز.

- > ضبط سطوع الشاشة
- - آ اسحب المؤشر لضبط مستوى السطوع.
  - ۳ حدد موافق. سيوثر مستوى سطوع الشاشة على مدى سرعة الجهاز في استهلاك طاقة البطارية.

#### > تعيين قفل الشاشية

يمكنك قفل شاشة اللمس بواسطة تتشيط ميزة قفل الشاشة. سيحتاج جهازك إلى إدخال رمز القفل في كل مرة تقوم فيها بتشغيل الجهاز أو إلغاء قفل شاشة اللمس.

- إذا نسيت رمز إلغاء القفل، فأحضر الجهاز إلى "مركز خدمة سامسونج" لإعادة تعيينه.
- لا تعد شركة سامسونج مسؤولة عن أي فقد لرموز الأمان أو المعلومات الخاصة أو أي تلفيات أخرى تنتج عن استخدام برامج غير قانونية.

#### ضبط نمط إلغاء القفل

- ا في وضع الجاهزية، افتح قائمة التطبيقات وحدد الضبط ~ الموقع والأمان ~ تعيين قفل الشاشة ~ النمط.
- ۲ اطلع على الإرشادات وأنماط الأمثلة التي تظهر على الشاشة وحدد التالي.
  - ٣ ارسم نمطاً من خلال سحب إصبعك لتوصيل ٤ نقاط على الأقل وحدد متابعة.
    - ٤ ارسم نمطاً مرة أخرى وحدد تأكيد.

#### تعيين رمز PIN لإلغاء القفل

- ا في وضع الجاهزية، افتح قائمة التطبيقات وحدد الضبط ~ الموقع والأمان ~ تعيين قفل الشاشة ~ PIN.
  - ۶ أدخل رمز PIN جديد (رقمي) وحدد متابعة.
    - ۳ أدخل رمز PIN مرة أخرى وحدد موافق.

۲۸ البدء

ضبط كلمة مرور إلغاء القفل

- ا في وضع الجاهزية، افتح قائمة التطبيقات وحدد الضبط ~ الموقع والأمان ~ تعيين قفل الشائشة ~ كلمة المرور.
  - ۲ أدخل كلمة مرور جديدة (أبجدية رقمية) وحدد متابعة.
    - ۳ أدخل كلمة المرور مرة أخرى وحدد موافق.

#### > قفل بطاقة SIM أو USIM

يمكنك قفل جهازك بتنشيط رمز PIN المرفق مع بطاقة SIM أو USIM.

- أ في وضع الجاهزية، افتح قائمة التطبيقات وحدد الضبط ~ الموقع والأمان ~ إعداد قفل بطاقة SIM ~ قفل بطاقة SIM.
  - آ أدخل رمز PIN وحدد موافق.

بمجرد تمكين قفل PIN، يجب عليك إدخال رمز PIN في كل مرة تقوم فيها بتشغيل الجهاز.

- إذا قمت بإدخال رمز PIN غير صحيح عدة مرات، سيتم قفل بطاقة SIM أو USIN. يجب عليك إدخال مفتاح إلغاء قفل PIN أي ما يُعرف بـ (PUK) لفتح بطاقة SIM أو USIM
- إذا قمت بقفل بطاقة SIM أو USIM بإدخال رمز PUK غير صحيح، فأحضر البطاقة إلى مزود الخدمة لفتحها.

#### Find my mobile تنشيط ميزة

عندما يُدخل شخص ما بطاقة SIM أو USIM جديدة في جهازك، ستقوم ميزة Find my mobile تلقائيًا بإرسال رقم الاسم إلى مستقبلين محددين لمساعدتك على تحديد موقع جهازك واستعادته.

لاستخدام هذه الميزة، تحتاج لحساب سامسونج حتى يمكنك التحكم في الجهاز من الويب عن بُعد.

- إ في وضع الجاهزية، افتح قائمة التطبيقات وحدد الضبط ~ الموقع والأمان ~ تنبيه تغيير بطاقة SIM.
  - ۲ اقرأ البنود والشروط، ثم حدد قبول.
- ۳ أدخل بريدك الإلكتروني وكلمة المرور الخاصة بحساب سامسونج الخاص بك ثم اختر تسجيل الدفول. لإنشاء حساب سامسونج، حدد إنشاء حساب.
  - ٤ حدد تنبيه مستلمي الرسالة.

- أدخل كلمة المرور الخاصة بحساب سامسونج مرة أخرى وحدد موافق.
  - ٦ أدخل رقم هاتف يتضمن رمز بلد (مع +).
  - أدخل الرسالة النصية المراد إرسالها إلى المستقبلين.
     ٨ حدد تم.

# إدخال نص

يمكنك إدخال نص عن طريق تحديد حروف على لوحة المفاتيح الافتراضية أو بإدخال كتابة يدوية على الشاشة.

لا يمكنك إدخال نص ببعض اللغات. لإدخال نص، يتعين عليك تغيير لغة الكتابة إلى إحدى اللغات المدعمة. ◄ ص. ١٠٥

> تغییر نوع لوحة المفاتیح یمکنك تغییر نوع لوحة المفاتیح. اضغط مطولاً على حقل إدخال النصوص وحدد طریقة الإدخال - نوع لوحة المفاتیح (لوحة مفاتیح Samsung أو Swype).

- > إدخال نص باستخدام لوحة مفاتيح Samsung
- ۱ حدد (◊) → أنواع لوحة المفاتيح وحدد طريقة إدخال النصوص. يمكنك تحديد إحدى طرق إدخال النصوص (لوحة مفاتيح QWERTY أو لوحة مفاتيح تقليدية) أو طرق إدخال الكتابة اليدوية.
- ٦ أدخل النص عن طريق تحديد المفاتيح الرقمية الهجائية أو الكتابة على الشاشة.

يمكنك أيضًا استخدام المفاتيح التالية:

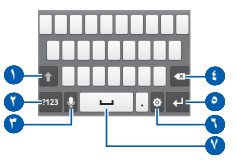

| الوظيفة                                                                                                    | الرقم |
|----------------------------------------------------------------------------------------------------|-------|
| قم بتغيير الحالة.                                                                                                    | 0     |
| قم بالتبديل بين وضع الرقم/الرمز ووضع ABC.                                                                                                    | 0     |
| أدخل النص صوتيًا، حيث تتوفر هذه الأيقونة فقط<br>عندما تقوم بتنشيط ميزة الإدخال الصوتي للوحة<br>مفاتيح Samsung.<br>لله قد لا تتوف هذه الميزة حسب لغة الإدخال<br>المحددة. | Ŷ     |
| مسح إدخالك.                                                                                                    | 3     |
| ابدا سطر جدید۔                                                                                                    | 0     |
| أدخل ضبط لوحة المفاتيح؛ وقم بتغيير نوع لوحة<br>المفاتيح (اضغط مطولاً).                                                                                                  | 0     |
| إدخال مسافة.                                                                                                    | V     |

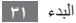

- الدخال نص باستخدام لوحة المفاتيح Swype
- ا حدد الحرف الأول من كلمة واسحب إصبعك إلى الحرف الثاني بدون تحرير الإصبع من الشاشة.
  - آ تابع حتى تنتهي من الكلمة.

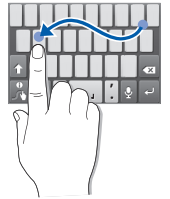

- ٣ حرر الإصبع الموجود على الحرف الأخير.
- ٤ عند عرض الكلمة بطريقة صحيحة، حدد عال لإدخال مسافة. إذا لم تظهر الكلمة الصحيحة، حدد كلمة بديلة من اللائحة التي تظهر.

كرر الخطوات من ١ إلى ٤ لإتمام النص الخاص بك.
 اضغط بشكل مطول على كل مفتاح لإدخال أحرف إضافية.
 يمكنك أيضًا الضغط على المفاتيح لإدخال
 يمكنك أيضًا الضغط مطولاً على أحد المفاتيح لإدخال
 حروف موجودة على النصف العلوي من المفتاح. عندما
 تقوم بالضغط مطولاً على أحد المفاتيح حتى تظهر قائمة
 الحروف، يمكنك إدخال حروف خاصة ورموز.

يمكنك أيضًا استخدام المفاتيح التالية:

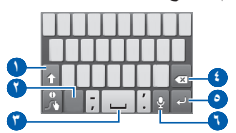

| الوظيفة                              | الرقم |
|--------------------------------------|-------|
| قم بتغيير الحالة.                    | 0     |
| التبديل بين وضع الرمز ووضع أب/الرقم. | 0     |

| الوظيفة                                                                                                    | الرقم |
|----------------------------------------------------------------------------------------------------|-------|
| إدخال مسافة.                                                                                                    | ٢     |
| حذف الأحرف.                                                                                                    | 3     |
| أبدأ سطر جديد.                                                                                                    | 0     |
| أدخل النص صوتيًا، حيث تتوفر هذه الأيقونة فقط<br>عندما تقوم بتنشيط ميزة الإدخال الصوتي للوحة<br>مفاتيح Samsung.<br>لا قد لا تتوف هذه الميزة حسب لغة الإدخال<br>المحددة. | 3     |

- لإخفاء لوحة مفاتيح Swype، اضغط على [3].
   لعرض معلومات التعليمات لاستخدام لوحة مفاتيح
- لعرض معلومات التعليمات لاستخدام لوحة مفاتيح Swype، اضغط بشكل مطول على 🔏.

> نسخ نص ولصقه أثناء إدخالك للنص، يمكنك استخدام ميزة النسخ واللصق لاستخدام النص في تطبيقات أخرى.

- ا ضع المؤشر على النص الذي تريد نسخه.
  - ۲ حدد 🏠.
  - ۳ حدد 🎞 أو 🗉.
- کے اسحب 📶 أو ا لتحدید النص الذي تریدہ.
- ۵ حدد 🕋 للنسخ أو 😽 لقص النص ووضعه داخل الحافظة.
- آ في تطبيق آخر، ضع المؤشر في المكان الذي تريد لصق النص فيه.
  - ۷ حدد ش → M لإدخال النص من الحافظة إلى حقل النص.

## تنزيل التطبيقات من Android Market

بناءً على منصة Android، يمكن توسيع نطاق وظائف جهازك من خلال تثبيت تطبيقات إضافية. يوفر Android Market طريقة سهلة وسريعة للتسوق للحصول على الألعاب وتطبيقات الهاتف المحمول.

- قد لا تتوفر هذه الميزة حسب منطقتك ومزود الخدمة الخاص
   بك.
- سيقوم جهازك بحفظ ملفات المستخدم من التطبيقات المنزلة على الذاكرة الداخلية. لحفظ الملفات على بطاقة الذاكرة، قم بتوصيل جهازك بالكمبيوتر وانسخها من الذاكرة الداخلي إلى بطاقة الذاكرة.

#### 🔪 تثبیت تطبیق

- هي وضع الجاهزية، افتح قائمة التطبيقات وحدد Market.
  - ۲ حدد قبول عندما تظهر البنود والشروط.
    - ۳ ابحث عن ملف أو تطبيق وقم بتنزيله.

#### > إلغاء تثبيت تطبيق

- من الشاشة الرئيسية لـ Android Market، حدد [ा≡ा] ← تطبيقاتي.
  - اً حدد العنصر الذي تريد حذفه.
    - ۳ حدد **إزالة ← موافق**.

## تنزيل الملفات من الويب

يمكن للملفات التي تقوم بتنزيلها من الويب أن تشتمل على فيروسات قد تتلف جهازك. لتقليل المخاطر التي تتعرض لها، قم بتنزيل الملفات من المصادر التي تثق بها فقط.

تشتمل بعض ملفات الوسائط على إدارة حقوق رقمية لحماية حقوق الطبع والنشر. قد تؤدي هذه الحماية إلى منعك من تنزيل، نسخ، تعديل، أو نقل بعض الملفات.

لتنزيل ملفات من الويب،

ل في وضع الجاهزية، افتح قائمة التطبيقات وحدد الإنترنت.
 آ ابحث عن ملف أو تطبيق وقم بتنزيله.

لتثبيت التطبيقات المنزلة من مواقع الويب بخلاف Android Market، يجب عليك تحديد الضبط ← التطبيقات ← مصادر غير معروفة.

## مزامنة البيانات

يمكنك مزامنة البيانات مع ملقمات الويب المختلفة وأخذ نسخ احتياطية أو استرجاع بياناتك.

بمجرد إتمام المزامنة، يبقى جهازك متصلاً بالويب. إذا تم إجراء أي تغيير على الويب، ستظهر المعلومات المحدثة على جهازك وستبدأ المزامنة تلقانياً، والعكس بالعكس.

قد لا تتوفر هذه الميزة حسب منطقتك ومزوّد الخدمة الخاص بك.

#### > إعداد حساب ملقم

- إ في وضع الجاهزية، افتح قائمة التطبيقات وحدد الضبط ~
   الحسابات والمزامنة.
  - ٦ حدد إضافة حساب → نوع حساب.
- ۳ اتبع الإرشادات التي تظهر على الشاشة وأكمل إعداد الحساب.
  - ۲ تنشيط المزامنة التلقائية
  - في وضع الجاهزية، افتح قائمة التطبيقات وحدد الضبط ~
     الحسابات والمزامنة.
    - ۲ حدد مزامنة تلقانية.
      - ۳ حدد حسابًا.
    - ٤ حدد التطبيقات التي تريد مز امنتها.

لاستثناء التطبيقات من المز امنة التلقائية، امسح خانات الاختيار بجو ار التطبيقات التي تريدها.

- > مزامنة البيانات يدوياً
- إ في وضع الجاهزية، افتح قائمة التطبيقات وحدد الضبط →
   الحسابات والمزامنة.
  - آ حدد حسابًا.

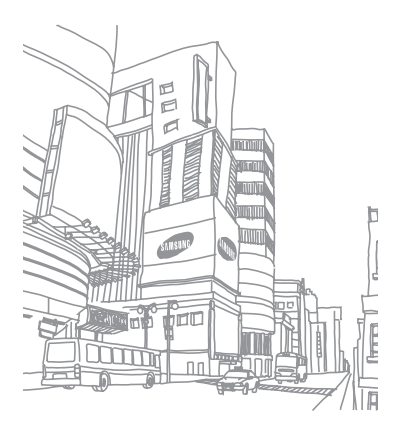

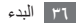
# الاتصالات

### الاتصال

تعلم كيفية استخدام وظائف الاتصال، مثل إجراء المكالمات والرد عليها، باستخدام الخيارات المتوفرة أثناء المكالمة أو تخصيص ميزات مرتبطة بالمكالمة واستخدامها.

# > إجراء مكالمة أو الرد عليها

يمكنك استخدام الأزرار أو شاشة اللمس عند إجراء المكالمات، أو قبولها، أو إنهانها أو رفضها.

- عندما تقوم بتشغيل مستشعر الاقتراب، يتوقف تشغيل الجهاز تلقائيًا، ويقفل شاشة اللمس لكي تحول دون حدوث أي إدخال غير مقصود عندما تضع الجهاز بالقرب من وجهك.
   ح. ١٠٠
- قد تتداخل الشحنات الكهربية الساكنة الصادرة من جسدك أو من ملابسك مع مستشعر الاقتراب أثناء الاتصال.

#### إجراء مكالمة

- في وضع الجاهزية، افتح قائمة التطبيقات وحدد على ج لوحة المفاتيح، وأدخل رمز منطقة ورقم هاتف.
  - ا حدد 🎝 لإجراء مكالمة.
  - ۳ لإنهاء المكالمة، حدد إ**نهاء**.
- استخدم دليل الهاتف لحفظ الأرقام التي تتصل بها بشكل
   متكرر. > ص. ١٤

#### الرد على مكالمة

عند ورود مكالمة، اسحب ، جهة اليمين حتى تصل إلى النقطة.
 عندما يرن الجهاز، اضغط مع الاستمرار على مفتاح الصوت
 لكتم صوت نغمة الرئين.

آ لإنهاء المكالمة، حدد إنهاء.

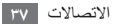

رفض مكالمة

عند ورود مكالمة، اسحب 🝘 جهة اليسار حتى تصل إلى النقطة. سوف يسمع المتصل نغمة مشغول.

الاتصال برقم دولي

- ا في وضع الجاهزية، افتح قائمة التطبيقات وحدد ] → لوحة المفاتيح، واضغط مطولاً على 0 لإدخال +.
- اً أدخل الرقم الكامل الذي تريد الاتصال به (كود الدولة، وكود المنطقة، ورقم الهاتف)، ثم حدد ] للاتصال بالرقم.
  - > استخدام سماعة رأس

بواسطة توصيل السماعة المرفقة بالجهاز ، يمكنك الرد على مكالمات والتحكم فيها دون استخدام الأيدي:

- للرد على مكالمة، اضغط على زر السماعة.
- لرفض مكالمة، اضغط بشكل مطول على زر السماعة.

- لتعليق مكالمة أو استرجاع مكالمة معلقة أثناء المكالمة، اضغط بشكل مطول على زر سماعة الرأس.
  - لإنهاء مكالمة، اضغط على زر السماعة.

۷ استخدام الخيارات أثناء مكالمة

يمكنك استخدام الخيار ات التالية أثناء المكالمة:

- لتعديل مستوى الصوت، اضغط على مفتاح درجة الصوت إلى الأعلى أو الأسفل.
- لتعليق مكالمة، حدد تعليق. لاسترجاع مكالمة معلقة، حدد استنناف.
- للاتصال بالمكالمة الثانية، حدد إضافة مكالمة ثم اتصل برقم جديد.
- للرد على مكالمة ثانية، اسحب جهة اليمين حتى تصل إلى النقطة عند سماع صوت نغمة انتظار المكالمات. يسأل الجهاز ما إذا كنت تريد إنهاء المكالمة الأولى أو تعليقها. يجب عليك الاشتراك في خدمة انتظار المكالمات لاستخدام هذه الميزة.

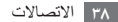

- لفتح شاشة الاتصال، حدد لوحة الطلب.
- للاستماع والتحدث إلى الطرف الآخر بواسطة سماعة رأس البلوتوث، حدد سماعة.
- لإيقاف تشغيل الميكروفون حتى لا يسمعك الطرف الآخر، حدد كتم.
  - لتنشيط ميزة السماعة، حدد السماعة.

في البينات الصاخبة، قد تجد صعوبة في سماع بعض المكالمات أثناء استخدام ميزة السماعة. للحصول على أداء صوتي أفضل، استخدم وضع الهاتف العادي.

- للتبديل بين المكالمتين، حدد انتقال.
- لإجراء مكالمة متعددة الأطراف (مكالمة مؤتمر)، قم بإجراء أو الرد على مكالمة ثانية عند الاتصال بالطرف الثاني، وحدد دمج المكالمات. يجب عليك الاشتراك في خدمة المكالمة متعددة الأطراف لاستخدام هذه الميزة.

#### > عرض المكالمات الفائتة والاتصال بها

سيعرض جهازك المكالمات التي لم يتم الرد عليها على شاشة العرض. للاتصال برقم المكالمة الفانتة، افتح لوحة الإشعارات وحدد المكالمة الفانتة.

### ۷ استخدام المیزات الإضافیة

يمكنك استخدام ميز ات أخرى متنوعة ذات صلة بالمكالمة، مثل وضع رقم الاتصال الثابت (FDN)، أو تحويل المكالمات.

#### استخدام وضع رقم الاتصال الثابت (FDN)

في وضع FDN، سيقوم جهازك بحظر المكالمات الصادرة، باستثناء الأرقام المخزنة في لائحة FDN. لتتشيط نمط الاتصال الثابت (FDN)،

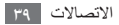

- آ أدخل رمز PIN2 المرفق مع بطاقة SIM أو USIM وحدد موافق.
- ٣ حدد قائمة FDN وأضف الأسماء المراد استخدامها في وضع FDN.

#### ضبط تحويل المكالمات

تحويل المكالمات عبارة عن ميزة شبكية تفيد في إرسال المكالمات الواردة إلى رقم أخر تحدده أنت. يمكنك ضبط هذه الميزة بشكل منفصل لظروف عدة عندما لا يكون بمقدورك الرد على المكالمات، مثل عندما تكون على المهتف فعلاً أو عندما تكون خارج منطقة الخدمة.

- إ في وضع الجاهزية، افتح قائمة التطبيقات وحدد الضبط 

   ضبط

   المكالمة 

   تحويل المكالمة.
  - آ حدد حالة.
  - ۳ أدخل رقم ليتم تحويل المكالمات إليه وحدد تفعيل.
    سيتم إرسال الضبط الخاص بك إلى الشبكة.

#### ضبط انتظار المكالمات

انتظار المكالمات عبارة عن ميزة شبكية لتنبيهك بوجود مكالمة واردة أثناء إجرائك لمكالمة سابقة.

في وضع الجاهزية، افتح قائمة التطبيقات وحدد الضبط -> ضبط المكالمة -> إعدادات إضافية -> انتظار المكالمات. سيتم إرسال الضبط الخاص بك إلى الشبكة.

#### > عرض سجلات المكالمات

يمكنك عرض سجلات المكالمات المرشحة حسب أنواعها.

- السجلات.
   السجلات.
- اً اضغط على **[ا≡]**] ← **عرض بواسطة** ← خيار لفرز سجلات المكالمات.

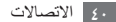

۳ حدد سجلاً لعرض تفاصيله.
من عرض التفاصيل، يمكنك الاتصال بالرقم، أو إرسال رسالة
إلى الرقم، أو إضافة الرقم إلى دليل الهاتف.

### الرسائل

تعلم كيفية إنشاء الرسائل النصية (SMS)، أو رسائل الوسائط المتعددة (MMS)، وإرسالها، بالإضافة إلى عرض الرسائل التي قمت بإرسالها أو استقبالها أو إدارتها.

يمكنك أن تتحمل مصاريف إضافية لإرسال الرسائل أو استقبالها أثناء وجودك خارج منطقة الخدمة الرئيسية. لمعرفة التفاصيل، يُرجى الاتصال بمزود الخدمة الخاص بك.

- ۷ إرسال رسالة نصية
- في وضع الجاهزية، افتح قائمة التطبيقات وحدد .
   ٣ حدد رسالة جديدة.

۳ قم بإضافة مستلمي الرسالة.

- أدخل أرقام الهوائف يدويًا، مع الفصل بينها بفاصلة منقوطة أو فاصلة.
  - حدد أرقام الهواتف من القوائم بواسطة تحديد الأسماء.
  - ٤ حدد أدخل الرسالة هنا وأدخل نص رسالتك. لإدخال تعبيرات، اضغط على [□] → إدخال ابتسامة.
    - ۵ حدد إرسال لإرسال الرسالة.
    - > إرسال رسائل الوسائط
    - إ في وضع الجاهزية، افتح قائمة التطبيقات وحدد ]
      - ۲ حدد رسالة جدیدة.
      - ٣ قم بإضافة مستلمي الرسالة.
- أدخل أرقام الهواتف يدويًا، مع الفصل بينها بفاصلة منقوطة أو فاصلة.
  - حدد أرقام الهواتف من القوائم بواسطة تحديد الأسماع.

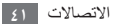

- ٤ اضغط على [□] → إضافة موضوع وأضف عنوان الرسالة.
  - ۵ حدد **ادخل الرسالة ه**نا وأدخل نص رسالتك. لإدخال تعبيرات، اضغط على [雨] → إ**دخال ابتسامة**.
- آ حدد @ وأضف عنصراً. يمكنك تحديد ملف من قائمة الملفات أو إنشاء صورة أو فيديو أو صوت جديد.
  - ۷ حدد إرسال لإرسال الرسالة.
  - > عرض رسالة نصية أو رسالة وسائط متعددة
  - إ في وضع الجاهزية، افتح قائمة التطبيقات وحدد ]. يتم تجميع رسائلك في مؤشرات تر ابط الرسائل حسب الاسم، مثل المرسال.

اً حدد اسمًا.

٣ بالنسبة لرسالة الوسائط المتعددة، حدد رسالة لعرض تفاصيلها.

الاستماع إلى رسائل البريد الصوتي إذا قمت بضبط المكالمات الفائقة المراد تحويلها إلى خادم البريد الصوتي، فقد يترك المتصلون رسائل صوتية في حالة عدم ردك على المكالمات الواردة. للنفاذ إلى واردة البريد الصوتي والاستماع إلى رسائل البريد الصوتي،

في وضع الجاهزية، افتح قائمة التطبيقات وحدد <mark>₪</mark> → **لوحة** ا**لمفاتيح** واضغط مطولا على **1**.

٦ اتبع التعليمات الواردة من خادم البريد الصوتي. يجب عليك حفظ رقم خادم البريد الصوتي قبل النفاذ إلى الخادم. يمكن لمزوّد الخدمة الخاص بك إمدادك بالرقم.

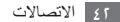

## **Google Mail**

يمكنك استئناف رسائل البريد الإلكتروني الجديدة من ■Google Mai إلى البريد الوارد الخاص بك. عندما تصل إلى هذا التطبيق، تظهر شاشة البريد الوارد. يظهر العدد الإجمالي للرسائل غير المقروءة في شريط العنوان وتظهر الرسائل غير المقروءة بخط عريض. إذا قمت بوضع علامة على رسالة معينة، تظهر هذه العلامة في شكل مستطيل ملون على الرسالة.

- قد لا تتوفر هذه الميزة حسب منطقتك ومزود الخدمة الخاص
   بك.
  - قد يتم تعليم قائمة Google Mail بشكل مختلف حسب مزوًد الخدمة الخاص بك، أو حسب منطقتك.
    - ارسال رسالة بريد إلكتروني
    - أ في وضع الجاهزية، افتح قائمة التطبيقات وحدد Gmail.
      - آ اضغط على [□] → إنشاء.

- ٣ أدخل اسماً أو عنواناً في حقل المستقبلين.
  - ٤ أدخل موضوعاً ورسالة.
- لإرفاق ملف صورة، اضغط على [=] → إرفاق → ملف.
   ٦ حدد ] لإرسال الرسالة.
  - حرض رسائل البريد الإلكتروني
  - ل في وضع الجاهزية، افتح قائمة التطبيقات وحدد Gmail.
     ٦ حدد رسالة بريد إلكتروني.
    - من عرض الرسالة، استخدم الخيارات التالية:
      - - للرد على الرسالة، حدد

- لعرض مرفق، حدد معاينة. لحفظه على جهازك، حدد تنزيل.
  - لحفظ الرسالة، حدد وضع في الأرشيف.
    - لحذف الرسالة، حدد حذف.
  - للانتقال إلى الرسالة التالية أو السابقة، حدد >> أو <-.</li>

تنظيم البريد الإلكتروني حسب العلامات يمكنك تنظيم بريدك الإلكتروني من خلال وضع علامات على رسانلك أو إضافة نجوم لتعليم الرسانل المهمة. يمكنك فرز الرسانل حسب مرشح العلامات.

#### إضافة علامة إلى رسالة

- من شاشة البريد الوارد، اضغط على رسالة معينة بشكل مطول.
  - آ حدد تغییر التصنیفات.
  - ۲ حدد علامة لإضافتها وحدد موافق.

#### إضافة نجمة إلى رسالة

- من شاشة البريد الوارد، اضغط على رسالة معينة بشكل مطول.
   حدد إضافة نجمة. تم تتشيط رمز النجمة بجوار الرسالة.
  - رسائل المرشح
  - من شاشة البريد الوارد، اضغط على [≡]] ← الانتقال إلى التصنيفات.
    - ا حدد علامة الرسائل التي تريد عرضها.

### بريد إلكتروني

تعلم كيفية إرسال رسانل بريد إلكتروني أو عرضيها بواسطة حساب البريد الإلكتروني الشخصي أو الخاص بالشركة.

#### 🗸 إعداد حساب بريد إلكتروني

- ا في وضع الجاهزية، افتح قائمة التطبيقات وحدد بريد إلكتروني.
  - ۲ أدخل عنوان بريدك الإلكتروني وكلمة المرور الخاصة بك.

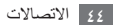

- ٣ حدد التالي (بخصوص حسابات البريد الإلكتروني العامة، مثل عد التالي (بخصوص حسابات (بخصوص حسابات البريد الإلكتروني للشركة الأخرى).
  - ٤ انبع الإرشادات التي تظهر على الشاشة.

عند الانتهاء من إعداد حساب بريد إلكتروني، يتم تنزيل رسائل البريد الإلكتروني على جهازك. إذا قمت بإنشاء أكثر من حسابين، يمكنك التبديل بين حسابات البريد الإلكتروني؛ اضغط على [=]] – حسابات وحدد الحساب الذي تريد استرجاع الرسائل منه.

- ارسال رسالة بريد إلكتروني
- - ٦ اضغط على [国] → إ**نشاء**.
    - ٣ حدد الأسماع

يمكنك إدخال عنوان بريد إلكتروني يدويًا أو تحديد عنوان من السجلات أو مجموعات الأسماء بواسطة تحديد خيار أخر.

٤ حدد الأسماء وحدد إضافة.

- ۵ حدد حقل Cc/Bcc وأضف المزيد من المستلمين.
  - ٦ حدد حقل الموضوع وأدخل موضوعًا.
- احدد حقّل إدخال النصوص وأدخل نص البريد الإلكتروني الخاص
   بك.
   بك.
- ۸ حدد إرفاق وأرفق ملفاً. يمكنك تحديد ملف من قائمة الملفات أو إنشاء صورة أو فيديو أو صوت جديد. لا يمكنك إرفاق الملفات المحمية بـ "إدارة الحقوق الرقمية" (DRM).

٩ حدد إرسال لإرسال الرسالة. إذا لم تكن متصلاً بالإنترنت أو كنت خارج منطقة الخدمة، يتم وضع الرسالة في صندوق الوارد حتى تتصل بالإنترنت في منطقة الخدمة لديك.

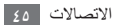

### > عرض رسالة بريد إلكتروني

عندما تفتح حساب بريد الكتروني، يمكنك عرض رسائل البريد الإلكتروني التي تم استرجاعها مسبقًا دون الاتصال بالإنترنت أو الاتصال بخادم البريد الإلكتروني لعرض الرسائل الجديدة. بعد استرجاع رسائل البريد الإلكتروني، يمكنك عرضها دون الاتصال بالإنترنت.

- ♦ في وضع الجاهزية، افتح قائمة التطبيقات وحدد بريد إلكتروني → حساب بريد إلكتروني.
  - ٦ اضغط على [=]] → إنعاش لتحديث قائمة الرسائل.
    - ۳ حدد رسالة بريد إلكتروني.

من عرض الرسالة، استخدم الخيارات التالية:

- للرد على الرسالة، اضغط على [=] → رد.
- لتحويل الرسالة إلى أناس آخرين، اضغط على [=] → تحويل.
  - لمسح الرسالة، اضغط على [=] مسح.

- لنقل الرسالة إلى ملف تم إنشاؤه، اضغط على []] الانتقال إلى مجلد.
- لتحميل صور من الرسالة، اضغط على [□] → عرض الصور.
- لعرض مرفق، حدد عنصر المرفق. لحفظه على بطاقة الذاكرة، حدد ]

### Talk

تعلم كيفية الدردشة مع الأصدقاء والعائلة باستخدام ™Google Talk. قد لا تتوفر هذه الميزة حسب منطقتك ومزوّد الخدمة الخاص بك.

- ۷ إضافة أصدقاء إلى قائمة الأصدقاء
- أ في وضع الجاهزية، افتح قائمة التطبيقات وحدد Talk. تعرض قائمة الأصدقاء كل حسابات Google Talk في مرة واحدة.

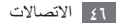

- آ اضغط على [□] → إضافة صديق.
- ٣ أدخل عنوان بريد إلكتروني للصديق وحدد إرسال الدعوة.

عند قبول صديقك للدعوة، تتم إضافة الصديق إلى قائمة الأصدقاء.

### 🔪 بدء دردشة

- أ في وضع الجاهزية، افتح قائمة التطبيقات وحدد Talk.
- ٦ حدد صديقاً من قائمة الأصدقاء. يتم فتح شاشة الدردشة.
- ۳ أدخل الرسالة الخاصة بك وحدد إرسال.
  لإدخال تعبيرات، اضغط على [[]] العزيد إدخال وجه مبتسم.
  - ٤ للتحويل بين الدردشات النشطة، اضغط على [□] → تبديل الدردشات.
    - ۵ لإنهاء الدردشة، اضغط على [=] إنهاء الدردشة.

## **Social Hub**

تعلم كيفية الوصول إلى ™Social Hub، تطبيق التوصيل المتكامل للبريد الإلكتروني لخدمة الشبكة الاجتماعية (SNS)، أو رسائل البريد الإلكتروني، أو الرسائل، أو الأسماء أو معلومات التقويم. يُرجى زيارة socialhub.samsungapps.com لمزيد من التفاصيل.

في وضع الجاهزية، افتح قائمة التطبيقات وحدد Social Hub.
 أ. راجع المحقويات المقدمة من Social Hub، وتمتع باستخدامها.

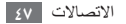

الترفيه

## الكاميرا

تعلم كيفية التقاط الصور والفيديو وعرضهما. يمكنك التقاط صور بمستويات دقة تصل إلى ٢٥٦٠ ي ١٩٢٠ بكسل (٥,٠ ميجا بكسل) وفيديو بمستويات دقة تصل إلى ٢٢٠ ياد ٢٤٠ يكسل. لاستخدام هذه الميزة، يجب عليك أولاً إدخال بطاقة ذاكرة.

- تظهر واجهة الكاميرا فقط في اتجاه أفقي.
   اضغط على الشائشة لإخفاء أو عرض الرموز في العين
- اضغط على الشاشة لإخفاء أو عرض الرموز في العين الفاحصة.
- يتوقف تشغيل الكاميرا تلقائيًا في حالة عدم استخدامها لفترة زمنية محددة.
  - قد تختلف سعة الذاكرة حسب مشهد التصوير أو ظروف التصوير.

### > التقاط صورة

- إ في وضع الجاهزية، افتح قائمة التطبيقات وحدد الكاميرا.
- آ قم بتدوير الجهاز عكس اتجاه عقارب الساعة إلى عرض أفقي.
- ٣ ركز العدسة على الهدف المراد تصويره لإجراء أي تعديلات ضرورية.

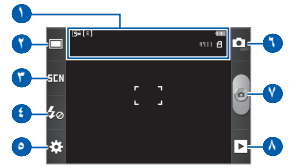

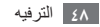

| الرقم | الوظيفة                                                    | ٤ اضغط على مفتاح درجة ال                                                         |
|-------|------------------------------------------------------------|----------------------------------------------------------------------------------|
|       | التحقق من حالة الكامير ا وضبطها.                           | 🛿 قد لا تتوفر وظيفة التردّ                                                       |
|       | • 55 : الدقة                                               |                                                                                  |
| •     | • [ک] : نوع قیاس التعرض                                    | ۵ حدد 💿 لالتقاط صورة.                                                            |
| • •   | <ul> <li>• 4111 : عدد الصور التي يمكنك التقاطها</li> </ul> | يتم حفظ الصورة تلقائيًا.                                                         |
|       | (حسب الذاكرة المتوفرة)                                     | بعد التقاط صور ة، حدد < لعر                                                      |
|       | • 📲 : موقع التخزين                                         | • العديض المزيد من الصور ،                                                       |
|       | تغيير نمط التصوير .                                        | <ul> <li>لاتكريس المرية من المحورة</li> <li>التكرير أو التصغير والضغط</li> </ul> |
| 0     | تغيير نمط المشهد.                                          | أيضاً الضغط مرتين على ال                                                         |
| 6     | قم بتغيير ضبط الفلاش.                                      | <ul> <li>لإرسال صورة إلى أخرين،</li> </ul>                                       |
| 0     | تغيير ضبط الكاميرا.                                        | <ul> <li>لضبط صورة كخلفية أو صر<br/>منبط ي</li> </ul>                            |
| •     | التحويل إلى مسجل الفيديو.                                  | صبع د.<br>• احذف صورة، حدد مسح                                                   |
| V     | التقاط صورة.                                               | <b>للك لل</b> ورد: ــــــــ.                                                     |
|       | عرض أخر صورة تم التقاطها.                                  |                                                                                  |
|       |                                                            |                                                                                  |

٤ اضغط على مفتاح درجة الصوت للتقريب أو للتبعيد. لا تتوفر وظيفة التركيز عند التصوير بأعلى مستويات الدقة. ۵ حدد 💿 لالتقاط صورة. يتم حفظ الصورة تلقائيًا.

بعد التقاط صورة، حدد 🗲 لعرض الصور التي تم التقاطها.

- لعرض المزيد من الصور، تنقل إلى اليسار أو اليمين.
- أيضاً الضغط مرتين على الشاشة للتكبير أو للتصغير.
  - لإرسال صورة إلى آخرين، حدد مشاركة.
  - لضبط صورة كخلفية أو صورة معرف المتصل لاسم معين، حدد – ضبط ک
    - لحذف صورة، حدد مسح.

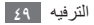

### التقاط صور عن طريق استخدام خيارات مضبوطة مسبقاً لمشاهد مختلفة

توفر الكاميرا المخاصة بك إعدادات معرفة مسبقًا لمشاهد مختلفة. يمكنك ببساطة تحديد الوضع الصحيح لحالة التصوير والأهداف المراد تصويرها.

على سبيل المثال، عندما تلتقط صورًا في الليل، حدد النمط الليلي الذي يستخدم تعرض ممتد.

- ا في وضع الجاهزية، افتح قائمة التطبيقات وحدد الكاميرا.
- آ قم بتدوير الجهاز عكس اتجاه عقارب الساعة إلى عرض أفقي.
  - ۳ حدد مشهد **5CN** ← مشهد.
  - ٤ قم بإجراء أية تعديلات ضرورية.
    - ۵ حدد 💿 لالتقاط صورة.

### التقاط صورة في وضع لقطة الابتسامة

يمكن للكاميرا الخاصة بكُ التعرف على وجوه الأشخاص ومساعدتك على التقاط الصور الخاصة بالوجوه المبتسمة.

ا في وضع الجاهزية، افتح قائمة التطبيقات وحدد الكاميرا.

٦ قم بتدوير الجهاز عكس اتجاه عقارب الساعة إلى عرض أفقي.

۳ حدد 🔲 → لقطة ابتسامة.

- ٤ قم بإجراء أية تعديلات ضرورية.
  - ۵ حدد 🙆.
- ٦ ركز عدسة الكاميرا على الهدف المراد تصويره.

يقوم جهازك بالتعرف على الأشخاص الموجودين في صورة معينة ويتتبع حركات ابتساماتهم. عندما يبتسم الهدف المراد تصويره، يقوم الجهاز تلقائيًا بالتقاط صورة.

### ۷ التقاط صورة بانورامية

يمكنك التقاط صور بانور امية عريضة باستخدام وضع التصوير البانورامي. وهذا الوضع يعتبر مناسبًا لالتقاط صور فوتوغرافية لأوضاع أفقية.

- ا في وضع الجاهزية، افتح قائمة التطبيقات وحدد الكاميرا.
- آ قم بتدوير الجهاز عكس اتجاه عقارب الساعة إلى عرض أفقي.
  - ۳ حدد 🔲 ← بانور اما.
  - ٤ قم بإجراء أية تعديلات ضرورية.
    - ۵ حدد 📴 لالتقاط أول صورة.
- آ حرك الجهاز ببطء في أي اتجاه وقم بمحاذاة الإطار الأخضر باستخدام العين الفاحصة. عند محاذاة الإطار الأخضر وشاشة التصوير، ستقوم الكاميرا تلقانيًا بالتقاط الصورة التالية.
  - ۷ كرر الخطوة رقم ٦ لإتمام الصورة البانورامية.

#### > تخصيص ضبط الكاميرا

قبل التقاط صورة، حدد ثن ج إن النفاذ إلى الخيارات التالية:

| الخيار                | الوظيفة                                                                                                    |
|-----------------------|----------------------------------------------------------------------------------------------------|
| قيمة الإضاءة          | اضبط قيمة التعرض.                                                                                               |
| نمط التركيز           | التقاط صورة مقربة أو ضبط الكاميرا للتركيز<br>على الهدف المراد تصويره أو التركيز على<br>الوجوه البشرية تلقانياً. |
| المؤقت                | تحديد طول التأخير قبل التقاط الكامير ا<br>للصورة.                                                               |
| الدقة                 | تغيير خيار الدقة.                                                                                               |
| توازن اللون<br>الأبيض | تعديل توازن الألوان حسب ظروف الإضاءة.                                                                           |
| المؤثرات              | قم بتطبيق تأثير خاص، مثل بني داكن أو<br>درجات الأسود والأبيض.                                                   |
| ISO                   | اضبط حساسية حساس الصور بالكاميرا.                                                                               |

| الوظيفة               | الضبط        | الوظيفة                                        | الخيار              |
|-----------------------|--------------|------------------------------------------------|---------------------|
| ضبط الكامير ا         |              | تحديد نوع مقياس التعرض.                        | القياس              |
| لصورك.<br>محم ان مسن  |              | ضبط مستوى الجودة للصور.                        | جودة الصورة         |
| التصور<br>الإشار      | GPS          | د في المنابع: () للنفاذ إلى الإعدادات التالية: | قبل التقاط صورة، حد |
| في الم                |              | الوظيفة                                        | الضبط               |
| الطفس<br>خلاط محبد اع |              | عرض التعليمات على شاشة المعاينة.               | خطوط الإرشاد        |
| التقاط صورة.          | صوت الإلتقاط | ضبط الكاميرا لعرض الصورة التي تم               | اعادة عرض           |
| إرجاع القوائم         | إر جاع       | التقاطها.                                      | 0-9                 |

| الوظيفة                                                                                                    | الضبط        |
|----------------------------------------------------------------------------------------------------|--------------|
| ضبط الكاميرا لتضمين معلومات الموقع<br>لصورك.<br>لتصيين إشارات GPS، تجنب<br>التصوير في الأماكن التي تعاق فيها<br>الإشارة، كما هو الحال بين المباني أو<br>في المناطق المنخفضة، أو في ظروف<br>الطقس السينة. | GPS          |
| ضبط مصراع الكاميرا لإجراء صوت عند<br>التقاط صورة.                                                                                                    | صوت الإلتقاط |
| إرجاع القوائم وخيارات التصوير .                                                                                                    | إرجاع        |

### 🔪 تسجيل فيديو

- ا في وضع الجاهزية، افتح قائمة التطبيقات وحدد الكاميرا.
- آ قم بندوير الجهاز عكس اتجاه عقارب الساعة إلى عرض أفقي.
  - 🎢 حدد 💽 للتحويل إلى كاميرا الفيديو.
- ٤ ركز العدسة على الهدف المراد تصويره لإجراء أي تعديلات ضرورية.

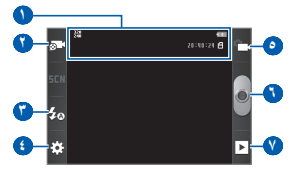

| الرقم | الوظيفة                                                     |
|-------|-------------------------------------------------------------|
|       | التحقق من حالة كاميرا الفيديو وضبطها.                       |
|       | • 🛃 : الدقة                                                 |
|       | <ul> <li>٤٥:٤٥:٥٤ : طول الفيديو الذي يمكن تسجيله</li> </ul> |
|       | (حسب الذاكرة المتوفرة)                                      |
|       | • 📲 : موقع التخزين                                          |
|       | تغيير وضع التسجيل (لإرفاق رسالة وسائط                       |
|       | متعددة أو للحفظ يدويًا).                                    |
| Ũ     | قم بتغيير ضبط الفلاش.                                       |
| •     | تغيير ضبط مسجل الفيديو.                                     |
| 0     | التحويل إلى الكاميرا.                                       |
| •     | قم بتسجيل فيديو .                                           |
| V     | اعرض أخر فيديو قمت بتسجيله.                                 |

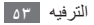

- ۵ اضغط على مفتاح درجة الصوت للتقويب أو للتبعيد.
  ٤٤ لا تتوفر وظيفة التركيز عند التسجيل بأعلى مستويات الدقة.
  - ٦ حدد 🥑 لبدء التسجيل.
- ۷ حدد الا لإيقاف التسجيل. يتم حفظ الفيديو تلقائيًا. قد يتعذر على الكاميرا تسجيل الفيديو بشكل مناسب على بطاقة الذاكرة بسر عة نقل بطيئة.

بعد تسجيل الفيديو، حدد ◄ لعرض الفيديو الذي تم تسجيله.

- لعرض المزيد من الفيديو، تنقل إلى اليسار أو اليمين.
  - لإرسال فيديو إلى آخرين، حدد مشاركة.
    - لتشغيل فيديو، حدد تشغيل.
      - لحذف فيديو، حدد مسح.

#### ۲ تخصیص ضبط کامیرا الفیدیو

قبل تسجيل فيديو، حدد نن حص ٢٠٠ النفاذ إلى الخيارات التالية:

| الخيار             | الوظيفة                                                        |
|--------------------|----------------------------------------------------------------|
| المؤقت             | تحديد طول التأخير قبل بدء الكاميرا في<br>تسجيل الفيديو.        |
| الدقة              | تغيير خيار الدقة.                                              |
| توازن اللون الأبيض | تعديل توازن الألوان حسب ظروف<br>الإضاءة.                       |
| المؤثرات           | قم بتطبيق تأثير خاص، مثّل بني داكن أو<br>درجات الأسود والأبيض. |
| جودة الفيديو       | ضبط مستوى الجودة للفيديو.                                      |

قبل تسجيل فيديو، حدد ٢٠٢ ٢٠ ٢٠ النفاذ إلى الضبط التالي:

| الضبط        | الوظيفة                          |
|--------------|----------------------------------|
| خطوط الإرشاد | عرض التعليمات على شاشة المعاينة. |
| إعادة عرض    | ضبط الكاميرا لعرض الفيديو المسجل |
| إرجاع        | إرجاع القوائم وخيارات التصوير .  |

#### استوديو

تعرف على طريقة عرض الصور وتشغيل لقطات الفيديو المحفوظة على بطاقة الذاكرة.

| ن المدعمة | الملفان | تنسيقات |  |
|-----------|---------|---------|--|
|-----------|---------|---------|--|

| النوع   | التنسيق                                      |
|---------|----------------------------------------------|
| الصورة  | الامتداد: wbmp ،png ،jpg ،gif ،bmp الامتداد: |
|         | • الامتداد: ،3gp، mp4                        |
| الفيديو | <ul> <li>الترميز: MPEG4، H.263</li> </ul>    |
|         | H.264                                        |
|         |                                              |

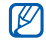

- لا يتم دعم بعض تنسيقات الملفات حسب برنامج الجهاز.
   إذا تجاوز حجم الملف الذاكرة المتوفرة، فيمكن ظهور خطأ
- عند فتح الملفات.
  - قد تختلف جودة العرض حسب المحتوى.
- قد لا يتم تشغيل بعض الملفات بطريقة صحيحة حسب طريقة ترميز ها.

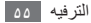

### 🔪 عرض صورة

- إ في وضع الجاهزية، افتح قائمة التطبيقات وحدد استوديو.
   ٦ حدد مجلداً.
- ۴ لتغيير وضع العرض، حدد # أو بالجزء العلوي الأيمن من الشاشة.
  - 🔬 حدد صورة (بدون رمز) لعرضها.

أثناء عرض صورة، استخدم الخيارات التالية:

- لعرض المزيد من الصور، تنقل إلى اليسار أو اليمين.
- لبدء عرض الشرائح في المجلد المحدد، حدد عرض الشرائح.
   اضغط على الشاشة لإيقاف عرض الشرائح.
- لإرسال صورة إلى أشخاص آخرين، اضغط على [=] 
   مشاركة.
  - لحذف صورة، اضغط على [□] → مسح.
     ۵۱

- - تفاصيل: اعرض تفاصيل الصورة.
  - تعيين: تعيين صورة كخلفية شاشة أو كصورة متصل لأحد الأسماء.
    - **اقتصاص**: قم باقتصاص صورة من صورة.
  - تدوير لليسار: قم بتدوير صورة عكس اتجاه عقارب الساعة.
    - تدوير لليمين: قم بتدوير صورة في اتجاه عقارب الساعة.

#### 🔪 تشغيل فيديو

- في وضع الجاهزية، افتح قائمة التطبيقات وحدد ا**ستوديو**.
  - ۲ حدد فیدیو (مع الرمز 🔘) لتشغیله.
- ٣ قم بتدوير الجهاز عكس اتجاه عقارب الساعة إلى عرض أفقي.
  - ٤ تحكم في العرض باستخدام المفاتيح الافتر اضية.

الموسيقى

تعلم كيفية الاستماع إلى موسيقاك المفضلة مباشرة مع مشغل الموسيقي. يدعم مشغل الموسيقي تنسيقات الملفات التالية: aac .ogg .mp3. لاستخدام هذه الميزة، يجب عليك أولاً إدخال بطاقة ذاكرة.

- لا يتم دعم بعض تنسيقات الملفات حسب برنامج الجهاز.
   إذا تجاوز حجم الملف الذاكرة المتوفرة، فيمكن ظهور خطأ
- عند فتح الملفات
  - قد تختلف جودة العرض حسب المحتوى.
- قد لا يتم تشغيل بعض الملفات بطريقة صحيحة حسب طريقة تر میز ها.

### ٢ إضافة ملفات موسيقى إلى بطاقة الذاكرة ابدأ بنقل الملفات إلى بطاقة الذاكرة:

- تنزيل من الويب اللاسلكي. > ص. ٧١
- تنزيل من جهاز الكمبيوتر باستخدام برنامج Samsung Kies. ► ص. ۸۹
  - استقبال عبر البلوتوث. > ص. ٨٢
  - انسخ إلى بطاقة الذاكرة الخاصة بك. ص. ٨٩
    - > تشغيل الموسيقى

بعد نقل ملفات الموسيقي إلى جهازك أو بطاقة الذاكرة،

في وضع الجاهزية، افتح قائمة التطبيقات وحدد الموسيقي. ٦ حدد فئة موسيقى → ملف موسيقى.

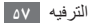

|                                            | تحكم في العرض<br>( | ٣ |
|--------------------------------------------|--------------------|---|
| الوظيفة                                    | الرقم              |   |
| تنشيط نظام الصور المحيط قناة 5.1 عند توصيل | •                  |   |
| سماعة الرأس.                               |                    |   |
| تحرك إلى نقطة الملف عن طريق سحب الشريط.    | ` 🕚                |   |

| الوظيفة                                                                                      | الرقم      |
|----------------------------------------------------------------------------------------------|------------|
| <ul> <li>التجاوز للخلف؛ البحث للخلف في ملف<br/>(اضغط بشكل مطول)</li> </ul>                   |            |
| <ul> <li>(محصد بعد عدر).</li> <li>• إيقاف العرض مؤقتًا؛ حدد ◀ لاستئناف<br/>العرض.</li> </ul> | Ø          |
| <ul> <li>التجاوز للأمام؛ البحث للأمام في ملف (اضغط<br/>بشكل مطول).</li> </ul>                |            |
| تغيير وضع التكرار (إيقاف، أو تكرار ملف واحد،<br>أو تكرار كل الملفات).                        | E          |
| تفعيل وضع الخلط.                                                                             | ` <b>O</b> |
| افتح قائمة العرض.                                                                            | 0          |

تظهر هذه الأيقونات عند الضغط على شاشة المشغل.

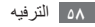

- يمكنك التحكم في التشغيل من خلال سماعة الرأس: اضغط على زر سماعة الرأس للتشغيل أو لإيقاف التشغيل مؤقتًا. يمكنك أيضًا الضغط مع الاستمر ار على زر سماعة الرأس لتشغيل مشغل الموسيقي.
- يقوم ™SRS CS Headphone بتوفير تجربة صوتية محيطية 5.1 عبر مكبرات الصوت القياسية أو سماعات الأذن عند الاستماع إلى المحتوي متعدد القنوات، مثل أفلام DVD.
  - يقوم ™WOW HD بتحسين جودة تشغيل الصوت، مع توفير تجربة ترفيهية ديناميكية ثلاثية الأبعاد3 يميز ها وضوح تردد جهير و عالٍ يتسم بالعمق والقوة.

#### > إنشاء قائمة تشغيل

في وضع الجاهزية، افتح قائمة التطبيقات وحدد الموسيقى.
 حدد فئة.

- ٣ اضغط مطولاً على أحد ملفات الموسيقى التي تريد إضافتها إلى قائمة التشغيل، ثم حدد إضافة إلى قائمة التشغيل -> جديد.
  - ٤ أدخل عنواناً لقائمة التشغيل الجديدة الخاصة بك وحدد حفظ.
- ۵ لإضافة المزيد من ملفات الموسيقى إلى قائمة التشغيل، كرر الخطوات من ٢ - ٤. أثناء العرض، يمكنك إضافة ملفات إلى قائمة تشغيل بالضغط على [雨] → إضافة إلى قائمة التشغيل.

#### > استخدام ميزة خلط الحفلة

عندما تقوم بتشغيل ميزة "خلط موسيقي الحفلة"، يحدد جهازك ملفات الموسيقي ويقوم بتشغيلها بطريقة عشوانية.

- ا في وضع الجاهزية، افتح قائمة التطبيقات وحدد الموسيقى.
  - ٦ اضغط على [=]] → خلط الحفلة.
- ٣ لإيقاف تشغيل ميزة خلط الحفلة، اضغط على [=] إيقاف خلط الحفلة.

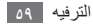

- ۲ تخصیص ضبط مشغل الموسیقی
- إ في وضع الجاهزية، افتح قائمة التطبيقات وحدد الموسيقى.
   ٦ حدد فئة -> ملف موسيقى.
  - ۳ اضغط على [=] → الضبط
- ٤ قم بتعديل الإعدادات التالية لتخصيص مشغل الموسيقى الخاص بك:

| الخيار     | الوظيفة                              |
|------------|--------------------------------------|
|            | حدد ما إذا كنت تريد تنشيط نظام الصور |
| 5.1 القناة | المحيط بقناة 5.1 المرئية عند توصيل   |
|            | سماعة الرأس.                         |
| المعادل    | حدد نوع معادل الصوت الافتراضى.       |
|            |                                      |

### راديو FM

تعلم كيفية الاستماع إلى الموسيقى والأخبار على راديو FM. للاستماع إلى راديو FM، يجب عليك توصيل سماعة رأس تعمل كهوائي راديو.

FM استمع إلى راديو

۱ قم بتوصيل سماعة رأس بالجهاز.

۲ في وضع الجاهزية، افتح قائمة التطبيقات وحدد راديو FM. في المرة الأولى التي تقوم فيها بتشغيل راديو FM، سيبدأ التوليف التلقاني.

۳ التحكم في راديو FM باستخدام المفاتيح التالية:
 89.1 MHz
 ۲
 ۲
 ۲
 ۲
 ۲
 ۲
 ۲
 ۲
 ۲
 ۲
 ۲
 ۲
 ۲
 ۲
 ۲
 ۲
 ۲
 ۲
 ۲
 ۲
 ۲
 ۲
 ۲
 ۲
 ۲
 ۲
 ۲
 ۲
 ۲
 ۲
 ۲
 ۲
 ۲
 ۲
 ۲
 ۲
 ۲
 ۲
 ۲
 ۲
 ۲
 ۲
 ۲
 ۲
 ۲
 ۲
 ۲
 ۲
 ۲
 ۲
 ۲
 ۲
 ۲
 ۲
 ۲
 ۲
 ۲
 ۲
 ۲
 ۲
 ۲
 ۲
 ۲
 ۲
 ۲
 ۲
 ۲
 ۲
 ۲
 ۲
 ۲
 ۲
 ۲
 ۲
 ۲
 ۲
 ۲
 ۲
 ۲
 ۲
 ۲
 ۲
 ۲
 ۲
 ۲
 ۲
 ۲
 ۲
 ۲
 ۲
 ۲
 ۲
 ۲
 ۲
 ۲
 ۲
 ۲
 ۲
 ۲
 ۲
 ۲
 ۲
 ۲
 ۲
 ۲
 ۲
 ۲
 ۲
 ۲
 ۲
 ۲
 ۲
 ۲
 ۲
 ۲
 ۲
 ۲
 ۲
 ۲
 ۲
 ۲
 ۲
 ۲
 ۲
 ۲
 ۲
 ۲
 ۲
 ۲
 ۲
 <li

| يقوم ر | الوظيفة                                       | الرقم     |
|--------|-----------------------------------------------|-----------|
|        | تشغيل راديو FM أو إيقاف تشغيله.               | ٩         |
|        | التوليف الدقيق للتردد.                        | <b>()</b> |
|        | البحث عن محطة راديو متوفرة.                   | ۲         |
|        | إضافة محطة الراديو الحالية إلى قائمة التفضيل. | (         |

| الوظيفة           | الرقم |
|-------------------|-------|
| عدّل مستوى الصوت. | ٥     |

- > حفظ محطة راديو تلقائياً
- ا قم بتوصيل سماعة رأس بالجهاز.
- آ في وضع الجاهزية، افتح قائمة التطبيقات وحدد راديو FM.

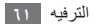

- اضافة محطة الراديو إلى قائمة التفضيل
  - ۱ قم بتوصيل سماعة رأس بالجهاز.
- آ في وضع الجاهزية، افتح قائمة التطبيقات وحدد راديو FM.
  - ۳ حدد 🕐 لتشغیل رادیو FM.
  - ٤ الانتقال إلى محطة الراديو التي تريدها.
- ۵ حدد + إضافة قائمة مفضلة. يمكنك إضافة اسم لمحطة الراديو، أو إز الة محطة راديو، والضغط مع الاستمرار على محطة الراديو الموجودة في القائمة "المفضلة" وحدد حذف أو تغيير الاسم.

#### ۲ TEM جدادات رادیو

- إ في وضع الجاهزية، افتح قائمة التطبيقات وحدد راديو FM.
  - اً اضغط على [**□**] → ا**لضبط**.
  - ۳ قم بتعديل الإعدادات التالية لتخصيص راديو FM:

| الوظيفة                                                                                                    | الخيار                    |
|----------------------------------------------------------------------------------------------------|---------------------------|
| تحديد منطقتك                                                                                                    | المنطقة                   |
| ضبط ما إذا كنت تريد تشغيل راديو FM<br>في الخلفية أثناء استخدام تطبيقات أخرى.<br>في حالة تشغيل هذه الميزة، يمكنك التحكم<br>في راديو FM من لوحة الإشعارات. | التشغيل في خلفية<br>العرض |

| الوظيفة                                                                                                    | الخيار                                 |
|----------------------------------------------------------------------------------------------------|----------------------------------------|
| ضبط ما إذا كنت تريد عرض معرف<br>المحطة على شاشة راديو FM؛ تتوفر<br>معرفات المحطات فقط من محطات الراديو<br>التي توفر تلك المعلومات. | إظهار هوية القناة                      |
| ضبط ما إذا كنت تريد أن يحاول راديو<br>FM إعادة توليف محطة راديو عندما<br>تكون الإشارة الحالية ضعيفة أم لا.                         | تر دد بدیل                             |
| ضبط راديو FM على إيقاف التشغيل<br>التلقائي بعد فترة زمنية محددة.                                                                   | إيقاف التشغيل<br>التلقائي لراديو<br>FM |

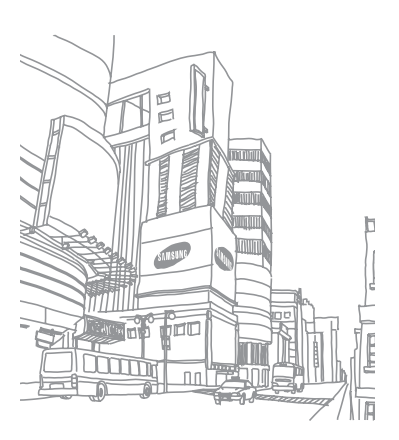

المعلومات الشخصية

### الأسماء

تعرف على كيفية إنشاء وإدارة قائمة تضم الأسماء الشخصية وأسماء العمل الخاصة بك. يمكنك حفظ الأسماء، وأرقام الهواتف الجوالة، وأرقام الهواتف المنزلية، وعناوين البريد الإلكتروني، وأعياد الميلاد والمزيد الخاصة بالأسماء الخاصة بك.

#### 🔪 إنشاء اسم

12 المعلومات الشخصية

- ل في وضع الجاهزية، افتح قائمة التطبيقات وحدد ].
   حدد .
- ٣ حدد موقع ذاكرة. وإذا كان لديك أكثر من حساب، فحدد حسابًا تر غب في إضافة الاسم إليه.

- ٤ أدخل معلومات جهة الاتصال.
- ۵ حدد حفظ لإضبافة الاسم إلى الذاكرة.

يمكنك أيضًا إنشاء جهة اتصال من شاشة الاتصال.

- ۱ في وضع الجاهزية، افتح قائمة التطبيقات وحدد ] → لوحة المفاتيح.
  - ۲ أدخل رقم هاتف.
  - ٣ حدد إضافة إلى الأسماء ← ]
- ٤ حدد موقع ذاكرة. وإذا كان لديك أكثر من حساب، فحدد حسابًا تر غب في إضافة الاسم إليه.
  - ۵ أدخل معلومات جهة الاتصال.
  - ٦ حدد حفظ لإضافة الاسم إلى الذاكرة.

#### 🔪 إيجاد اسم

- إ في وضع الجاهزية، افتح قائمة التطبيقات وحدد 
   []
- ٦ تنقل إلى الأعلى أو الأسفل على قائمة الأسماء. يمكنك أيضًا سحب إصبعك بطول المؤشر الموجود على الجانب الأيمن للتمرير السريع خلال القوائم.

٣ حدد اسماً لجهة الاتصال.

بمجرد العثور على اسم معين، يمكنك استخدام الخيارات التالية:

- للاتصال بجهة الاتصال بواسطة تحديد رقم هاتف.
  - إرسال رسالة عن طريق تحديد رسالة.
- قم بإرسال رسالة بريد إلكتروني بواسطة تحديد عنوان بريد إلكتروني.
  - لتعديل معلومات الاسم اضغط على [□] → تعديل.

- > ضبط رقم الاتصال السريع
- إ في وضع الجاهزية، افتح قائمة التطبيقات وحدد ]
  - اً اضغط على [١=٦] ~ المزيد ~ الاتصال السريع.

۲ حدد رقم موقع ← اسم.
محنك الاتصال بهذا الرقم بسر عة عن طريق لمس رقم الموقع
٢ بشكل مطول من شاشة الاتصال.

- > إنشاء بطاقة أسماء
- إ في وضع الجاهزية، افتح قائمة التطبيقات وحدد [1].
  - ٦ اضغط على [=]] → **وضعي**.
  - ٣ أدخل التفاصيل الشخصية الخاصبة بك.
- ٤ حدد حفظ.
  ٤ حدد حفظ.
  ٤ من طريق إرفاقها برسالة
  ٤ من طريق المالية برسالة
  ٤ من المربق المالية المالية الم

استرجع الأسماء من حسابات المجتمع الخاصة بك يمكنك عرض قائمة حسابات مواقع الويب المجتمعية وتحديد حساب لإضافة اسم من موقع الويب إلى أسماء الهاتف الخاصة بك.
ا في وضع الجاهزية، افتح قائمة التطبيقات وحدد ].

٦ اضغط على [=]] ← اضافة أصدقاء.

۳ حدد حسابًا.

### ۷ إنشاء مجموعة من الأسماء

من خلال إنشاء مجموعات الأسماء، يمكنك إدارة العديد من الأسماء وإرسال رسانل أو بريد إلكتروني إلى مجموعة كاملة. ابدأ بإنشاء مجموعة.

ا في وضع الجاهزية، افتح قائمة التطبيقات وحدد ]] → المجموعات.
 آ اضغط على [=]] → إنشاء.

- ٣ أدخل اسمًا وحدد نغمة رنين للمجموعة.
  - کے حدد **حفظ**
- نسخ الأسماء
  انسخ جهات اتصال من بطاقة SIM أو USIM إلى جهازك،
  ا في وضع الجاهزية، افتح قائمة التطبيقات وحدد [1].
  ا منيراد/تصدير نسخ من بطاقة SIM.
  ۳ حدد جهات الاتصال لنسخها وحدد تغزين.
  انستخ جهات اتصال من جهازك إلى بطاقة SIM أو USIM،
  - ا في وضع الجاهزية، افتح قائمة التطبيقات وحدد 1
  - المنغط على [□] → استيراد/تصدير → التصدير إلى بطاقة SIM.
    - ٣ حدد جهات الاتصال لنسخها وحدد تصدير → نعم.

🖌 استيراد أو تصدير الأسماء

لاستير اد ملفات جهات اتصال (بتنسيق vcf) من بطاقة الذاكرة إلى جهازك،

- ا في وضع الجاهزية، افتح قائمة التطبيقات وحدد 1
- ۲ اضغط على [1] → استير اد/تصدير → إستير اد من بطاقة SD.
  - ٣ حدد موقع ذاكرة. وإذا كان لديك أكثر من حساب، فحدد حسابًا ترغب في إضافة الاسم إليه.
  - ٤ حدد أخد الخيارات لاستيراد جهة اتصال واحدة، أو عدة ملفات جهات اتصال، أو جميع جهات الاتصال، وحدد موافق.
    - ۵ حدد ملفات اسم لاستیر ادها وحدد موافق.

لتصدير جهات اتصال من جهازك إلى بطاقة الذاكرة،

إ في وضع الجاهزية، افتح قائمة التطبيقات وحدد [1].

۲ اضغط على [□] → استيراد/تصدير → التصدير إلى بطاقة SD.
۳ حدد نعم للتأكيد.

#### > عرض سجل الاتصال

يمكنك عرض سجل الاتصالات الخاصة بالمكالمات، الرسائل، البريد الإلكتروني أو مؤشرات ترابط SNS.

- إ في وضع الجاهزية، افتح قائمة التطبيقات وحدد ] → المحفوظات.
   ٦ حدد العنصر الذي تريد عرضه.
  - > عرض أنشطة الشبكات الاجتماعية

يمكنك عرض الأنشطة الحديثة للأسماء في خدمات الشبكات الاجتماعية، مثل Facebook وMySpace وTwitter.

أ في وضع الجاهزية، افتح قائمة التطبيقات وحدد ] → الأنشطة.
 حدد العنصر الذي تريد عرضه.

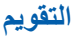

تعلم كيفية إنشاء وإدارة الأحداث اليومية أو الأسبوعية أو الشهرية، وضبط المنبهات لتذكيرك بالأحداث المهمة.

#### > إنشاء حدث

- إ في وضع الجاهزية، افتح قائمة التطبيقات وحدد التقويم.
  - ٦ اضغط على [] ← المزيد ← إنشاء.
  - ٣ أدخل التفاصيل الخاصة بالحدث حسب الطلب.
    - ک حدد **تمت**.

#### > عرض الأحداث لتغيير عرض التقويم،

- إ في وضع الجاهزية، افتح قائمة التطبيقات وحدد التقويم.
  - اً اضغط على [=]] وحدد يوم، الأسبوع، أو شهر.
    - لعرض الأحداث الخاصة بتاريخ معين،
- ا في وضع الجاهزية، افتح قائمة التطبيقات وحدد التقويم.
  - آ حدد تاريخًا على التقويم.
- للتحرك إلى يوم محدد عن طريق إدخال تاريخ بطريقة يدوية، اضغط على [احتا] - المزيد - انتقل إلى، أدخل التاريخ عن طريق تحديد + أو -، وحدد ضبط.
  - لتحديد تاريخ اليوم، اضبغط على [□] → يوم.
    - ۳ حدد حدثًا لعرض تفاصيله.

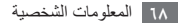

إذا قمت بضبط منبه الحدث تقويم، سوف تظهر أيقونة منبه الحدث في الوقت المحدد.

افتح لوحة الإشعارات في الجزء العلوي من الشاشة.
 حدد تذكيراً لعرض المزيد من التفاصيل حول الحدث.

۳ لعمل غفوة أو لفصل التذكير، حدد غفوة للكل أو استبعاد الكل.

## المذكرة

تعلم كيفية تسجيل معلومات مهمة للحفظ والعرض في تاريخ لاحق.

- 🔪 إنشاء مذكرة
- إ في وضع الجاهزية، افتح قائمة التطبيقات وحدد المذكرة.
  - آ حدد إنشاء مذكرة أو اضغط على [=] إنشاء.
    - ۳ أدخل نص مذكرتك.

- ٤ اضغط على [➡] لإخفاء لوحة المفاتيح.
  - ۵ حدد لونًا لتغيير لون خلفية.
    - ٦ حدد **حفظ**
    - > عرض المذكرات
- إ في وضع الجاهزية، افتح قائمة التطبيقات وحدد المذكرة.
  - ٦ حدد مذكرة لعرض تفاصيلها.
  - لتحرير مذكرة، حدد 

     التحرير مذكرة، حدد
- لحذف المذكرة، حدد × موافق.
   بحكنك إرسال المذكرة إلى أخرين عن طريق الضغط مطولاً
   على المذكرة وتحديد إرسال عبر مخيار.

مسجل الصوت

تعلم كيفية تشغيل مسجل الصوت بجهازك. لاستخدام هذه الميزة، يجب عليك أولاً إدخال بطاقة ذاكرة.

- ۲۰۰۰ تسجیل مذکرة صوتیة
- أ. في وضع الجاهزية، افتح قائمة التطبيقات وحدد مسجل الصوت.
   ٣. حدد تسجيل لبدء التسجيل.
  - ٣ تحدث في الميكروفون.
  - ٤ عند الانتهاء من تسجیل مذکرة، حدد إیقاف. یتم حفظ مذکرتك تلقائیًا.
- ۵ لتسجيل أكثر من مذكرة صوتية، حدد تسجيل من الجزء السفلي من الشاشة.

#### > تشغيل مذكرة صوتية

- إ في وضع الجاهزية، افتح قائمة التطبيقات وحدد مسجل الصوت.
  - آ حدد اللانحة.
- ۳ حدد مذکرة صوتية لتشغيلها.
  ممكنك إرسال مذکرة صوتية إلى أخرين بواسطة الضغط على
  (٢=٦] → مشاركة.

الويب

تتطلب خدمات الوبب وجود اتصال ببانات. اتصل بالمشغل الخاص بك لاختيار أفضل خطة بيانات.

## الانترنت

تعرف على كيفية الوصول إلى صفحات الويب المفضلة وتعليمها.

- قد تتحمل رسومًا إضافية مقابل النفاذ إلى الويب وتنزيل الوسائط. لمعرفة التفاصيل، يُرجى الاتصال بمزوِّد الخدمة الخاص بك.
- قد يتم تعليم قائمة متصفح الويب حسب مزود الخدمة الخاص يك.
- قد تختلف الأيقونات المتاحة حسب منطقتك أو مزود الخدمة الخاص بك.

### > تصفح صفحات الويب

في وضع الجاهزية، افتح قائمة التطبيقات وحدد الإنترنت لتشغيل الصفحة الرئيسية المحددة.

للنفاذ إلى صفحة ويب محددة، حدد حقل إدخال URL، أدخل عنو ان الويب (URL) الخاص بصفحة الويب، وحدد ←.

تنقل بين صفحات الويب مستخدمًا المفاتيح التالية:

| Wah | Imager   | Discar    | Maran     | more   |   |
|-----|----------|-----------|-----------|--------|---|
| men | annoyes. | Lines     | nens      | IIIMS. |   |
|     | G        | 0         | 20        | le     |   |
|     |          |           |           |        | 9 |
|     | Insta    | nt (beta) | is off: 1 | um on  |   |
|     |          |           |           |        |   |
|     |          |           |           |        |   |
|     |          |           |           |        |   |
|     |          |           |           |        |   |
|     |          |           |           |        |   |
|     |          | 242       | <u>10</u> |        |   |
|     | 1.00     | als for   |           |        |   |

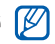

🕅 قد تختلف الشاشة بحسب منطقتك ومزود الخدمة الخاص بك.

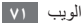

| الوظيفة                                  | الرقم |
|------------------------------------------|-------|
| أدخل عنوان ويب لصفحة الويب التي تريد     | •     |
| الوصول إليها.                            |       |
| افتح قائمة بالعلامات المرجعية المحفوظة،  |       |
| الصفحات التي تتم زيارتها بشكل متكرر وسجل |       |
| الإنترنت الحديث.                         |       |

أثناء تصفح صفحة الويب، استخدم الخيارات التالية:

- للتكبير أو التصغير، اضغط مرتين على الشائشة. يمكنك أيضاً استخدام التكبير أو التصغير باستخدام إصبعين؛ ضع إصبعيك على الشائشة وقم ببطء بالتضييق أو التوسيع بينهما.
  - لفتح إطار جديد، اضغط على [=] إطار جديد.
- لعرض الإطارات النشطة حالياً، اضغط على [=] → الإطارات. يمكنك فتح العديد من الصفحات والتبديل بينها.

- لإعادة تحميل صفحة الويب الحالية، اضغط على [□] → إنعاش.
- للانتقال إلى صفحة تالية في السجل، اضغط على [□] → التالي.
- لتعليم صفحة الويب الحالية، اضغط على [=] إضافة علامة.
- لإضافة اختصار لصفحة الويب الحالية إلى شاشة الجاهزية، اضغط على [[]] - المزيد -، إضافة اختصار إلى الشاشة الرئيسية.
- للبحث عن نص على صفحة الويب، اضغط على [=] 
   المزيد

   البحث في الصفحة.
- لتعليم تفاصيل صفحة الويب، اضغط على [=] المزيد م.
   الصفحة.
- لإرسال عنوان الويب (URL) لصفحة الويب إلى أخرين، اضغط على [[]] - المزيد -، مشاركة الصفحة.
- لعرض تاريخ التنزيل، اضغط على [=] المزيد الملفات المحملة.
- لتخصيص إعدادات المتصفح، اضغط على [□] → المزيد →
   الضبط.

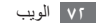
- ابحث عن المعلومات حسب الصوت قد لا تتوفر هذه الميزة حسب منطقتك ومزود الخدمة الخاص بك.
  - في وضع الجاهزية، افتح قائمة التطبيقات وحدد الإنترنت.
     ٦ حدد حقل إدخال URL.
  - ٣ حدد الله وانطق كلمة أساسية في ميكروفون الجهاز الخاص بك. يبحث الجهاز عن معلومات وصفحات ويب مرتبطة بالكلمة الأساسية.
    - 🖌 تعليم صفحات الويب المفضلة

إذا كنت تعرف عنوان الويب الخاص بصفحة الويب، يمكنك إضافة علامة مرجعية يدويًا. لإضافة علامة مرجعية،

إ في وضع الجاهزية، افتح قائمة التطبيقات وحدد الإنترنت.

- آ حدد □ → ع. مرجعية.
  - ۳ حدد إضافة.
- ٤ أدخل عنوان صفحة وعنوان ويب (URL).
  - ۵ حدد **موافق**

من قائمة العلامات المرجعية، اضغط بشكل مطول على علامة واستخدم الخيارات التالية:

- لكي تفتح صفحة ويب في النافذة الحالية، حدد فتح.
- لفتح صفحة الويب في إطار جديد، حدد فتح في إطار جديد.
  - لتحرير تفاصيل العلامة المرجعية، حدد تعديل العلامة.
- لإضافة اختصار العلامة المرجعية إلى شاشة الجاهزية، حدد إضافة اختصار إلى الشاشة الرئيسية.
  - لإرسال عنوان الويب لصفحة الويب إلى آخرين، اضغط على مشاركة الارتباط.
  - لنسخ عنوان الويب لصفحة الويب إلى أخرين، اضبغط على نسخ عنوان الارتباط.

- لحذف العلامة المرجعية، حدد حذف علامة مرجعية.
- لاستخدام صفحة الويب كصفحتك الرئيسية للمتصفح، حدد ضبط كصفحة رئيسية.
- > الوصول إلى الصفحات التي تتم زيارتها بشكل متكرر أو السجل الحديث
  - إ في وضع الجاهزية، افتح قائمة التطبيقات وحدد الإنترنت.
    - آ حدد ما الأكثر زيارة أو المحفوظات.
- ٣ حدد صفحة ويب للوصول إليها.
  هكنك إضافة صفحة ويب إلى قائمة العلامات المرجعية عن
  لريق تحديد أيقونة النجمة الموجودة على اليمين.

## Maps

تعلم كيفية استخدام ™Google Maps للبحث عن موقعك، أو البحث عن الشوارع على الخريطة، أو مدن، أو دول، والحصول على الاتجاهات.

قد لا نتوفر هذه الميزة حسب منطقتك ومزوّد الخدمة الخاص الله. الله الله الخاص الله.

#### > البحث عن موقع معين

- في وضع الجاهزية، افتح قائمة التطبيقات وحدد Maps.
- ۲ إذا كنت تقوم بتشغيل هذا التطبيق لأول مرة، حدد OK للتأكيد. تعرض الخريطة موقعك الحالي.
  - ۳ اضغط على [=] . Search ←
  - ٤ أدخل كلمة أساسية للموقع وحدد ٩.
  - للبحث عن موقع بواسطة البحث الصوتي، حدد .
    - للتكبير أو التصغير، حدد أو +.
    - لإضافة طبقات إلى الخريطة، اضغط على ١
      - لعرض موقعك الحالي، اضغط على ٢.

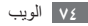

- الحصول على اتجاهات إلى وجهة معينة
- إ في وضع الجاهزية، افتح قائمة التطبيقات وحدد Maps.
  - آ اضغط على [□] → Directions.
- ۳ أدخل عنوانتي موقع البدء وموقع النهاية. لإدخال عنوان من قائمة الأسماء الخاصة بك أو تعليم الموقع على الخريطة، حدد ۵ Contacts أو Point on map أو My Places.
  - ٤ حدد طريقة السفر (سيارة، أتوبيس، أو سيراً) وحدد Get directions.
  - مسار سفر لعرض تفاصيل رحلتك (إذا لزم الأمر).
    - ٦ حدد 🛍 .

يتم الإشارة إلى المسار على الخريطة. لعرض الجزء الوحيد من المسار، حدد ← أو ﴿

۷ عند الانتهاء، اضغط على [□] → Clear Map

# Latitude

تعلم كيفية مشاركة موقعك مع الأصدقاء وعرض مواقع الأصدقاء بواسطة Moogle Latitude™.

- ا في وضع الجاهزية، افتح قائمة التطبيقات وحدد Latitude. ينضم الجهاز تلقائيًا إلى Latitude.
- اً اضغط على [ا⊟ا] → Select from ← Add friends. Add via email address أو Contacts.

حدد الصديق الذي تريد إضافتة أو أدخل عنوان بريد إلكتروني وحدد Add friends.

- ۳ حدد Yes.
  عند قبول صديقك لدعوتك، يمكنك مشاركة المواقع.
- ٤ اضغط على [□] → Map view. يتم تمييز مواقع أصدقائك باستخدام الصور الخاصة بهم على الخريطة.

## **Places**

تعرف على كيفية البحث عن مكان من حولك. قد لا تتوفر هذه الميزة حسب منطقتك ومزوّد الخدمة الخاص بك.

- إ في وضع الجاهزية، افتح قائمة التطبيقات وحدد Places.
  - آ حدد فئة.

يبحث الجهاز الخاص بك عن الأماكن المحيطة بموقعك الحالي والمتعلق بالفئة.

- ۳ حدد اسم مکان لعرض تفاصیله.
- ٤ أثناء عرض المعلومات، استخدم الخيارات التالية:
  - لعرض المكان على الخريطة، حدد 
     العرض المكان على الخريطة، حدد
- لعرض المسار المؤدي إلى المكان، حدد 

   لعرض المسار المؤدي إلى المكان، حدد
- لعرض رقم الهاتف الخاص بالمكان، حدد 👟.

#### التنقل

تعرف على كيفية استخدام نظام التجوال باستخدام GPS لكي تبحث عن وجهتك وتعرضها باستخدام الإرشاد الصوتي.

- خرائط التجوال، وموقعك الحالي، وبيانات التجوال الأخرى
   قد تختلف عن معلومات الموقع الفعلية. ينبغي عليك دومًا
   الانتباه إلى ظروف الطريق، والمرور، وأي عوامل أخرى
   قد تؤثر على ظروف القيادة، واتبع جميع التحذيرات الخاصة
   بالأمان والقواعد أثناء القيادة.
- قد لا تتوفر هذه الميزة حسب منطقتك ومزوّد الخدمة الخاص بك.
  - ا في وضع الجاهزية، افتح قائمة التطبيقات وحدد التنقل.
  - ۲ إذا كنت تقوم بتشغيل هذا التطبيق لأول مرة، فحدد موافقة.

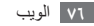

- ۳ أدخل وجهتك باستخدام أحد الأساليب التالية:
- انطق وجهتك: النطق باسم الوجهة مثل «الانتقال إلى الوجهة».
  - اكتب الوجهة: أدخل وجهتك باستخدام لوحة المفاتيح الفعلية.
  - جهات الاتصال: حدد وجهتك من العناوين الخاصة بالأسماء.
- الأماكن المميزة بنجمة: حدد وجهتك من القائمة الخاصة بالأماكن المميزة بالنجوم.
  - ٤ حدد تثبيت لكي تستخدم التجوال بالإرشاد الصوتي.
  - ۵ لإنهاء التجوال، اضغط على [=] → إنهاء التجوال.

# **Google Search**

يمكنك البحث عن التطبيقات والبيانات الموجودة في جهازك والبيانات المحددة الموجودة على الويب.

- في وضع الجاهزية، افتح قائمة التطبيقات وحدد Google
   Search
- الغ تشغيل هذا التطبيق لأول مرة، قم بتعيين ما إذا كان ممكنًا

عرض سجل البحث الخاص بحساب Google من عدمه.

- ٣ أدخل حرفاً أو كلمة من البيانات المراد البحث عنها.
  - ٤ حدد اسم العنصر الذي تريد الوصول إليه.

# YouTube

تعلم كيفية عرض وتحميل ملفات الفيديو عبر YouTube. قد لا تتوفر هذه الميزة حسب منطقتك ومزوّد الخدمة الخاص بك.

#### > مشاهدة الفيديو

- ا في وضع الجاهزية، افتح قائمة التطبيقات وحدد YouTube.
- آ إذا كنت تقوم بتشغيل هذا التطبيق لأول مرة، حدد Accept.
  - ٣ حدد فيديو من القائمة.
- ٤ قم بتدوير الجهاز عكس اتجاه عقارب الساعة إلى عرض أفقي.

#### ۵ تحكم في العرض باستخدام المفاتيح التالية:

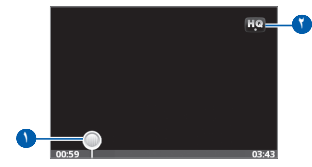

| الوظيفة                                 | الرقم     |
|-----------------------------------------|-----------|
| تحرك إلى نقطة الملف عن طريق سحب الشريط. | •         |
| تغيير مستوى جودة العرض.                 | <b>()</b> |

### > مشاركة الفيديو

- في وضع الجاهزية، افتح قائمة التطبيقات وحدد YouTube.
   حدد فيديو.
  - ۳ حدد الخيار Share ← More → خيار.
    - ۷۸ الويب

#### 🔪 تحميل ملفات الفيديو

- إ في وضع الجاهزية، افتح قائمة التطبيقات وحدد YouTube.
- ًا اضغط على [ा] → Upload وحدد ملف فيديو. انتقل إلى الخطوة رقم ٨.

إذا كنت تريد تحميل ملفات فيديو جديدة، حدد 🐖 لتشغيل الكاميرا.

- ۳ قم بتدوير الجهاز عكس اتجاه عقارب الساعة إلى عرض أفقي.
- 2 ركز العدسة على الهدف المراد تصويره وقم بإجراء أية تعديلات.
   ۵ حدد النسجيل.
  - ٦ حدد ] لإيقاف التسجيل.
  - ۷ حدد حفظ لتحميل الفيديو الذي تريد تسجيله.
  - ۸ أدخل اسم المستخدم وكلمة المرور، وحدد تسجيل الدخول.
    - ۹ أدخل تفاصيل التحميل وحدد Upload.

# الأخبار والطقس

تعرف على طريقة عرض معلومات الطقس وتابع أخر الأخبار ومقالات الرأي الأخرى.

- > عرض معلومات الطقس
- ا في وضع الجاهزية، افتح قائمة التطبيقات وحدد الأخبار والطقس.
- ٦ حدد الطقس في الجزء العلوي من الشاشة. يبحث جهازك عن الموقع الحالي ويعرض معلومات الطقس. يمكنك تغيير الموقع لعرض معلومات الطقس في منطقة أخرى. اضغط على [[]] -> الإعدادات -> إعدادات الطقس وقم بإز الة العلامة الموجودة داخل خانة الاختيار المجاورة لـ استخدام موقعي. ثم حدد موقعًا في تعيين الموقع.

#### > قراءة المقالات الإخبارية

- ا في وضع الجاهزية، افتح قائمة التطبيقات وحدد الأخبار والطقس.
  - ٦ حدد موضوع متعلق بالطقس في الجزء العلوي من الشاشة.
    - ۳ حدد مقالة لفتحها.

لإضافة موضوعات إخبارية، اضغط على [1] - الإعدادات - الإعدادات - الإعدادات الأخبار - تحديد مواضيع الأخبار.

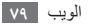

# Samsung Apps

يتيح لك Samsung Apps ببساطة وسهولة تنزيل كثرة من التطبيقات مباشرة على جهازك. مع وجود مجموعة كبيرة من الألعاب، الأخبار، المراجع، الشبكات الاجتماعية، التنقل، التطبيقات المرتبطة بالصحة والمزيد، يتيح لك Samsung Apps وصولاً فورياً إلى مجموعة خيارات كبيرة لتجربة الموبايل.

يصبح جهازك أكثر ذكاءً مع تطبيقات محسنة بالكامل من Samsung Apps. استكشف التطبيقات المدهشة وحسن من عمر جهاز الهاتف الجوال الخاص بك.

- قد لا تتوفر هذه الميزة حسب منطقتك ومزود الخدمة الخاص
   بك.
  - للحصول على تفاصيل، يُرجى زيارة www.samsungapps.com.
  - في وضع الجاهزية، افتح قائمة التطبيقات وحدد Samsung Apps.

آ إذا كنت تحاول تشغيل هذا التطبيق لأول مرة، اقرأ اتفاقية الشروط والبنود وحدد قبول.

۳ ابحث عن التطبيقات التي تريدها وقم بتنزيلها.

# Market

يمكنك تنزيل الألعاب، نغمات الرنين، أو التطبيقات الأخرى من Android Market.

قد لا تتوفر هذه الميزة حسب منطقتك ومزوّد الخدمة الخاص بك.

ا في وضع الجاهزية، افتح قائمة التطبيقات وحدد Market.

آ إذا كنت تقوم بتشغيل هذا التطبيق لأول مرة، حدد قبول.

٣ ابحث عن ملف معين وقم بتنزيله على الجهاز. ◄ ص. ٣٤

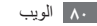

الاتصال

## البلوتوث

البلوتوث هو عبارة عن تكنولوجيا اتصالات لا سلكية قصيرة المدى يمكن عن طريقه القيام بتبادل المعلومات لمسافة تقدر بحوالي ١٠ م دون الحاجة إلى اتصال فعلى.

ليس من الضروري محاذاة الأجهزة لنقل المعلومات باستخدام البلوتوث. إذا كانت الأجهزة تقع ضمن نفس النطاق، فيمكنك تبادل المعلومات بينها حتى إذا كانت موجودة في غرف مختلفة.

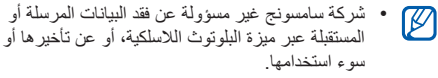

- تأكد دائمًا من مشاركة البيانات واستقبالها باستخدام الأجهزة المؤمنة بشكل موثوق منه ويشكل صحيح. في حالة وجود عوائق بين الأجهزة، قد يتم تقليل مسافة التشغيل.
- بعض الأجهزة، خصوصًا التي لم يتم اختبارها أو اعتمادها من شركة Bluetooth SIG، قد لا تكون متوافقة مع جهازك.

#### > تشغيل ميزة البلوتوث اللاسلكية

- أ في وضع الجاهزية، افتح قائمة التطبيقات وحدد الضبط ~ الشبكة اللاسلكية والشبكات ~ إعدادات بلوتوث.
  - ٦ حدد البلوتوث لتشغيل ميزة البلوتوث اللاسلكية.

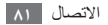

- > البحث عن الأجهزة الممكنة بواسطة البلوتوث والاقتران معها
- إ في وضع الجاهزية، افتح قائمة التطبيقات وحدد الضبط ~ الشبكة اللاسلكية والشبكات ~ إعدادات بلوتوث ~ البحث عن أجهزة.
  حدد جهازًا.
- ۳ أدخل رمز PIN لميزة البلوتوث اللاسلكية أو رمز PIN لبلوتوث جهاز آخر، إذا كان يحتوي على رمز، وحدد موافق. بشكل بديل، حدد قبول لمطابقة رمز PIN بين جهازك والجهاز.

عندما يدخل صاحب الجهاز نفس رمز PIN أو يقبل الاتصال، فإن المقارنة تكون قد تمت. إذا نجحت عملية الاقتران، فسيقوم الجهاز تلقائيًا بالبحث عن الأجهزة المتوفرة.

بعض الأجهزة، خصوصًا سماعات الرأس أو عدة السيارة دون استخدام الأيدي، قد تحتوي على رمز PIN ثابت للبلوتوث مثل .... إذا كان الجهاز الأخر يحتوي على رمز PIN، فيجب عليك إدخاله.

ارسال البیانات باستخدام میزة البلوتوث اللاسلكیة ا حدد ملفاً أو عنصراً، مثل اسم، أو مذكرة، أو ملف وسانط، من تطبيق مناسب أو ملفاتي.

۲ حدد خیار لارسال البیانات عبر البلوتوث.
 ۲ قد تختلف طریقة تحدید الخیار حسب نوع البیانات.

٣ البحث عن جهاز يعمل بنظام البلوتوث والاقتران معه.

- > استلام البيانات باستخدام ميزة البلوتوث اللاسلكية
- في وضع الجاهزية، افتح قائمة التطبيقات وحدد الضبط ← الشبكة اللاسلكية والشبكات ← إعدادات بلوتوث ← قابل للاكتشاف.

جهازك مرئي لأجهزة أخرى تعمل بنظام البلوتوث لمدة ١٢٠ ثانية.

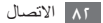

- ٦ عند طلب ذلك، أدخل رمز PIN الخاص بميزة البلوتوث اللاسلكية وحدد موافق (إذا لزم الأمر).
- ٣ حدد قبول للتأكيد على أنك ترغب في استلام بيانات من الجهاز (إذا لزم الأمر). يتم حفظ البيانات المستلمة إلى مجلد بلوتوث. في حالة تلقى اسم، يتم حفظه تلقائيًا إلى دليل الهاتف.

# Wi-Fi

تعلم كيفية استخدام قدرات الشبكات اللاسلكية للجهاز لتنشيط أي شبكة منطقة محلية لاسلكية (WLAN) متوافقة مع معايير IEEE 802.11 b/g/n، والاتصال بها.

يمكنك الاتصال بالإنترنت وبأجهزة الشبكة الأخرى في أي مكان تتوفر فيه نقطة نفاذ أو حث ساخن لاسلكي.

يستخدم هذا الجهاز تردداً غير متوافق و هو مخصص للاستخدام في جميع الدول الأوروبية. يمكن تشغيل شبكة WLAN داخل المباني في منطقة الاتحاد الأوروبي بدون قيود، ولكن لا يمكن تشغيلها خارج المباني في فرنسا.

#### ۷LAN تنشيط ميزة

في وضع الجاهزية، افتح قائمة التطبيقات وحدد المضبط ← الشبكة اللاسلكية والشبكات ← إعدادات Wi-Fi ← Wi-Fi.

موف يستهلك تشغيل WLAN النشط في الخلفية طاقة البطارية. الحفاظ على طاقة البطارية، قم بتنشيط شبكة WLAN عند الحاجة فقط.

### ۷۱۹ البحث عن شبكة WLAN والاتصال بها

في وضع الجاهزية، افتح قائمة التطبيقات وحدد ا**لضبط ← الشبكة** اللا**سلكية والشبكات ← إعدادات Wi-Fi**. سيقوم الجهاز تلقانيًا بالبحث عن شبكات WLAN المتوفرة.

- ۳ حدد شبکة تحت شبکات Wi-Fi.
- ۳ أدخل كلمة مرور للشبكة (إذا لزم الأمر).
  - کے حدد **توصیل**

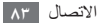

# ۷ إضافة شبكة WLAN يدوياً

- الفي وضع الجاهزية، افتح قائمة التطبيقات وحدد الضبط ~ الشبكة اللاسلكية والشبكات ~ إعدادات Wi-Fi ~ إضافة شبكة Wi-Fi.
  - آ أدخل SSID الخاص بالشبكة وحدد نوع الأمان.
  - ٣ اضبط إعدادات الأمان حسب نوع الأمان المحدد.

ک حدد **حفظ** 

## AllShare

تعلم كيفية استخدام خدمة DLNA التي تمكنك من مشاركة ملفات الوسائط بين الخدمات التي تعمل بنظام DLNA في منز لك عبر شبكة WLAN. يجب عليك أولاً تتشيط ميزة WLAN وإضافة وضع WLAN.

◄ ص. ٨٣

#### > تخصيص إعدادات DLNA لمشاركة ملفات الوسانط

للسماح للأجهزة الأخرى التي تعمل بنظام DLNA للوصول إلى ملفات الوسائط على جهازك، يجب عليك تنشيط مشاركة الوسائط.

قد لا تعمل بعض الملفات على الأجهزة التي تعمل بنظام DLNA حسب الأجهزة.

إ في وضع الجاهزية، افتح قائمة التطبيقات وحدد AllShare.
 حدد الضبط.

| اضبط الإعدادات التالية لتخصيص ميزة DLNA: |  |
|------------------------------------------|--|
|------------------------------------------|--|

| الوظيفة                                                                                                 | الخيار              |
|----------------------------------------------------------------------------------------------------|---------------------|
| أدخل اسماً لجهازك كخادم وسائط.                                                                          | اسم خادم<br>الوسائط |
| قم بتشغيل مشاركة الفيديو، مشاركة الصور<br>أو مشاركة الموسيقى مع الأجهزة الأخرى<br>التي تعمل بنظام DLNA. | مشاركة<br>الوسائط   |

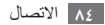

| الوظيفة                             | الخيار     |
|-------------------------------------|------------|
| حدد WLAN AP للاستخدام لاتصالات      | شبكة نقطة  |
| .DLNA                               | الوصول     |
| اضبط ما إذا كان يتم قبول التحميل من | التحميل من |
| الأجهزة الأخرى.                     | أجهزة أخرى |

- > تشغیل ملفاتك على جهاز آخر يعمل بنظام DLNA
- في وضع الجاهزية، افتح قائمة التطبيقات وحدد AllShare.
  - ۲ حدد تشغیل الملف من هاتفي على مشغل آخر.
  - ٣ حدد فئة الوسائط وحدد الملفات التي تريد تشغيلها.
    - ٤ حدد إضافة إلى قائمة التشغيل.

- ۵ حدد مشغلاً المشغل الذي سيقوم بتشغيل ملف الوسائط. يبدأ العرض على المشغل المحدد.
- المحكث التحكم في العرض باستخدام الأيقونات الخاصة بجهازك. المحكن حماية العرض، حسب اتصال الشبكة والخادم المتصل.
- > تشغيل الملفات من جهاز معين إلى الجهاز الآخر
  - AllShare في وضع الجاهزية، افتح قائمة التطبيقات وحدد AllShare.
  - ٢ حدد تشغيل العلف من الخادم على مشغل آخر من خلال هاتفي. سيقوم جهازك تلقانياً بالبحث عن الأجهزة التي تعمل بنظام DLNA.
- حدد جهازاً معيناً ليكون خادم الوسائط الجهاز الذي يحتوي على
   ملفات وسائط.

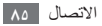

- ٤ حدد فئة الوسائط وحدد الملفات التي تريد تشغيلها.
  - ۵ حدد إضافة إلى قائمة التشغيل.
- الحدد مشغلاً المشغل الذي سيقوم بتشغيل ملف الوسائط. يبدأ العرض على المشغل المحدد.
- ٧ يمكنك التحكم في العرض باستخدام الأيقونات الخاصة بجهازك.

## مشاركة شبكة المحمول

تعرف على كيفية ضبط جهازك كمودم لاسلكي، أو نقطة وصول لاسلكية لأجهزة الكمبيوتر، أو الأجهزة الأخرى، ومشاركة اتصال شبكة الهاتف المحمول الخاصة بالجهاز .

### ۷۱۹ مشاركة شبكة الهاتف المحمول عبر WLAN

- ا حدد نقطة اتصال Wi-Fi المحمولة لتنشيط ميزة ربط WLAN.
- ٣ حدد إعدادات نقطة اتصال Wi-Fi نقالة -> تهيئة نقطة اتصال Wi-Fi النقالة لتهيئة إعداد الشبكة لاستخدام جهازك كنقطة وصول.

| الخيار      | الوظيفة                                                   |
|-------------|-----------------------------------------------------------|
| شبكة SSID   | قم بعرض وتعديل اسم الجهاز الذي<br>سيظهر للأجهزة الخارجية. |
| الحماية     | حدد نوع الأمان.                                           |
| كلمة المرور | قم بتعيين كلمة المرور لشبكة الهاتف<br>المحمول.            |

٤ عند الانتهاء، حدد حفظ.

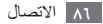

- ۵ من خلال جهاز آخر، حدد اسم جهازك من بين قائمة الاتصالات المتاحة واتصل بالشبكة. يقوم جهازك بمشاركة اتصال شبكة الهاتف المحمول من خلال جهاز آخر.
- > مشاركة شبكة الهاتف المحمول الخاص بالجهاز عبر USB
- باستخدام كبل USB، قم بتوصيل المنفذ المتعدد الأغر اض الموجود في جهازك بالكمبيوتر .
- أ في وضع الجاهزية، افتح قائمة التطبيقات وحدد الضبط -> الشبكة اللاسلكية والشبكات -> التقييد ونقطة الاتصال النقالة.

۳ حدد تقیید USB لتنشیط میزة ضبط نطاق USB.

سيقوم جهازك بمشاركة اتصال شبكة الهاتف المحمول من خلال الكمبيوتر.

لإيقاف مشاركة اتصال الشبكة، امسح خانة الاختيار المجاورة لـ تقييد USB.

قد تختلف طريقة المشاركة لاتصال الشبكة حسب نظام التشغيل الماص بالكمبيوتر.

## GPS

يعد جهازك مزودًا بمستقبل نظام تحديد المواقع العالمية (GPS). تعرف على طريقة تنشيط الخدمات.

لاستقبال أفضل إشارات GPS تجنب استخدام جهازك في الأحوال التالية:

- في وسط البنايات أو داخل الأنفاق أو في الممر ات الموجودة تحت الأرض، أو داخل البنايات
  - في سوء الأحوال الجوية

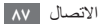

- حول مناطق الجهد العالي أو في المجالات الكهر ومغناطيسية
   في مركبة مزودة بطبقة وقاية من الشمس
- تحاشى ملامسة منطقة الهوائي الداخلي أو تغطيتها بيديك أو بغير ذلك من الأشياء عند استخدام وطائف ميزة GPS.

## ۲ تنشيط خدمات الموقع

يجب عليك تنشيط خدمات الموقع لتلقي معلومات الموقع والبحث على الخريطة.

اضبط الإعدادات التالية لتنشيط خدمات الموقع:

| الوظيفة                                                                    | الخيار                   |
|----------------------------------------------------------------------------|--------------------------|
| قم بالتعيين لاستخدام WLAN و/<br>أو شبكات الهاتف المحمول للبحث عن<br>موقعك. | استخدام شبكات<br>لاسلكية |
| قم بالتعيين لاستخدام أقمار GPS                                             | استخدام الأقمار          |
| الصناعية للبحث عن موقعك.                                                   | الصناعية GPS             |

### توصيلات الحاسوب

تعلم كيفية توصيل جهازك بالكمبيوتر باستخدام كبل USB في أوضاع توصيل USB متنوعة. عن طريق توصيل جهازك بالكمبيوتر، يمكنك مز امنة نقل البيانات من جهازك وإليه مباشرةً واستخدم برنامج Samsung Kies.

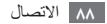

### Samsung Kies الاتصال ببرنامج

تأكد من تثبيت برنامج Samsung Kies على الكمبيوتر الخاص بك. يمكنك تنزيل البرنامج من موقع سامسونج على الويب على العنوان (www.samsung.com/kies).

باستخدام كبل USB، قم بتوصيل المنفذ المتعدد الأغر اض الموجود في جهازك بالكمبيوتر .

يبدأ تشغيل Samsung Kies تلقائيًا.

في حالة عدم تشغيل Samsung Kies تلقائيًا، انقر نقرًا مزدوجًا فوق رمز Samsung Kies الموجود في الكمبيوتر.

۲ انسخ الملفات من الكمبيوتر إلى المهاتف. ارجع إلى تعليمات Samsung Kies للحصول على مزيد من المعلومات.

#### > الاتصال كجهاز مخزن البيانات

يمكنك الوصول إلى دليل الملفات الخاص ببطاقة الذاكرة باستخدام الجهاز كقارئ بطاقة الذاكرة.

أدخل بطاقة ذاكرة في الجهاز.

- ۲ باستخدام كبل USB، قم بتوصيل المنفذ المتعدد الأغراض الموجود في جهازك بالكمبيوتر.
- ۳ افتح لوحة الإشعارات وحدد متصل USB → توصيل وحدة تخزين USB → موافق.
  - ٤ افتح المجلد لعرض الملفات.
  - انسخ الملفات من جهاز الكمبيوتر إلى بطاقة الذاكرة.
    - آ عند الانتهاء، حدد فصل وحدة تخزين USB.

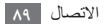

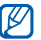

لفصل الجهاز عن الكمبيوتر، انقر فوق أيقونة جهاز USB الموجودة على شريط مهام Windows وانقر فوق الخيار لاز الله جهاز مخزن البيانات بشكل آمن. ثم انفصل كبل USB من الكمبيوتر , و إلا، فقد تفقد البيانات المخزنة على بطاقة الذاكرة أو تتلف بطاقة الذاكرة.

#### اتصالات VPN

يمكنك إنشاء الشبكات الخاصة الافتراضية (VPNs) وتوصيلها بشبكتك الخاصة بأمان من خلال شبكة عامة، مثل الإنترنت.

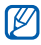

ينبغى أن يكون قد تمت فعلاً تهيئة جهازك بالنفاذ إلى الإنترنت. إذا واجهت أية مشاكل عند النفاذ إلى الإنترنت، فإنك تحتاج إلى تحرير التوصيلات. إذا لم تكن متأكدًا من معلومات الاتصال التي أدخلتها، فاستفسر من مزوّد الخدمة.

#### VPN إعداد توصيلات VPN

فى وضع الجاهزية، افتح قائمة التطبيقات وحدد الضبط - الشبكة اللاسلكية والشبكات - إعدادات VPN - إضافة VPN.

آ حدد نوع VPN.

۳ قم بتخصيص معلومات الاتصال.

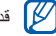

لا تختلف الخيارات المتوفرة حسب نوع VPN.

| الخيار                                | الوظيفة                        |
|---------------------------------------|--------------------------------|
| اسم VPN                               | أدخل اسمًا لخادم VPN.          |
| تعيين خادم VPN                        | أدخل عنوان IP لخادم VPN.       |
| تفعيل التشفير                         | اضبط لتشفير خادم VPN.          |
| تعيين مفتاح<br>IPsec المشترك<br>مسبقا | أدخل مغتاح تمت مشاركته مسبقًا. |

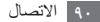

| الخيار                  | الوظيفة                                                                                                    | < | الاتص           |
|-------------------------|----------------------------------------------------------------------------------------------------|---|-----------------|
| تفعیل سر L2TP           | اضبط لاستخدام كلمة مرور L2TP<br>السرية.                                                                                            | ١ | في وط<br>اللاسك |
| تعیین سر L2TP           | أدخل كلمة مرور L2TP السرية.                                                                                                    | ٢ | حدد ش           |
| تعيين شهادة<br>المستخدم | حدد شهادة المستخدم التي يستخدمها خادم<br>VPN لتعريف هويتك. يمكنك استيراد<br>الشهادات من خادم VPN أو تنزيلها<br>من الويب.           | ٣ | أدخل            |
| تعيي <i>ن</i> شهادة CA  | حدد شهادة المرجع المصدق (CA) التي<br>يستخدمها خادم VPN لتعريف هويتك.<br>يمكنك استيراد الشهادات من خادم VPN<br>أو تنزيلها من الويب. |   |                 |
| مجالات بحث<br>DNS       | أدخل عنوان خادم اسم المجال (DNS).                                                                                                  |   |                 |
|                         |                                                                                                    |   |                 |

- > الاتصال بالشبكة الخاصة
- إ في وضع الجاهزية، افتح قائمة التطبيقات وحدد الضبط 

   الشبكة التطبيكة 

   اللاسلكية والشبكات 

   إعدادات VPN.
  - \_ ٦ حدد شبكة خاصة للاتصال بها.
  - ۳ أدخل اسم المستخدم وكلمة المرور وحدد توصيل.

٤ عند الانتهاء، اضغط على [□] → حفظ.

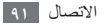

الأدوات

### الساعة

تعلم كيفية استخدام جهاز العرض على شاشة الجاهزية، واضبط وتحكم في المنبهات الخاصة بالأحداث المهمة.

### > استخدام جهاز عرض الساعة

إ في وضع الجاهزية، افتح قائمة التطبيقات وحدد الساعة.

- أثناء استخدام جهاز عرض الساعة، استخدام المزايا التالية:
- لبدء عرض شرائح مع الصور في المعرض، حدد 
   .
  - لتشغيل مشغل الموسيقي، حدد 🥼
  - للعودة إلى شاشة الجاهزية، حدد ـ

#### 🔪 ضبط منبه جدید

- إ في وضع الجاهزية، افتح قائمة التطبيقات وحدد الساعة.
- آ حدد 
  ع ب إضافة تنبيه أو اضغط على []] إضافة تنبيه.
  - ۳ اضبط تفاصيل المنبه.
  - ٤ عند الانتهاء، حدد تمت.

## 🔪 إيقاف منبه

عندما يصدر صوت المنبه،

- حدد إيقاف لإيقاف المنبه.
- حدد غفوة لتكرار المنبه بعد الفترة الزمنية المحددة.

#### 🔪 حذف منبه

أ في وضع الجاهزية، افتح قائمة التطبيقات وحدد الساعة → .
 ٦ حدد تنبيه لحذفه.

۳ حدد مسح - موافق.

٩٢ الأدوات

# الحاسبة

تعلم كيفية تنفيذ العمليات الحسابية مباشرة على جهازك كألة حاسبة يدوية نموذجية أو ألة حاسبة على سطح المكتب.

- ا في وضع الجاهزية، افتح قائمة التطبيقات وحدد الحاسبة.
- استخدم المفاتيح التي تتوافق مع شاشة الحاسبة لإجراء عمليات رياضية أساسية.
- - لعرض التاريخ، اضغط على [=] مسح السجل.

### تنزيلات

تعرف على كيفية إدارة سجلات الملفات التي قمت بتنزيلها من الويب.

- إ في وضع الجاهزية، افتح قائمة التطبيقات وحدد تنزيلات.
  - ۲ حدد مجلد للتنزيل.
  - ۳ لكي تفتح ملف تم تنزيله، حدد السجل. لحذف سجل، حدد خانة الاختيار ثم حدد مسح.

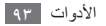

**ملفاتي** تعلم كيفية الوصول إلى كل الصور، ملفات الفيديو، الموسيقى، المقاطع الصوتية، وأنواع أخرى من الملفات المخزنة في بطاقة ذاكرة.

#### ۲ تنسيقات الملفات المدعمة

| النوع    | التنسيق                                              |
|----------|------------------------------------------------------|
| 1 T      | <ul> <li>الامتداد: png ،jpg ،gif ،bmp،</li> </ul>    |
| الصورة   | wbmp                                                 |
|          | <ul> <li>الامتداد: 3gp، mp4)</li> </ul>              |
| الفيديو  | <ul> <li>الترميز: H.263 ،H.264</li> </ul>            |
|          | <ul> <li>الامتداد: mp4 ·3gp ·m4a ·mp3،</li> </ul>    |
|          | amr <sub>'</sub> ogg                                 |
| الموسيقى | <ul> <li>الترميز: aac ،vorbis (ogg) ،mp3،</li> </ul> |
|          | <pre>wav amr-nb/wb eaac+ aac+</pre>                  |
|          | midi                                                 |

لا يتم دعم بعض تنسيقات الملفات حسب برنامج الجهاز.
 إذا تجاوز حجم الملف الذاكرة المتوفرة، فيمكن ظهور خطأ

- إذا تجاوز حجم الملف الذاكرة المتوفرة، فيمكن ظهور خطأ عند فتح الملفات.
  - قد تختلف جودة العرض حسب المحتوى.
- قد لا يتم تشغيل بعض الملفات بطريقة صحيحة حسب طريقة ترميز ها.

ل في وضع الجاهزية، افتح قائمة التطبيقات وحدد ملفاتي.
 حدد مجلداً.

- للعودة إلى الدليل الرئيسي، حدد صفحة البدء.
- للانتقال مستوى واحد لأعلى في دليل الملفات، حدد أعلى.
  - ٣ اختر أحد الملفات لفتحه.

في أحد المجلدات، اضغط على [=] لاستخدام الخيارات التالية:

- لإرسال ملف إلى آخرين، حدد مشاركة.
  - لإنشاء مجلد جديد، حدد إنشاء مجلد.
- لحذف الملفات أو المجلدات، حدد مسح.

٩٤ الأدوات

- لتغيير وضع العرض، حدد عرض حسب.
- لفرز الملفات أو المجلدات، حدد سرد حسب.
- لاستخدام ميزات إضافية باستخدام ملف، مثل نقل، نسخ، أو إعادة تسمية خيار، حدد المزيد.

# **ThinkFree Office**

تعرف على كيفية إنشاء و عرض ملفات المستندات الموجودة في جهازك. إذا كان لديك حساب مع خدمات الويب ThinkFree، يمكنك إدارة المستندات عبر الإنترنت. يدعم هذا التطبيق تنسيقات الملفات التالية: pdf ،ppt ،ppt ،xlsx ،kls ،docx ،doc ،txt. لاستخدام هذه الميزة، يجب عليك أولاً إدخال بطاقة ذاكرة. لا يدعم هذا التطبيق الميزة (من اليمين إلى اليسار) (RTL).

#### 🔪 إنشاء مستند جديد

- في وضع الجاهزية، افتح قائمة التطبيقات وحدد ThinkFree Office.
- ا حدد Accept للتأكيد، إذا كنت تشغل هذا التطبيق للمرة الأولى.
  - ۳ حدد Close ← Activate now لتنشيط Close ← Office
    - کے حدد My Docs. ک
    - ۵ اضغط على [□] ← New → نوع مستند.
      - ٦ أدخل اسماً للمستند وحدد OK.
- انخل المحتويات في المستند عن طريق استخدام الأدوات الموجودة بأسفل الشاشة.
- ۸ عند الانتهاء من التحرير، حدد Щ على شريط الأدوات أو اضغط على [□] → Save ← File ← [□].

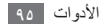

- 🔪 عرض وتحرير مستند على جهازك
- في وضع الجاهزية، افتح قائمة التطبيقات وحدد ThinkFree Office.
  - . حدد My Docs  $\leftarrow$  My Docs حدد
  - ۳ قم بعرض وتحرير المستند كما هو مطلوب.
- للتكبير أو التصغير باستخدام إصبعين؛ ضع إصبعيك على الشاشة وقم ببطء بالتضييق أو التوسيع.
  - لفتح شريط الأدوات لتحرير المستند (كلمة، نص، أو ملف (excel)، اضغط على [□] → Edit.
  - للبحث عن نص في المستند، اضغط على [=] → Find
    - ٤ عند الانتهاء من التحرير، احفظ المستند.

- ادارة المستندات عبر الإنترنت
- إ في وضع الجاهزية، افتح قائمة التطبيقات وحدد ThinkFree Office.
  - آ حدد Online.
- ۳ أدخل اسم المستخدم وكلمة المرور للوصول إلى حسابك، ثم حدد Sign in.
  - ٤ قم بعرض وإدارة المستندات الخاصة بك على الملقم كما هو مطلوب.

# مجموعة أدوات SIM

استخدم العديد من الخدمات الإضافية التي يقدمها مزود الخدمة. قد تكون هذه القائمة متاحة ولكن باسم مختلف، وذلك حسب بطاقة SIM أو بطاقة USIM.

في وضع الجاهزية، افتح قائمة التطبيقات وحدد مجموعة أدوات SIM.

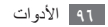

مدير المهام

من خلال مدير المهام، يمكنك عرض التطبيقات التي يتم تشغيلها حاليًا، وحجم حزم التطبيقات، ومعلومات الذاكرة، ومراقبة ذاكرة RAM.

- إ في وضع الجاهزية، افتح قائمة التطبيقات وحدد مدير المهام.
  - ٦ استخدم الخيارات التالية:
- التطبيقات النشطة: اعرض قائمة تضم جميع التطبيقات التي يتم تشغيلها حاليًا على جهازك.
  - الحزمة: اعرض حجم حزمة التطبيقات المثبتة على جهازك.
  - ذاكرة الوصول العشوائي (RAM): قم بفحص وإدارة ذاكرة RAM الخاصة بجهازك.
  - الملخص: اعرض مساحة الذاكرة المستخدمة والخالية المتاحة على جهازك وعلى بطاقة الذاكرة.
    - مساعدة: اعرض معلومات المساعدة المتعلقة بزيادة عمر البطارية.

البحث الصوتى

تعرف على كيفية استخدام ميزة الأوامر الصوتية للاتصال برقم، أو إرسال رسالة، أو البحث عن المواقع والمعلومات بالصوت. (() قد لا تتوفر هذه الميزة حسب منطقتك ومزوّد الخدمة الخاص بك.

- في وضع الجاهزية، افتح قائمة التطبيقات وحدد البحث الصوتي.
   انطق أمرًا في الميكروفون.
  - ٣ حدد اسم العنصر الذي تريد الوصول إليه (إذا لزم الأمر).

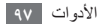

الضبط

# الوصول إلى قائمة الضبط

في وضع الجاهزية، افتح قانمة التطبيقات وحدد الضبط.
 حدد فنة ضبط وحدد خيارًا معينًا.

# الشبكة اللاسلكية والشبكات

قم بتغيير الإعدادات الخاصبة باتصالات الشبكة اللاسلكية.

### < نمط الطيران

قم بتعطيل كل الوظائف اللاسلكية على جهازك. يمكنك استخدام الخدمات غير الشبكية فقط.

#### 🖌 إعدادات Wi-Fi

- Wi-Fi: قم بتشغیل میزة WLAN أو إیقاف تشغیلها. ◄ ص. ٨٣
- إخطارات الشبكة: اضبط الجهاز لتبليغك عندما تتوفر شبكة مفتوحة.
  - إضافة شبكة WLAN APs: قم بإضافة WLAN APs يدوياً.

#### > إعدادات بلوتوث

- البلوتوث: قم بتشغيل ميزة البلوتوث اللاسلكية أو إيقاف تشغيلها.
   ٨١...
  - اسم الجهاز: اضبط اسم البلوتوث الخاص بجهازك.
- قابل للاكتشاف: اضبط جهازك ليكون مرئياً لأجهزة بلوتوث أخرى.
  - البحث عن أجهزة: ابحث عن أجهزة البلوتوث المتوفرة.

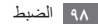

#### ۷ التقييد ونقطة الاتصال النقالة

- تقييد USB قم بتنشيط ميزة ضبط نطاق USB لمشاركة اتصال شبكة الجهاز المحمول مع أجهزة كمبيوتر من خلال USB. عند التوصيل بجهاز كمبيوتر، يتم استخدام جهازك كمودم لاسلكي لجهاز الكمبيوتر. ◄ ص. ٨٦.
  - نقطة اتصال Wi-Fi المحمولة: قم بتنشيط ميزة Wi-Fi المحمولة: قم بتنشيط ميزة الكمبيوتر، أو لمشاركة اتصال شبكة الجهاز المحمول مع أجهزة الأخرى من خلال ميزة WLAN.
    - إعدادات نقطة اتصال Wi-Fi نقالة:
- نقطة اتصال Wi-Fi المحمولة: قم بتنشيط ميزة ربط Wi-Fi لمشاركة اتصال شبكة الجهاز المحمول مع أجهزة الكمبيوتر، أو الأجهزة الأخرى من خلال ميزة WLAN. ◄ ص. ٨٦
- نهيئة نقطة اتصال Wi-Fi النقالة: قم بتهيئة ضبط الشبكة لكي تستخدم جهازك كنقطة اتصال.

#### VPN إعدادات VPN

قم بالإعداد والاتصال بالشبكات الخاصة الافتراضية (VPNs). ◄ ص. ٩٠

#### ۸ شبكات الهواتف المحمولة

- استخدام حزم البيانات: ضبط السماح لشبكات البيانات المشغلة بالحزمة للنفاذ إلى خدمات الشبكات.
- التجوال لتبادل البيانات: اضبط الجهاز للاتصال بشبكة أخرى عند التجوال أو عندما تكون شبكتك الرئيسية غير متوفرة.
- أسماء نقاط الوصول: قم بإعداد أسماء نقاط الوصول (APNs).
- استخدم فقط شبكات 2G: اضبط الجهاز للاتصال فقط بشبكة 2G.
- مشغلو الشبكة: ابحث عن الشبكات المتوفرة وحدد شبكة للتجوال.

### ضبط المكالمة

تخصيص الضبط الخاص بميزات الاتصال.

### > أرقام الاتصال الثابتة

- تفعيل FDN : قم بتنشيط أو الغاء تنشيط وضع FDN لحظر
   المكالمات إلى الأرقام الموجودة في قائمة FDN. يجب عليك إدخال
   رمز PIN2 .
  - تغيير رمز PIN2: قم بتغيير رمز PIN2، الذي يُستخدم لحماية رمز PIN الأساسي.
  - قائمة FDN: قم بإعداد قائمة بالأسماء الخاصة بالاتصال الثابت.

## > خدمة البريد الصوتي

حدد خدمة البريد الصوتي لمزوَّد الخدمة الخاص بك. يمكنك أيضاً تحديد خدمات البريد الصوتي الأخرى إذا قمت بتنزيل التطبيقات التي تدعمها.

## > رقم البريد الصوتي

أدخل الرقم للوصول إلى خدمة البريد الصوتي. يمكنك الحصول على هذا الرقم من مزود الخدمة الخاص بك.

### ۲۰۰۶ تحویل المکالمة تحویل المکالمات الواردة إلى رقم آخر.

#### > إعدادات إضافية

- المتصل ID: قم بعرض هوية المتصل الخاصة بك للأطراف الأخرى بخصوص المكالمات الصادرة.
- انتظار المكالمات: اسمح بعمل تنبيهات للمكالمات الواردة عندما تكون المكالمة قيد التشغيل.
- تشغیل مستشعر التقارب: قم بالضبط لتشغیل مستشعر الاقتراب خلال إجراء الاتصال.

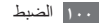

#### صوت

قم بتغيير الضبط للأصوات المختلفة الموجودة في جهاز .

- نعط الصعت: قم بتنشيط الوضع الصامت لكتم كل الأصوات باستثناء أصوات الوسائط ونغمات رنين التنبيهات.
- اهتزاز: قم بتعيين الوقت الذي سيهتز فيه الجهاز عند وقوع "أحداث" متنوعة.
- درجة الصوت: اضبط درجة الصوت لجميع نغمات الرنين،
   والموسيقى، والفيديو، ونغمات رنين التنبيه، وصوت النظام، ونغمات رنين الإشعارات.
  - نغمة رنين الهاتف: حدد نغمة رنين لتنبيهك بالمكالمات الواردة.
- نغمة رنين الإخطار: حدد نغمة رنين لتنبيهك بالأحداث، مثل الرسالة الواردة، والمكالمات التي لم يتم الرد عليها.
- نغمات اللمس المسموعة: اضبط الجهاز لإصدار صوت عند لمس المفاتيح على شاشة الاتصال.

- تحديد مسموع: قم بتعيين الجهاز لكي يصدر صوتًا عندما تحدد تطبيقًا أو خيارًا.
- أصوات قفل الشاشة: قم بتعيين الجهاز لكي يصدر صوتًا عندما تقوم بقفل أو إلغاء قفل شاشة اللمس.

## الشاشبة

قم بتخصيص الضبط الخاص بالشاشة.

- شاشة العرض:
- أسلوب الخط: قم بتغيير نوع الخط للنص الظاهر على الشاشة.
   يمكنك تنزيل خطوط من Android Market عن طريق تحديد
   الحصول على الخطوط عبر الإنترنت.
  - الشاشة الرئيسية:
     خلفية الشاشة: حدد صورة خلفية لشاشة الجاهزية.
    - قفل الشباشية:

**خلفية الشاشة**: حدد صورة لعرضها عند قفل الشاشة. موضع الساعة: حدد موقع الساعة على الشاشة المقفلة.

- السطوع: اضبط سطوع الشاشة.
- تدوير تلقاني للشاشة: حدد ما إذا كنت تريد تدوير المحتوى تلقائياً عند تدوير الجهاز.
- رسوم متحركة: اضبط الجهاز لعرض رسوم متحركة عند التبديل بين النوافذ.
- زمن توقف الشاشة: حدد طول الفترة الزمنية التي ينتظر ها الجهاز قبل إيقاف تشغيل الضوء الخلفي للشاشة.
  - معايرة أفقية: قم بمعايرة مقياس التسارع لضبط المحور الأفقي للجهاز للتعرف على الحركة بطريقة أفضل.

# الموقع والأمان

قم بتغيير الإعدادات الخاصة بأمان الجهاز وبطاقة SIM أو USIM، ووظائف GPS.

- استخدام شبكات لاسلكية: قم بالتعيين لاستخدام WLAN و/أو شبكات الهاتف المحمول للبحث عن موقعك.
- استخدام الأقمار الصناعية GPS: قم بالتعيين لاستخدام أقمار GPS الصناعية للبحث عن موقعك.

- تعیین قفل الشاشة: قم بتعیین رمز أمان إلغاء القفل. عندما تقوم بتعیین رمز الأمان، یتغیر هذا الخیار إلى تغییر قفل الشاشة.
   لا شيع: قم بتعطیل قفل الشاشة.
  - النمط: اضبط نمط إلغاء التأمين لإلغاء تأمين الشاشة.
  - PIN: قم بتعيين رمز PIN (رقمي) لإلغاء قفل الشاشة.
- كلمة المرور: قم بتعيين كلمة مرور (أبجدي رقمي) لإلغاء قفل الشاشة.
  - إعداد قفل بطاقة SIM:
  - قفل بطاقة SIM: قم بتنشيط أو إلغاء تنشيط ميزة قفل PIN لطلب رمز PIN قبل استخدام الجهاز.
- تغيير رمز PIN لبطاقة SIM: قم بتغيير رمز PIN المستخدم للوصول إلى بيانات SIM أو USIM.
- تنبيه تغيير بطاقة SIM: قم بتنشيط أو إلغاء تنشيط ميزة
   Find my mobile التي تساعدك على تحديد موقع جهازك في
   حالة فقده أو سرقته. ◄ ص ٣٠
- تنبيه مستلمي الرسالة: قم بإضافة مستلمين أو تعديل بياناتهم لرسالة التنبيه.

- أدوات التحكم عن بعد: اضبط للتحكم في الجهاز المفقود عن بُعد عبر الويب.
- كلمات مرور مرئية: اضبط الجهاز لعرض كلمة مرورك كما تدخلها.
- تحديد مسؤولي الأجهزة: اعرض مسؤولي الجهاز المثبتين على الجهاز لديك. يمكنك تنشيط مسؤولي الجهاز لتطبيق سياسات جديدة على الجهاز.
- استخدام بيانات الاعتماد الأمنة: استخدم الشهادات وأوراق الاعتماد لضمان الاستخدام الأمن لتطبيقات متنوعة.
- التثبيت من بطاقة SD: قم بتثبيت الشهادات المشفرة المخزنة على بطاقة ذاكرة.
  - تعيين كلمة المرور: قم بإنشاء وتأكيد كلمة مرور للوصول إلى أوراق الاعتماد.
  - مسح وحدة التخزين: امسح محتويات أوراق الاعتماد من الجهاز وأعد ضبط كلمة المرور.

## التطبيقات

قم بتغيير الإعداد الخاص بإدارة التطبيقات المثبتة.

- مصادر غير معروفة: حدد لتنزيل التطبيقات من أي مصدر. إذا لم تقم بتحديد هذا الخيار، يمكنك تنزيل التطبيقات فقط من Android Market.
  - إدارة التطبيقات: قم بالوصول إلى قائمة التطبيقات المثبتة على الجهاز وحدد معلومات التطبيق.
- الخدمات المشغلة: اعرض الخدمات التي تستخدمها وقم بالوصول إليها لإدارتها.
- استخدام الذاكرة: اعرض مساحة الذاكرة المتاحة، والمساحة المستخدمة بو اسطة التطبيقات الموجودة على جهازك وعلى بطاقة الذاكرة.
- استخدام البطارية: اعرض مقدار الطاقة المستهلك بواسطة الجهاز.

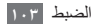

- تطوير:
- تصحيح USB: هذا مخصص لتطوير التطبيق. عند توصيل
   الجهاز بالكمبيوتر باستخدام كبل USB، فإن وضع تصحيح خطأ
   USB سيتم تنشيطه وسيتم تشغيل Samsung Kies تلقائيًا.
  - البقاء نشط: اضبط شاشة الجهاز لكي تبقى مشغلة أثناء شحن البطارية.
  - السماح بالمواقع الوهمية: اسمح بإرسال المواقع الوهمية ومعلومات الخدمة إلى خدمة مدير المواقع بهدف الاختبار. هذا مخصص لتطوير التطبيق.
  - Samsung Apps: حدد اتصال الشبكة (WLAN أو شبكة بيانات مشغلة بالحزمة) للحصول على إشعار تحديث التطبيق من Samsung Apps.

قد لا تَتُوفر هذه الميزة حسب منطقتك ومزوّد الخدمة الخاص بك.

# الحسابات والمزامنة

قم بتغيير الإعدادات الخاصة بميزة المزامنة التلقائية أو إدارة الحسابات الخاصة بالمزامنة.

- بيانات الخلفية: حدد هذا الإعداد لاستخدام ميزة المزامنة التلقانية.
   سوف تعمل ميزة المزامنة التلقانية في الخلفية بدون فتح بيانات مزامنة التطبيقات.
- مزامنة تلقانية: اضبط الجهاز لمزامنة الاسم، التقويم وبيانات البريد الإلكتروني بشكل تلقائي.

## الخصوصية

قم بتغيير الإعدادات الخاصة بإدارة إعداداتك والبيانات.

- النسخ الاحتياطي لبياناتي: قم بعمل نسخ احتياطي لإعدادات جهازي إلى خادم Google.
- استعادة تلقائية: قم بتعيين الجهاز إلى بيانات الاسترداد التلقائي التي قمت بعمل نسخة احتياطية منها عند تثبيتها على الجهاز .
  - إعادة تعيين بيانات المصنع: أعد ضبط إعداداتك على القيم الافتر اضية للشركة المصنعة لحذف كل بياناتك.

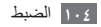

# تخزين الهاتف وبطاقة SD

ر اجع معلومات الذاكرة لبطاقات الذاكرة وجهازك، وقم بتهيئة بطاقة ذاكرة.

تهيئة بطاقة ذاكرة ستؤدي إلى محو جميع البيانات من بطاقة الذاكرة بشكل دائم.

# الإعدادات المحلية والنص

قم بتغيير الإعدادات الخاصة بإدخال النص.

### اختيار اللغة

حدد لغة العرض لكل القوائم والتطبيقات.

# 🗸 تحديد أسلوب الإدخال

حدد نوع لوحة مفاتيح افتر اضية لإدخال النصوص.

# Swype <

اللغة: حدد لغة إدخال النصوص.

لا يمكنك إدخال نص ببعض اللغات. لإدخال نص، يتعين عليك تغيير لغة الكتابة إلى إحدى اللغات المدعمة.

- تعليقات توضيحية صوتية: اضبط التنبيه في حالة عدم وجود كلمات بديلة للإدخال في حالة الضغط المزدوج على إحدى الكلمات.
  - اهتزاز عند ضغط مفتاح: اضبط الجهاز للاهتزاز عندما تلمس أي مفتاح.
    - عرض نصائح: اضبط لتنبيهك للقيام بتقديم المساعدة السريعة بواسطة وميض مؤشر التلميح.
- اقتراح كلمة: اضبط الجهاز لتوقع الكلمات حسب إدخالك واقتر احات كلمات الشاشة.
- إضافة مسافات آليًا: اضبط الجهاز لإدخال مسافة بين الكلمات تلقائياً.
- بدء آلي بأحرف كبيرة: اضبط الجهاز لتكبير الحرف الأول تلقائياً بعد علامة ترقيم نهائية، مثل نقطة، علامة استفهام، أو علامة تعجب.
  - إظهار رسم مسار كامل: اضبط لعرض آثار السحب على لوحة المفاتيح.

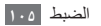

- السرعة مقابل الدقة: اضبط التوازن بالنسبة لكل من السرعة والدقة.
- القاموس الشخصية: قم بتعيين القاموس الخاص بك. تظهر الكلمات الموجودة في القاموس في شكل اقتراحات لإدخال النصوص.
- إعادة ضبط قاموس Swype: احذف الكلمات التي قمت بإضافتها إلى القاموس.
  - إطار اختيار الكلمات: اضبط مدى تكرار عرض قائمة الكلمات.
- تعليمات Swype: قم بالوصول إلى معلومات التعليمات لاستخدام لوحة مفاتيح Swype.
  - برنامج تعلم: تعلم كيفية إدخال نص بشكل أسرع باستخدام لوحة مفاتيح Swype.
    - الإصدار: اعرض معلومات الإصدار.

# Samsung لوحة مفاتيح

 أنواع لوحة المفاتيح: حدد طريقة الإدخال الافتر اضية، مثل لوحة مفاتيح QWERTy، لوحة المفاتيح التقليدية، أو شاشة الكتابة اليدوية.

لغات الإدخال: حدد اللغات الخاص بإدخال النصوص.

لا يمكنك إدخال نص ببعض اللغات. لإدخال نص، يتعين عليك تغيير لغة الكتابة إلى إحدى اللغات المدعمة.

- XT9: قم بتنشيط وضع XT9 لإدخال نص باستخدام وضع الإدخال التنبؤي.
- إعدادات XT9 المتقدمة: قم بتنشيط الميزات المتقدمة لوضع XT9، مثل الإتمام التلقائي، التصحيح التلقائي، أو الاستبدال التلقائي، وقم بإعداد قائمة الكلمات الخاصة بك.
  - دفع أزرار لوحة المفاتيح: قم بتمكين أو تعطيل ميزة محو لوحة المفاتيح لوضع إدخال النص. يمكنك التبديل بين أوضاع الإدخال بواسطة التمرير لليمين أو لليسار على لوحة المفاتيح.
- كتابة تلقانية بالأحرف الكبيرة: اضبط الجهاز لتكبير الحرف الأول تلقانياً بعد علامة ترقيم نهائية، مثل نقطة، علامة استفهام، أو علامة تعجب.
  - إعدادات الكتابة بخط اليد: قم بتخصيص زمن التعرف في وضع الكتابة اليدوية.
  - دخل الصوت: قم بتنشيط ميزة الإدخال الصوتي لإدخال النصوص بالصوت من خلال لوحة مفاتيح سامسونج.

- نقطة توقف تلقانية: اضبط الجهاز لإدراج مسافة عندما تضغط ضغطًا مزدوجًا على شريط المسافة.
- برنامج تعليمي: تعلم كيفية إدخال نص باستخدام لوحة مفاتيح
   Samsung.

# دخل وخرج الصوت

قم بتغيير الإعدادات الخاصة بميزة التعرف على الصوت وميزة تحويل النص إلى كلام.

- > إعدادات التعرف على الصوت
- اللغة: حدد لغة لميزة تعرف Google على الصوت.
- البحث الأمن: اضبط الجهاز لتصفية النص الواضح و/أو الصور من نتائج البحث الصوتي.
  - حظر الكلمات المسيئة: قم بإخفاء الكلمات العدوانية التي يتعرف عليها جهازك من نتائج البحث الصوتي.

#### 🔪 إعدادات نص إلى كلام

- الاستماع إلى مثال: استمع إلى النص المتحدث كمثال. قم بتثبيت بيانات الصوت لاستخدام ميزة نص-إلى-حديث.
- استخدام إعداداتي دوما: اضبط الجهاز لاستخدام الإعدادات التي تحددها في التطبيقات بدلاً من الإعدادات الافتر اضية.
- محرك افتراضي: اضبط محرك البحث عن الكلام المراد استخدامه للنص المنطوق.
- تثبيت البيانات الصوتية: قم بتنزيل وتثبيت بيانات الصوت لاستخدام ميزة نص-الى-حديث.
  - سرعة الحديث: حدد سرعة لميزة نص-إلى-حديث.
    - اللغة: حدد لغة لميزة نص-إلى-حديث.
  - محركات: اعرض محركات النص-إلى-الكلام التي تم تنزيلها من Android Market.

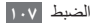

# إمكانية الوصول

قم بتغيير الإعدادات لميزة إعدادات الوصول.

- إمكانية الوصول: قم بتنشيط تطبيق إعدادات الوصول الذي قمت بتنزيله، مثل Talkback أو Kickback، والذي يعطي ملاحظات صوتية، أو لحنية، أو اهتزاز.
- ينهي مفتاح التشغيل المكالمات: اضبط الجهاز لإنهاء مكالمة عندما تضغط على مفتاح "التشغيل".

# التاريخ والوقت

قم بالنفاذ إلى الإعدادات التالية وتبديلها للتحكم في طريقة عرض الوقت والتاريخ على جهازك:

- تلقائي: يقوم تلقائيًا بتحديث الوقت عند التنقل عبر المناطق الزمنية.
  - ضبط التاريخ: يقوم بضبط التاريخ الحالي يدوياً.

- تحديد المنطقة الزمنية: يقوم بضبط المنطقة الزمنية لموطنك.
  - ضبط الوقت: يقوم بضبط الوقت الحالي يدوياً.
- استخدام تنسيق 24 ساعة: يقوم بضبط الوقت المعروض في تنسيق ٢٤ ساعة.
  - تحديد تنسيق البيانات: حدد تنسيق التاريخ.

## حول الهاتف

تفضل بالاطلاع على معلومات حول جهازك، مر اجعة حالة الجهاز ، وتعلم كيفية استخدام جهازك.

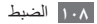
حل المشكلات

عند تشغيل الجهاز أو أثناء استخدامه، فسوف يطلب منك إدخال أحد الرموز التالية:

| الرمز       | جرّب الآتي لحل المشكلة:                                                                                                    |
|-------------|----------------------------------------------------------------------------------------------------|
| كلمة المرور | عند تفعيل ميزة قفل الجهاز ، يجب عليك إدخال<br>كامة المدمد بالتقمين بضبطها الحماذ                                                                                    |
| رمز PIN     | خدمه المرور الذي هف بصنصه الجهار.<br>عند استخدام الجهاز لأول مرة أو عند تقعيل طلب<br>رمز PIN، يجب عليك إدخال رمز PIN المرفق<br>مع بطاقة SIM أو USM، يمكنك تعطيل هذه |
|             | الميزة باستخدام قائمة <b>ففل بطافه SIM</b> .                                                                                                    |

| جرّب الآتي لحل المشكلة:                    | الرمز |
|--------------------------------------------|-------|
| يتم إغلاق بطاقة SIM أو USIM، عادةً كنتيجة  | PUK   |
| لإدخال رمز PIN بطريقة خاطئة عدة مرات.      |       |
| يجب إدخال رمز PUK المقدم من جانب مزود      |       |
| الخدمة.                                    |       |
| عندما تصل إلى قائمة ما تطلب رمز PIN۲، يجب  | PIN۲  |
| عليك إدخال رمز PIN۲ المقدم مع بطاقة SIM    |       |
| أو USIM. لمعرفة التفاصيل، يُرْجِّي الاتصال |       |
| بمزوِّد الخدمة الخاص بك.                   |       |

### يعرض جهازك خطأ خاص بالشبكة أو بالخدمة

- عندما تتواجد في مناطق تكون فيها الإشارات ضعيفة أو الاستقبال ضعيفاً، فقد تفقد الاستقبال. انتقل إلى منطقة أخرى وحاول ثانية.
- لا يمكنك الوصول إلى بعض الخيارات بدون اشتراك. اتصل بمزود الخدمة لمزيد من التفاصيل.

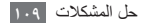

## تستجيب شاشة اللمس ببطء أو بشكل غير صحيح

إذا كان جهازك يحتوي على شاشة لمس وشاشة اللمس لا تستجيب بشكل صحيح، جرب الآتي:

- أزل أي أغطية واقعية من شاشة اللمس. قد تمنع الأغطية الواقية الجهاز من التعرف على إدخالاتك ولا يُوصى بها للأجهزة التي تحتوي على شاشة لمس.
  - تأكد من أن يديك نظيفة وجافة عند الضغط على شاشة اللمس.
    - أعد تشغيل جهازك لمسح أي أغطاء مؤقتة بالبرنامج.
      - تأكد من تحديث برنامج جهازك بأحدث نسخة.
  - إذا خدشت شاشة اللمس أو تلفت، أحضر ها إلى مركز خدمة سامسونج المحلي التابع له.

## يتجمد جهازك أو تظهر أخطاء فادحة.

إذا توقف جهازك عن العمل أو علق، فقد تحتاج إلى إغلاق البرامج أو إعادة ضبط الجهاز لاستعادة عمل الوظائف. في حالة تجمد الجهاز وعدم صدور استجابة منه، اضغط مطولاً على مفتاح التشغيل لمدة ٨ - ١٠ ثوان ثم حرره. سيتم إعادة تشغيل الجهاز تلقانياً.

إذا لم يحل هذا المشكلة، أعد ضبط بيانات المصنع. فى وضع الجاهزية، افتح قائمة التطبيقات وحدد ا**لضبط – الخصوصية – إعادة تعيين بيانات المصنع – إعادة تعيين الهاتف – مسح الكل**.

### جاري تفويت المكالمات

عندما تتواجد في مناطق تكون فيها الإشارات ضعيفة أو الاستقبال ضعيفاً، فقد تفقد اتصالك بالشبكة. انتقل إلى منطقة أخرى وحاول ثانية.

### المكالمات الصادرة غير متصلة

- تأكد من أنك ضغطت على مفتاح "اتصال".
- تأكد من استخدامك لشبكة الهاتف الخلوي الصحيحة.
- تأكد من أنك لم تقم بضبط ميزة حظر المكالمات لرقم الهاتف الذي تتصل به.

## المكالمات الواردة غير متصلة

- تأكد من تشغيل جهازك.
- تأكد من استخدامك لشبكة الهاتف الخلوي الصحيحة.
- تأكد من أنك لم تقم بضبط ميزة حظر المكالمات لرقم الهاتف الوارد.

# لا يمكن للآخرين سماعك وأنت تتحدث أثناء المكالمة

- تأكد من أنك لا تحجب الميكروفون المضمن.
- احرص على أن يكون الميكر وفون قريباً من فمك.
- في حالة استخدام سماعة، تأكد من توصيلها بشكل سليم.

# جودة الصوت ضعيفة

- تأكد من أنك لا تعترض طريق الهوائي الداخلي للجهاز .
- عندما تتواجد في مناطق تكون فيها الإشارات ضعيفة أو الاستقبال ضعيفاً، فقد تفقد الاستقبال. انتقل إلى منطقة أخرى وحاول ثانية.

# عند الاتصال من الأسماء، لا يتم اتصال المكالمة

- تأكد من أن الرقم الصحيح مخزَّن في قائمة الأسماء.
  - أعد إدخال الرقم واحفظه، إذا لزم الأمر.
- تأكد من أنك لم تقم بضبط ميزة حظر المكالمات لرقم الهاتف الخاص بالاسم.

# **الجهاز يصدر صوتاً ورمز البطارية يومض** البطارية منخفضة. أعد شحن البطارية أو استبدلها لمواصلة استخدام الجهاز.

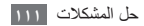

# لا يتم شحن البطارية بطريقة سليمة، أو أن الجهاز يُغلق

- ربما تكون أطراف توصيل البطارية متسخة. امسح طرفي التوصيل ذوي اللون الذهبي بقطعة قماش نظيفة ناعمة، وحاول شحن البطارية ثانية.
  - إذا استمر عدم شحن البطارية بالكامل بعد ذلك، فطيك التخلص من البطارية القديمة بشكل سليم واستبدال أخرى جديدة بها (ارجع إلى المراسيم المحلية لديك للحصول على تعليمات خاصة بالتخلص السليم).

### جهازك ساخن عند لمسه

عند استخدام التطبيقات التي تتطلب مزيداً من الطاقة أو عند استخدام تطبيقات على جهازك لفترة زمنية ممتدة، فقد يسخن جهازك. هذا أمر طبيعي وينبغي ألا يؤثر على عمر الجهاز أو على أدانه.

### تظهر رسائل الخطأ عند تشغيل الكاميرا

يجب توفر ذاكرة كافية في جهاز موبايل سامسونج وطاقة بطارية كافية لتشغيل تطبيق الكاميرا. إذا تلقيت رسالة خطأ عند تشغيل الكاميرا، جرب ما يلي:

- قم بشحن البطارية أو استبدلها ببطارية مشحونة بالكامل.
- قم بإخلاء جزء من الذاكرة عن طريق نقل الملفات إلى جهاز كمبيوتر أو بحذف ملفات من جهازك.
- أعد تشغيل الجهاز . إذا كنت لا تزال تواجه متاعب مع تطبيق الكاميرا بعد محاولة هذه التلميحات، اتصل بمركز خدمة سامسونج.

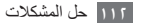

### تظهر رسائل الخطأ عند تشغيل راديو FM

يستخدم تطبيق راديو FM الموجود على جهاز موبايل سامسونج كابل السماعة في صورة هوائي. بدون توصيل السماعة، لن يكون بمقدور راديو FM استقبال محطات راديو. لاستخدام راديو FM، تأكد أولاً من توصيل السماعة بشكل صحيح. بعد ذلك، ابحث عن محطات الراديو المتوفرة واحفظها.

إذا لم تتمكن من استخدام راديو FM بعد إجراء هذه الخطوات، حاول الوصول إلى محطتك التي تريدها مستخدما مستقبل راديو أخر. إذا كنت تستطيع سماع المحطة باستخدام مستقبل أخر، فقد يكون جهازك في حاجة إلى إصلاح. اتصال بمركز خدمة سامسونج.

### تظهر رسائل الخطأ عند فتح ملفات موسيقى

قد لا تعمل بعض ملفات الموسيقى على جهاز موبايل سامسونج لعدة أسباب. إذا تلقيت رسائل خطأ عند فتح ملفات الموسيقى على جهازك، جرب الأتي:

- قم بإخلاء جزء من الذاكرة عن طريق نقل الملفات إلى جهاز كمبيوتر أو بحذف ملفات من جهازك.
- تأكد أن ملف الموسيقى ليس محميا بنظام
  Digital Rights Management (DRM). إذا كان الملف محمياً بنظام DRM، تأكد من أن لديك الترخيص أو المغتاح السليم لتشغيل الملف.
  - تأكد من أن جهازك يدعم نوع الملف.

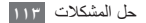

# لم يتم تحديد موقع جهاز بلوتوث آخر

- تأكد من تنشيط ميزة لاسلكي البلوتوث على جهازك.
- تأكد من تنشيط ميزة لاسلكي البلوتوث على الجهاز الذي تريد الاتصال به، إذا لزم الأمر.
- تأكد من وجود جهازك وجهاز البلوتوث الأخر ضمن الحد الأقصى لنطاق البلوتوث (١٠ أمتار).

إذا لم تؤدي التلميحات الموضحة أعلاه إلى حل المشكلة، اتصل على مركز خدمة سامسونج.

# لا يتم تأسيس اتصال عند توصيل الجهاز بالكمبيوتر

- تأكد أن كبل USB الذي تستخدمه متوافق مع الجهاز.
- تأكد من وجود برامج التشغيل المناسبة مثبتة ومحدثة على جهاز الكمبيوتر الخاص بك.

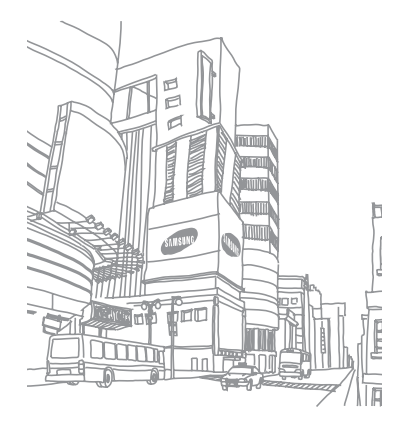

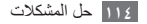

احتياطات السلامة

لمنع إصابة نفسك والأخرين أو إلى إلحاق الضرر بالجهاز، يرجى قراءة كل المعلومات التالية قبل استخدام الجهاز.

> تحذير: منع حدوث الصدمات الكهربانية والحرانق والانفجارات

لا تستخدم أسلاك الكهرباء التالفة أو المقابس أو مآخذ كهربانية واسعة

لا تلمس سلك التيار الكهرباني بأيد مبتلة، أو فصل الشاحن عن طريق السحب من السلك

لا تثني أو تتلف سلك الطاقة

لا تستخدم الجهاز أثناء الشحن أو تلمس الجهاز الخاص بك بأيد مبتلة. لا تلامس الدارة الكهربانية للشاحن أو البطارية

لا تسقط أو تسبب تأثير على الشاحن أو البطارية

لا تشحن البطارية مع أجهزة الشحن لم توافق عليها جهة التصنيع

لا تستخدم جهازك خلال العواصف الرعدية

قد يتعطل جهازك، وتزيد في نفس الوقت مخاطر تعرضك لصدمة كهربية.

لا تستخدم بطارية تالفة أو بها تسريب ليثيوم إيون (لي إيون) التخلص الأمن من بطاريات ليثيوم الأيون، اتصل بأقرب مركز خدمة معتمد.

لابد من التعامل مع البطاريات وأجهزة الشحن والتخلص منها بحرص

- استخدم فقط البطاريات وأجيزة الشحن المعتمدة من سامسونج والمصممة خصيصاً لجهازك، فالبطاريات وأجيزة الشحن غير المتوافقة قد تؤثر على الجهاز وتتسبب في تلفه.
- لا تتخلص من البطاريات أو الأجهزة في النار على الإطلاق. اتبع القوانين المحلية المتعارف عليها عند التخلص من البطاريات أو الأجهزة المستعملة.

- لا تضع البطاريات أو الأجهزة على أجهزة تسخين، مثل أفران الميكروويف أو المواقد المشعات الحرارية. فقد تنفجر البطاريات عند فرط تسخينها.
  - لا تحطم أو تثقب البطارية على الإطلاق. تجنب تعريض البطارية لضغط خارجي مرتفع، مما قد يؤدي إلى قصر الدوائر الكهربانية الداخلية أو فرط التسخين.

#### حماية الجهاز والبطاريات وأجهزة الشحن من التلف

- تجنب تعريض جهازك والبطاريات لدرجات الحرارة الباردة جداً أو الحارة جداً.
- يمكن أن تتسبب درجات الحرارة المفرطة في تلف الجهاز وتظليل قدرة الشحن وفترة حياة الجهاز والبطاريات.
- احرص على ألا تلامس البطاريات أي أجسام معدنية، فقد يؤدي ذلك إلى توصيل
  الطرفين الموجب + والسالب للبطاريات وبالتالي تتلف البطارية بشكل مؤقت أو دائم.
  - لا تستخدم إطلاقاً جهاز شحن أو بطارية تالفة.

## تحذير: اتبع جميع التحذيرات وأنظمة السلامة عند استخدام الجهاز في المناطق المحظورة

#### أوقف تشغيل جهازك عند المنع

التزم بجميع القوانين التي تحظر استخدام الجهاز المحمول في منطقة معينة.

#### لا تستخدم الجهاز بالقرب من الأجهزة الإلكترونية الأخرى

معظم الأجهزة الإلكترونية تستخدم إشارات التردد اللاسلكي. قد يتداخل جهازك مع غيره من الأجهزة الإلكترونية.

#### لا تستخدم الجهاز بالقرب من منظم ضربات القلب

- تجنب استخدام الجهاز داخل نطاق ١٥ سم من منظم ضربات القلب إذا كان ذلك ممكناً،
  حيث يمكن أن يتداخل الجهاز مع منظم ضربات القلب.
- إذا كان يجب أن تستخدم جهازك، حاول إبقاءه على ما لا يقل عن مسافة ١٥ سم بعيداً عن جهاز منظم ضربات القلب.
- لتقليل احتمال التدخل في جهاز منظم ضربات القلب، استخدام الجهاز الخاص بك على
  الجانب الأخر من جسمك من جهاز منظم ضربات القلب.

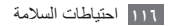

لا تستخدم الجهاز في مستشفى أو بالقرب من المعدات الطبية التي يمكن أن تتداخل في التردد اللاسلكي

إذا كنت تستخدم أي معدات طبية شخصياً، اتصل بالشركة المصنعة للمعدات لضمان. سلامة الجهاز من الترددات اللاسلكية.

إذا كنت تستخدم جهاز مكبر للسمع، اتصل بالشركة المصنعة للحصول على معلومات حول التداخل اللاسلكي

بعض أجهزة السمع يمكن أن تتداخل مع الترددات اللاسلكية من جهازك. اتصل بالشركة المصنعة لضمان سلامة مساعدة السمع لديك.

إغلاق الجهاز في البينات الانفجارية بصورة محتملة

- أغلق الجهاز في البيئات القابلة للانفجار، بدلاً من إزالة البطارية.
- التزم دائماً باللوائح والتعليمات واللافتات في البينات القابلة للانفجار.
- لا تستخدم الجهاز في نقاط التزود بالوقود (محطات الخدمة) ، أو وقود بالقرب من المواد الكيميانية ، والتفجير في المناطق.
- لا تُخرَّن أو تحمل سوائل أو غازات قابلة للاشتعال أو مواد متفجرة في نفس حاوية الجهاز أو أجزائه أو ملحقاته.

أغلق الجهاز عندما تكون في طائرة

يحظر استخدام الجهاز في الطائرة. قد يتداخل جهازك مع أجهزة الملاحة الإلكترونية للطائرات.

الأجهزة الإلكترونية في السيارات قد تؤدي إلى عطل نتيجة للترددات اللاسلكية الصادرة عن جهازك

الأجهزة الإلكترونية في السيارة قد تتعطل بسبب التردد اللاسلكي لجهازك. اتصل بالشركة المصنعة للحصول على مزيد من المعلومات.

## الامتثال مع جميع تحذيرات السلامة والأنظمة المتعلقة باستخدام المحمول أثناء التشغيل

أثناء القيادة، تشغيل السيارة بأمان هي مسزوليتك الأولى. تجنب استخدام الجهاز أثناء القيادة، إذا كان يحظره القانون. للحفاظ على سلامتك وسلامة الأخرين، استعن بالحس السليم الجيد، وتذكر النصانح التالية:

- استخدام جهاز بدون استخدام الأيدي.
- تعرف على جهازك وخصائص الراحة، مثل سرعة الاتصال ومعاودة الاتصال. تساعد هذه الخصائص على تقليص الوقت اللازم لوضع أو تلقى المكالمات على الجهاز.

- ضع جهازك في متناول البد. كن قادراً على الوصول إلى جهاز اللاسلكي الخاص بك دون إز الة عينيك عن الطريق. إذا تلقيت مكالمة واردة في وقت غير مناسب، دع البريد الصوتي الخاص بك يرد نيابة عنك.
- دع الشخص الذي تتحدث مع يعرف أنك تهاتمه أثناء القيادة, تعليق المكالمات في حركة المرور الكثيفة أو الأحوال الجوية الخطرة, المطر والمطر المتجمد والنئوج والجليد وحركة المرور الكثيفة يمكن أن تكون خطرة.
  - لا تُلخذ الملاحظات أو البحث في أرقام الجهاز. تدوين قائمة «بالمهام» سريعا أو التقليب بين دفئر العناوين الخاص بك يأخذ الانتباه بعيدا عن المسؤولية الأساسية الخاصة بك من القيادة بأمان.
  - الإتصال بشكل معترل وتقبيم حركة المرور. أجري المكالمات عند عمر التقل أو قبل الإنسحاب الى حركة المرور. حاول التخطيط لإجراء المكالمات عندما نكون سيارتك متوققة. إذا كنت بحاجة لإجراء مكالمة، اطلب فقط أعداد قليلة، وتحقق من الطريق والمرايا الخاصة بك، ثم تابع.
  - لا تشارك في محادثات ضناغطة أو عاطفية يمكن أن تلهي. اجعل من تتحدث معهم على علم بأنك تقود السيارة و علق المحادثات التي يمكن أن تحول الانتباه الخاص من الطريق.
- استخدام الجهاز لطلب المساعدة. اطلب رقم الطوارئ المحلي في حالة نشوب حريق أو حادث سير أو حالات الطوارئ الطبية.

- استخدام الجهاز لمساعدة الأخرين في حالات الطوارئ. إذا رأيت حادث سيارة، جريمة قيد الحدوث، أو حالة طوارئ خطيرة حيث تكون الأرواح في خطر، اتصل برقم الطوارئ المحلى الخاص بك.
- اطلب المساعدة التي تقع على جانب الطريق أو المساعدة الخاصة أو برقم ليس لحالات الطوارئ عند الضرورة. إذا رأيت سيارة معطلة لا تشكل خطراً كبيرا، إشارة مرور معطلة، حانث مرور بسيطه حيث بيدو عدم إصبابة أحد، أو سيارة تعرفها تكون مسروقة، اطلب المساعدة التي تقع على جانب الطريق أو المساعدة الخاصة أو برقم ليس لحالات الطوارئ عند الضرورة.

## الرعاية المناسبة واستخدام جهازك الجوال

#### حافظ على جفاف جهازك

- الرطوبة وجميع أنواع السوائل قد تؤدي إلى تلف أجزاء الجهاز أو الدوائر الإلكترونية.
- لا تقم بتشغيل الجهاز إذا كان مبللاً. إذا كان جهازك قيد التشغيل بالفعل، أوقف تشغيله، وقم بإزالة البطارية على الفور (في حالة عدم إيقاف تشغيل الجهاز، أو إذا تعذ عليك إز الله البطارية، اتركها كما هي). ثم، جفف الجهاز باستخدام منشفة، وخذه إلى مركز الخدمة.
- تغير السوائل من لون العلامة التي تشير إلى أضرار المياه داخل الجهاز. فالماء قد يتلف الجهاز وقد تفقد صلاحية ضمان الجهاز.

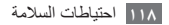

لا تستخدم أو تخزن الجهاز في التراب، والمناطق القذرة يمكن أن يسبب الغبار تعطل جهازك.

لا تخزن جهازك في المنحدرات

عند سقوط جهازك، يمكن أن يتعطل.

لا تخزن جهازك في المناطق الساخنة أو المناطق الباردة. استخدام الجهاز عند درجة ٢٠- درجة منوية إلى ٥٠ درجة منوية

- يمكن أن ينفجر الجهاز إذا ما ترك داخل سيارة مغلقة، حيث أن درجة الحرارة الداخلية يمكن أن تصل إلى ٨٠ درجة مئوية.
  - لا تعرض جهازك لأشعة الشمس المباشرة لفترات طويلة من الزمن (مثل على لوحة القيادة في السيارة).
    - قم بتخزين البطارية في درجة حرارة درجة منوية إلى ٤ درجة منوية.

لا تخزن جهازك مع أشياء معدنية مثل العملات المعدنية والمفاتيح والقلادات

- قد يصبح جهازك مشوهاً أو معطلاً.
- إذا كان طرفي البطارية على اتصال مع الأجسام المعدنية، فيمكن أن يسبب حريقاً.

#### لا تخزن جهازك بالقرب من المجالات المغناطيسية

- قد يتعطل جهازك أو يمكن أن تفرغ البطارية من التعرض للمجالات المغناطيسية.
  - بطاقات الفصل الممغنط، بما في ذلك بطاقات الانتمان وبطاقات الهاتف والدفاتر والممرات الخارجية يمكن أن تتعطل بفعل المجالات المغناطيسية.
- لذا لا تستخدم حقائب الحمل أو الملحقات المزؤدة بأقفال مغناطيسية، ولا تجعل الجهاز يتلامس مع مجالات مغناطيسية لفتر ات طويلة.

لا تخزن جهازك بالقرب من أو داخل سخانات المياه أو الموجات الدقيقة أو معدات الطهي الساخنة أو حاويات الضغط العالي

- قد تتسرب البطارية.
- قد تزداد حرارة جهازك ويسبب حريقاً.
- لا تسقط الجهاز أو تلحق به صدمات
  - يمكن أن تتلف شاشة جهازك.
- في حالة الانحناء أو التشويه، يمكن أن يتلف جهازك أو تتعطل بعض أجزاءه.

لا تستخدم الجهاز أو التطبيقات لفترة زمنية في حالة ارتفاع درجة حرارة الجهاز بشكل زائد عن الحد

إن تعريض البشرة لفترة زمنية طويلة للجهاز مع ارتفاع درجة حرارته يؤدي إلى ظهور أعراض حروق الحرارة المنخفضة، مثّل بقع حمراء, تلون الجلد.

إذا كان جهازك مزود بفلاش كاميرا أو بمصباح، فلا تستخدم الفلاش بالقرب من عين الأشخاص أو الحيوانات

استخدام وميض بالقرب من العينين قد يسبب فقدان مؤقت للرؤية أو إلحاق أضرار بالعينين.

توخى بالغ الحذر عند التعرض للمصابيح الوامضة

- أثناء استخدام الجهاز، اترك بعض المصابيح مضاءة في الغرفة، و لا تحمل الشائشة قريبًا جدًا من عينيك.
- قد تحدث نوبات أو اعتام للرؤية في حالة تعرضك لمصابيح وامضة أثناء مشاهدة لقطات الفيديو. أو تشغيل ألماب تستند إلى فلاش لفترات زمنية ممندة. إذا كنت تشمر بأي إر هاق، توقف عن استخدام الجهاز على الفور.

#### قلل مخاطر الإصابات نتيجة للحركة المتكررة

عندما تقوم باجراء حركات منكررة مثل الضغط على المفاتيح، ورسم الحروف على شابئة اللمس بأصنابطه، أو تشغيل الألعاب، فقد تشعر يتعب مفاجئ في يديك، أو في وقبتك، أو في كنقيك، أو في أي أجزاء أخرى من جمدك. عند استخدام جهازك لفترات زمنية ممتدة، أمسك الجهاز بقبضة مريحة، واضغط على المفاتيح بر فق، واستر ح لبعض الوقت. في حالة استمرار الإحساس بالنعب أثناء أو بعد استخدام الجهاز، نوقف على الاستخدام واستشر الطبيب.

#### تأكد من طول فترة عمل البطارية والشاحن

- تجنب شحن البطاريات لأكثر من أسبوع، لأن فرط الشحن قد يقصّر من عمر البطارية.
  - البطار يلت غير المستخدمة تفرغ شحنتها بمرور الوقت ولا بد من إعادة شحنها قبل استخدامها.
    - افصل الشاحن عن مصدر التيار عند عدم استخدامه.
    - استخدم البطاريات للأغراض المخصصة لها فقط.

استخدم البطاريات وأجهزة الشحن والملحقات واللوازم المعتمدة من الشركة المصنعة

- استخدام بطاريات أو شواحن عامة قد يقصر من عمر الجهاز أو التسبب في تعطيله.
- سامسونج لا يمكن أن تكون مسؤولة عن سلامة المستخدم عند استخدام الملحقات أو اللوازم التي لا تعتمدها سامسونج.

#### لا تقضم أو تمتص الجهاز أو البطارية

- فإن القيام بذلك قد يؤدي إلى تلف الجهاز أو يسبب انفجاره.
- في حالة استخدام الأطفال للجهاز، تأكد من استخدامهم للجهاز بشكل صحيح.

#### عند التحدث بالجهاز:

- أمسك الجهاز في وضع قائم، كما تفعل مع الهاتف التقليدي.
  - التحدث مباشرة إلى سماعة الهاتف.
- تجنب ملامسة الهوائي الداخلي للجهاز لمس الهوائي قد يقلل من جودة المكالمة أو يؤدي إلى استهلاك الجهاز لنقل مزيد من الترددات اللاسلكية أكثر من اللازم.

#### قم بحماية قدراتك السمعية وأذنيك من خلال استخدام سماعة الرأس

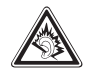

- التعرض الزائد للأصوات الصاخبة قد يؤدي إلى فقد السمع.
- التعرض للأصوات الصاخبة أثناء القيادة قد يصرف انتباهك ويسبب وقوع حادث.
  - أخفض الصوت دائماً قبل توصيل السماعات إلى مصدر الصوت واستخدام فقط ضبط الصوت الأدنى اللازم لسماع الحديث أو المرسيقي.
- في البيئات الجافة، بمكن ان تتكون الكيرياء الاستكتيكية داخل مساعة الرأس. تجنب استخدام مساعات الرأس في البيئات الجافة أو المس شيء معدني لتغريغ الكهرياء الاستثنيكية قبل توصيل سماعة رأس بالجهاز.

كن حذراً عند استخدام الجهاز أثناء المشي أو التحرك انتبه دائماً إلى ما حولك لتجنب إصابة نفسك أو الأخرين.

لا تحمل جهاز في الجيب الخلفي أو حول الخصر يمكنك أن تصاب أو يتلف الجهاز إذا ما سقطت.

#### لا تحاول فك أو تعديل أو إصلاح الجهاز

- فاي تغيير أو تعديل بالجهاز قد يفقد صلاحية ضمان الجهاز. للحصول على الخدمة،
  اعرض جهازك على مركز خدمة سامسونج.
  - لا تقم بفك أو ثقب البطارية، لأن ذلك يمكن أن يسبب انفجار أو حريق.

#### لا تقم بطلاء جهازك ولا تضع أي ملصقات عليه

فالطلاء والملصقات يمكن أن تعوى حركة الأجزاء المتحركة، وتمنع تشغيلها بطريقة محيجة. إذا كنت تعانى من الحساسية ضد الطلاء، أو ضد لمس الأجزاء المعنية الخاصة بالمنتج، فقد تتعرض للحكه، أو الإكثريما، أو تورم الجلد. وفي حالة حدوث ذلك، توقف عن استخدام المنتج واستثبر الطبيب.

#### عند تنظيف جهازك:

- امسح الجهاز أو الشاحن بمنشفة.
- قم بتنظيف أطراف البطارية بقطعة من القطن أو بمنشفة.
  - لا تستخدم مواد كيميائية أو منظفات.

لا تستخدم الجهاز إذا كانت الشاشة مشققة أو مكسورة

قد يتسبب الزجاج المكسور في إصابة يدك ووجهك بالجروح. أعرض الجهاز على مركز خدمة سامسونج لإصلاحه.

تجنب استخدام الجهاز لأي شيء آخر غير مقصود من استخدامه

تجنب إزعاج الأخرين عند استخدام الجهاز بشكل عام

#### لا تسمح للأطفال باستخدام الجهاز

جهازك ليس لعبة. لا تسمح للأطفال العبث به فقد يصيبهم أو غير هم بضرر، أو يؤدي إلى تلف الجهاز، أو يجرون مكالمات قد تزيد من النفقات الخاصة بك.

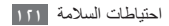

#### تركيب الأجهزة المحمولة والأجهزة الخاصة بها بعناية

- تأكد من تركيب أي أجهزة محمولة أو أي أجهزة مرتبطة بها في سيارتك بإحكام.
- تجنب وضع الجهاز والملحقات الخاصة به بالقرب من أو في منطقة استخدام الوسادة الهوانية. فالأجهازة اللاسلكية غير المركبة بطريقة سليمة قد تسبب إصابة خطيرة عند انتفاخ الوسادة الهوانية بسرعة.

#### اترك مسؤولية صيانة الجهاز إلى المختصين بهذا الأمر

فالسماح لأشخاص غير مختصين بصيانة الجهاز قد يسفر عن تلف الجهاز ، وسيبطل ذلك صلاحية الضمان.

#### التعامل مع بطاقات SIM أو بطاقات الذاكرة بعناية

- لا تقم بنزع البطاقة بينما يقوم الجهاز بنقل المعلومات أو الوصول إليها، لأن ذلك قد يؤدي إلى فقدان البيانات و/أو تلف البطاقة أو الجهاز .
- يجب حماية البطاقات من الصدمات القوية والكهرباء الإستاتيكية والضوضاء الكهربائية الناجمة من الأجهزة الأخرى.
  - لا تلمس أطراف التوصيل ذات اللون الذهبي بأصابعك أو بأجسام معدنية. وفي حالة اتساخ البطاقة، امسحها بقطعة قماش ناعمة.

#### ضمان الوصول إلى خدمات الطوارئ

قد لا يكون من الممكن إجراء مكالمك الطوارئ من الجهاز في بعض المناطق أو الظروف. قبل السفر إلى مناطق بعيدة أو مناطق غير متطورة، عليك بترتيب وسيلة بديلة للاتصال بموظفي خدمات الطوارئ.

#### حافظ على بياناتك الشخصية والمهمة

- أثناء استخدام الجهاز، احرص على عمل نسخة احتياطية من بياناتك المهمة. سامسونج ليست مسؤولة عن فقدان البيانات.
- عند الرغبة في التخلص من الجهاز، قم بعمل نسخة احتياطية من جميع بياناتك، ثم أعد تعيين الجهاز لمنع إساءة استخدام بياناتك الشخصية.

#### لا تقم بتوزيع مواد محمية بقوانين حقوق النشر

لا تقم بتوزيع المواد المحية بغوانين حقوق النشر التي قمت بتسجيلها إلى الأخرين بدون المحصول على إذن مالكي المحتوى. يودي لجراء ذلك إلى مخالفة قوانين حقوق النشر. الجهة المصنعة غير مسؤولة عن أي مشكلات قانونية قد تحدث بسبب الاستغدام غير القانوني للمستخدم المواد المحمية بقوانين حقوق النشر.

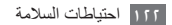

#### معلومات اعتماد معدل الامتصاص المحدد (SAR)

يتوافق الجهاز مع معايير الاتحاد الأوروبي (EU) التي تحد التعرض البشري لطاقة تردد الراديو (RF) المنبعثة من أجهزة الراديو والاتصالات السلكية واللاسلكية. تمنع هذه المعايير بيع الهواتف الجوالة التي تتجاوز الحد الأقصى لمستوى التعريض (المعروف باسم «معدل الامتصاص المحدد»، أو SAR) والبالغ ٢,٠ واط لكل كيلو جرام. خلال الاختبار، سجل الحد الأقصى من SAR لهذا النموذج ٢٩٤. واط/كجم. وفي الاستخدام الطبيعي، يُحتمل أن يكون معدل الامتصاص المحدد (SAR) الفعلى أقل بكثير، لأن الجهاز مصمم لينبعث منه طاقة تردد الراديو (RF) الضرورية فقط لإرسال إشارة إلى أقرب محطة قاعدة. من خلال انبعات مستويات أقل تلقائيا متى أمكن من الجهاز، فإنه يقلل التعرض الكلى لطاقة تردد الراديو.

لمزيد من المعلومات حول معدل الامتصاص المحدد (SAR) ومعايير الاتحاد الأوروبي المرتبطة به، يُرجى زيارة موقع الجهاز المحمول سامسونج على الويب.

### التخلص السليم من هذا المنتج

(نفايات الأجهزة الكهربائية والإلكترونية)

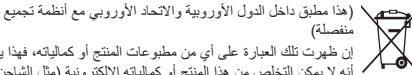

إن ظهرت تلك العبارة على أي من مطبوعات المنتج أو كمالياته، فهذا يعنى أنه لا يمكن التخلص من هذا المنتج أو كمالياته الإلكترونية (مثل الشاحن،

السماعة، كابل USB) مع غيره من الأجهزة المنزلية عند أنتهاء فترة العمل به. ولمنع أي احتمال للتأثير على البيئة أو على صحة الأفراد من التخلص

غير السليم من النفايات، يُرجى فصل هذا النوع عن غيره من النفايات وإعادة تدويره بشكل مسؤول للتشجيع على إعادة استخدام المواد.

على مستخدمي الأجهزة المنزلية الاتصال إما بالموزع أو بمكان شراء المنتج، أو مكتب الحكومة المحلية، للحصول على تفاصيل حول مكان وكيفية إعادة تدوير المنتج بشكل آمن للبيئة.

المستخدمين من رجال الأعمال عليهم الاتصال بالمورد ومراجعة الشروط الواردة في عقد الشراء. لا بد من عدم خلط هذا المنتج مع غيره من النفايات عند التخلص منه.

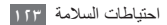

### التخلص السليم من البطاريات الموجودة في هذا المنتج

(هذا مطبق داخل الاتحاد الأوروبي والدول الأوروبية الأخرى مع أنظمة منفصلة لإعادة البطاريات)

ان ظهرت تلك العجارة على البطار ية أو الدليل أو الحزمة، فهذا يعنى أنه لا يمكن التخلص من البطاريات الموجودة في هذا المنتج مع غير ها من الأجهزة المنزلية عند انتهاء فترة العمل بها. عند ظهور ذلك على البطارية،

فإن الرموز الكيميانية Hg أن DA أو TA تشير إلى أن الإطارية تحتوي على الزيني أن الكامديوم أو الرصاص فوق مستويات الإسناد المذكورة في توجيه الاتحاد الأوروبي رقم - ٦٦/٢٠٦ . على صحة الإنسان أو على البينة.

ولحماية الموارد الطبيعية وللتشجيع على إعادة استخدام المواد، يُرجى فصل البطاريات عن أنواع النفايات الأخرى وإعادة تدوير ها من خلال نظام إعادة البطاريات المجاني المحلي.

## إخلاء المسؤولية

ان بعض المحتويات والخدمات التي يتم الوصول إليها عبر هذا الجهاز هي ملك أطراف ثالثة، ولذك تكون محمية بحقوق الطبع والنشر وقرانين براءات الاخذراع والعلامات التجارية المسجلة و/أو قرانين الملكية الفكرية. يتم تقديم هذ المحتويات والخدمات فقط من أجل الاستخدام المنتحصي غير التجاري. ولا يجوز لك استخدام أي محتويات أو خدمات بطريقة لم يتم التصريح بها من جانب ملك المحتوى أو مزود الخدمة. دون الحد مما سبق، وما لم يتم التصريح بها من جانب ملك المحتوى أو مزود الخدمة المناسب، لا وموا لم يتم التصريح بها من جانب ملك المحتوى أو مزود الخدمة المانسب، لا يجوز لك تعديل أو نماخ أو إعادة نشر أو تحميل أو نشر أو نقل أو نقراء و نقل، ونقل أو برجمة أو بيعاد نشر أو تصريح أعمال مشتقة من أو استغلال أو توزيع، بأي طريقة أو وسيلة، أي محتويات أو خدمات يتم عرضها من خلال هذا الجهاز.

«المعتويات والخدمات الخاصة بأطراف ثالثة بتم تنتيمها «على حلقها». ولا تضمن المستويات والخدمات الفنصة بأطراف ثالثة بتم تنتيمها «على حلقها». ولا تضمن غرض. تنظي سامسونية معنوارليتها صراحة عن أي ضمانات ضمنية، بما فيها ولكن دون الاقتصار على، ضمانات قابلية الانجار أو الملامة للموض معين. لا تضمن سامسونية دقة خلال هذا الجهاز، ولن تكون سامسونية، تحت أي ظرف بما فيها الإهمال، معزولة، سواء من ناحية أو الضرار د، عن أي أضرار مباشرة أو غير مباشرة أو عرضية أو غاضية، أو أو تبيعة، أو عن أتحار ما ما أو المسروفة، أو أغير مباشرة أو عرضية أو غاضية، أو تبيعة، أو عن أتحاب المحاماة أو المصروفات أو أي أضرار أخرى ناشئة عن، أو مرتبطة بأي معلومات مضمنة في، أو كنتيجة لاستخدام أي محتويات أو خدمات من جانيك أو أي طرف ثالث، حتى إذا تم إخطار ها باحتمالية وقوع هذه الأضرار .»

يمكن إنهاء خدمات الطرف الثالث أو التوقف عن استخدامها في أي وقت، ولا تؤكد سلمسونيج أو تضمن أن أي محقوبات أو خدمات سنقل متوقرة لأي فترة من الوقت. يتم إر سال المحقوبات والخدمات بواسطة أطر اف ثالثة عن طريق الشبكات ووسائل الإر سال التي لا تتحكم فيها سلمسونيج. دون الحد من عصومية إخلاء المسونولية هذا، تخلي سلمسونج حمدوليتها صراحة عن أي التزام أو مسوولية عن أية مقاطعة أو أيقاف لأي محقوبات أو خدمات يتم توفير ها من خلال هذا الجهاز. ولا تكون سلمسونج مسوولة عن أو ملتزمة بخدمة العملاء المرتبطة بالمحقوبات والخدمات. وأي سوائل أو طلب خدمة يتعلق بالمحقوبات أو الخدمات ينبغي توجيهه مباشرة إلى مؤددي المحقوبات والخنين.

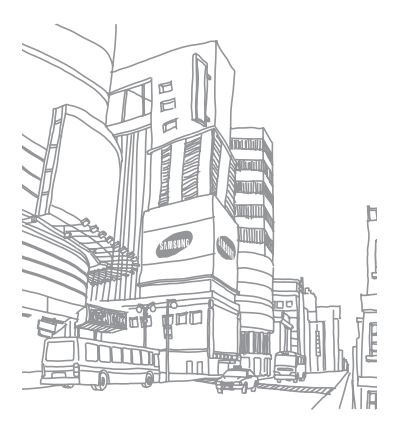

قد تختلف بعض المحتويات الموجودة في هذا الدليل عن تلك الموجودة في جهازك حسب برنامج الجهاز أو مزود الخدمة الخاص بك.

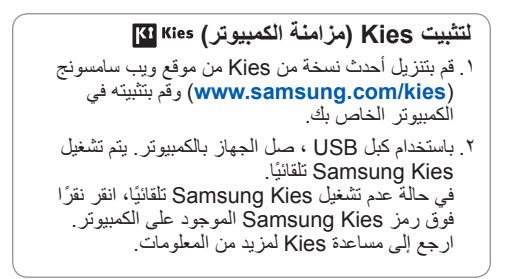